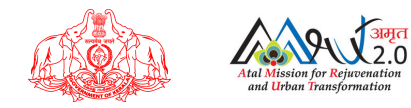

# PMS & WQMIS

#### PROJECT MONITORING SYSTEM & WATER QUALITY MONITORING INFORMATION SYSTEM

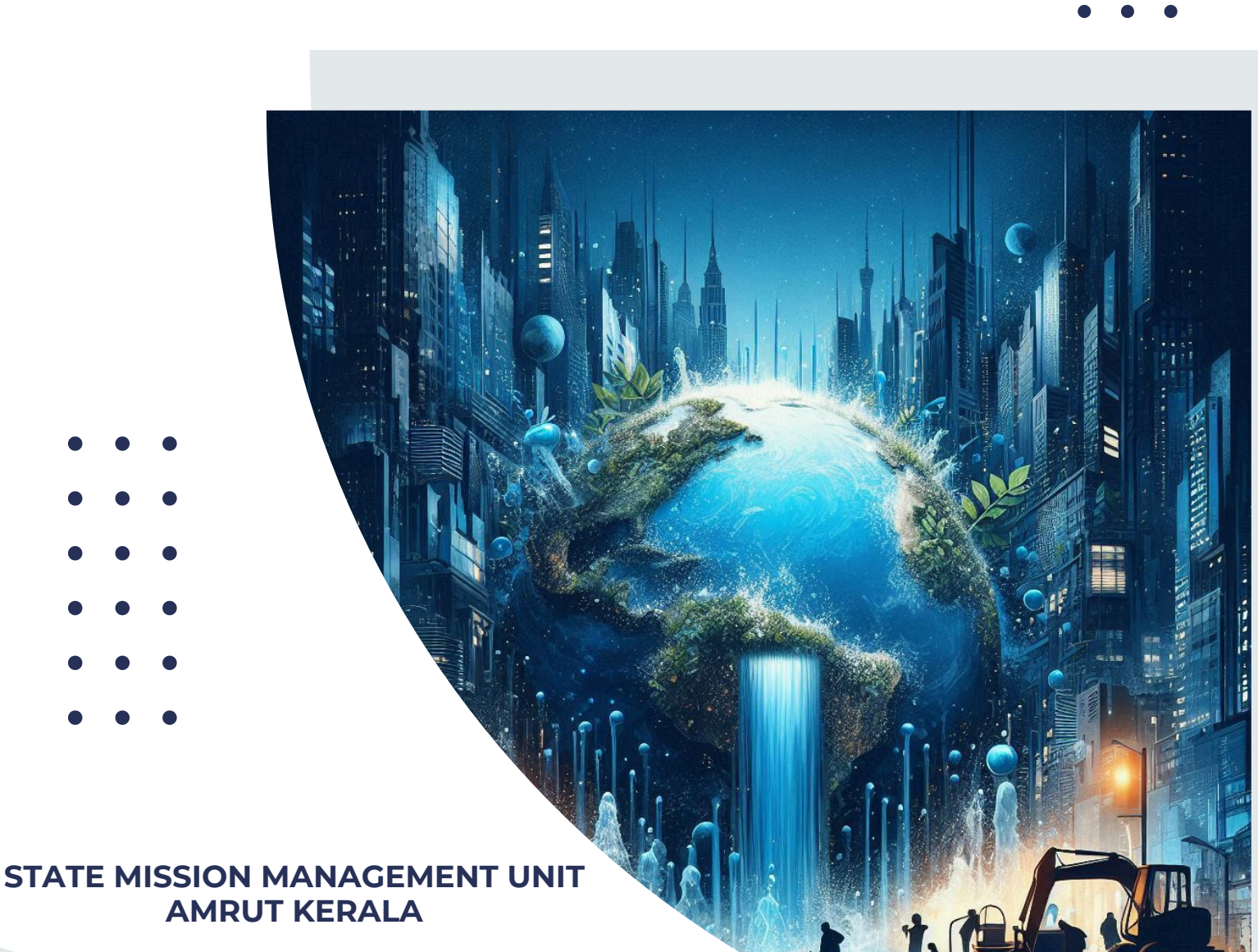

# Table of **CONTENTS**

## Introduction

• Objectives

## **Salient features**

- Centralized Data Management System
- Digital Transformation Infrastructure
- Advanced Analytics & Decision Support
- Stakeholder Engagement & Accessibility
- Security Framework
- Sustainability Framework
- Standardization & Process Excellence
- Quality Management & Monitoring

## Architecture of the Project

- Project Management & Monitoring System
- Water Quality Monitoring System

## **Digital Transformation Achievements**

- Enhanced Governance
- Stakeholder Benefits
- Sustainability

### Beneficiaries

- 09 Impacts in terms of Time & Cost
- 10 Situation before the initiative
  - Situation after the initiative
- 12

15

11

01

02

04

07

08

## **Government Process Re-engineering**

- Percentage of Government Process Re-engineering
- Process Flow Before GPR
- Information/Data Flow Before GPR
- Information/Data Flow After GPR
- Specific Activities Removed/Deleted
- Specific Activities added/incorporated

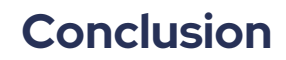

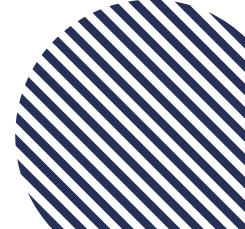

# **INTRODUCTION**

Data igital transformation has become a cornerstone of modern Urban Governance, particularly in the domain of Project monitoring and Water management. In Kerala, a comprehensive initiative has been launched to revolutionize Urban Water Management through digital solutions, covering critical areas such as sewage and septage management, water body rejuvenation, green space development, and water quality monitoring. This transformation initiative represents a strategic shift from traditional manual processes to an integrated digital ecosystem, designed to address the growing complexities of urban water management while ensuring sustainable development. The initiative particularly focuses on implementing advanced digital solutions across all 93 Urban Local Bodies in Kerala, marking a significant step toward smart and efficient urban governance.

## **OBJECTIVES**

To drive digital transformation in Urban Water Management, Sewage and Septage Management, Water Body Rejuvenation, Green Spaces development, Water Circularity, and Water Quality Monitoring under the Blue-Green Initiative.

To re-engineer workflows, this project eliminates inefficiencies, automates processes, and enables **real-time tracking** of project execution and water quality metrics. **Real-time analytics and centralized digital platforms** enhance **transparency**, **accountability**, **and data-driven decision-making**.

To ensure streamlined operations, optimized resource utilization, and a user-centric approach, setting a benchmark for sustainable and efficient urban governance within defined timeframes. Additionally, the system facilitates advanced water quality monitoring, enables early detection of contamination, ensures regulatory compliance, and reduces monitoring costs while promoting ecological balance and safe water standards.

To ensure that the stakeholders and community members can access data through a centralized data-driven system for secure, transparent and reliable data.

# **SALIENT FEATURES**

#### **Centralized Data Management System**

- Advanced unified dashboards for multi-dimensional project tracking (timeline, cost, deliverables, milestones)
- Integration capabilities with diverse data sources, surveys, and geospatial systems
- Automated reporting tools with customizable insights

#### **Digital Transformation Infrastructure**

- Streamlined data analytics processes with optimized approval workflows
- Monitoring of project progress and water quality metrics
- Centralized digital platform eliminating data silos and enhancing stakeholder collaboration

#### **Advanced Analytics & Decision Support**

- Predictive insights enabling data-driven decision-making
- Analysis of water quality parameters
- Integrated geospatial monitoring for physical progress and environmental impact assessment

#### Stakeholder Engagement & Accessibility

- Role-specific interfaces for regulators, researchers, and public users
- Citizen engagement applications for water quality reporting and data access
- Mobile-optimized dashboards with collaborative tools
- Seamless Data Integration & Efficiency linked to other relevant official Government websites ensures real-time data exchange, reducing redundancy and improving decision-making efficiency.
- The connection to various relevant public portals ensures citizens tracking project progress, access relevant information, fostering trust and accountability.
- Enhanced Service Delivery & Sustainability by Integrating with other official systems enabling better resource allocation, compliance monitoring, water connection requests, water metering data sets, requests for septage vehicles and allocation, complaint registering and troubleshooting, and long-term sustainability planning, ultimately benefiting the broader community.

# **SALIENT FEATURES**

#### **Security Framework**

- Authentication and Access Control: Role based access control with strong password policies and session management with secure timeout policies (automatic logout for inactive users), Bute Force protection (Captcha after multiple failed login)
- Data Protection: End-to-end encryption for sensitive project data, Secure backup systems and Cloud hosting
- Infrastructure Security: Secure development, staging, and production environments
- **Compliance and Documentation:** Employee security training programs and Standard Operating Procedure (SOP)

#### **Sustainability Framework**

- Environmental monitoring aligned with Sustainable Development Goals (SDGs)
- Paperless processes and green technology integration

#### **Standardization & Process Excellence**

- Implemented SOPs and templates for operational consistency
- Digital collaboration tools and shared project repositories
- Streamlined approval processes reducing operational bottlenecks

#### **Quality Management & Monitoring**

- Automated project audit trails ensuring transparency and accountability
- Historical data analysis capabilities
- Progress and delays in project implementation for effective intervention
- Alert systems for water quality parameters

# **ARCHITECTURE OF THE PROJECT**

Our comprehensive solutions have revolutionized Government operations through digital transformation.

The Comprehensive solution has two subcomponents:

- 1. Project Management & Monitoring System
- 2. Water Quality Monitoring System.

## **PROJECT MANAGEMENT & MONITORING SYSTEM**

The Project Management & Monitoring sub-system comprises a comprehensive web application integrated with a Power BI dashboard, enabling end-to-end project oversight and real-time decision-making capabilities.

#### **Process Re-engineering Highlights**

- Digitized the entire project lifecycle management process, eliminating manual tracking and paper-based workflows
- Implemented automated milestone tracking and alert systems
- Established advanced collaboration capabilities across departments
- Created centralized document management and version control to prevent data loss
   and duplication
- Integrated data analytics for predictive project health assessment

#### Impact and Improvements

- 1. Efficiency Gains:
  - Reduced project initiation time by 80%
  - Decreased documentation processing time by 80%
  - Automated report generation, saving approximately 20 hours per week
- 2. Cost Benefits:
  - Reduced operational costs through paperless workflows
  - o Resource allocation inefficiencies are minimized

# **ARCHITECTURE OF THE PROJECT**

- Reduced the time for getting details and documents from conventional records
- 3. Quality Enhancement:
  - Improved project delivery accuracy through standardized processes and time frames
  - o Enhanced data accuracy through automated validation
  - Reduced error rates in project reporting by 90%

## WATER QUALITY MONITORING SYSTEM

The Water Quality Monitoring subsystem includes a **Mobile application** for field data collection, a **Web application** for central monitoring and control, and a **Power BI dashboard** for analytics, reporting, and alert system for quality violations.

#### **Process Re-engineering Highlights**

- Transformed manual data capturing processes into digital workflows
- Implemented GPS-based sample collection tracking
- Introduced automated quality parameter analysis and interpretation
- Established advanced monitoring and alert mechanisms
- Created data-driven decision support system

#### Impact and Improvements

- 1. Service Delivery:
  - o Digital water quality monitoring across locations
  - Immediate alert generation for quality deviations
  - Reduced response time to quality issues by 70%

# **ARCHITECTURE OF THE PROJECT**

- 2. Data Analysis:
  - Real-time analytics for trend identification
  - Predictive modelling for quality parameters
  - Historical analysis for seasonal variations
  - Automated compliance reporting
- 3. Operational Excellence:
  - o Mobile App based water quality data capturing & Surveillance
  - Improved sample collection efficiency by 80%
  - Enhanced resource utilization through route optimization

# **DIGITAL TRANSFORMATION ACHIEVEMENTS**

#### Integration and Innovation

The project demonstrates significant technological innovation through:

- Seamless integration of mobile and web technologies
- Real-time analytics and visualization capabilities
- Advanced monitoring and alerting mechanisms
- Cloud-based infrastructure for scalability
- Cross-platform accessibility and responsiveness

#### **Measurable Outcomes**

- 1. Enhanced Governance:
  - Improved transparency and accountability
  - o Better compliance with regulatory requirements
  - o Enhanced decision-making capabilities
- 2. Stakeholder Benefits:
  - o Increased citizen satisfaction through improved service delivery
  - Enhanced employee productivity and job satisfaction
  - Better interdepartmental collaboration
- 3. Sustainability:
  - Reduced paper consumption
  - Optimized resource utilization
  - o Lower carbon footprint through reduced travel
  - Improved time management

# **BENEFICIARIES**

- AMRUT Mission
- All 93 Urban Local Bodies in Kerala
- Government Authorities and Departments
- Urban Residents and Communities
- Project Stakeholders and Contractors
- Environmental Academics and Researchers
- Trainees and Students

# **IMPACTS IN TERMS OF TIME & COST**

- Efficient Project Monitoring, Early Bottleneck Identification and Faster Issue resolution: Automated tracking reduced manual reporting, accelerating decisionmaking and execution. It highlighted inefficiencies early, reducing delays and wastage of time. Advanced monitoring enabled early detection of issues and swift rectification of water quality issues and proper remediation
- **Streamlined Approvals:** Digitized workflows minimized bureaucratic delays, ensured faster clearances and seamless communication.
- **Improved Data Accessibility:** Centralized platforms provide instant access to project progress, funding details, and water quality data, eliminating manual data retrieval.
- Optimized and Data-Driven Resource Allocation: Real-time updates and predictive analytics optimized manpower, equipment, materials usage and prevented underutilization or overuse. It enhanced planning, reduced unnecessary expenditures, optimized fund utilization and prevented redundancy.
- **Reduced Downtime & Emergency Procurement:** Proactive issue detection minimized the idle resources and avoided last-minute disruptions.
- **Sustainability gains** through improved water circularity and resource management lower environmental and operational costs.
- Advanced fund tracking and Automated expenditure alerts: Ensures timely disbursement, preventing delays and mismanagement. Prevent overspending and cost overruns.
- **Digitization empowers beneficiaries**, enabling efficient, cost-effective urban development project management in line with AMRUT's mission.

# SITUATION BEFORE THE INITIATIVE

- Manual and Fragmented Systems: Reliance on spreadsheets led to data inconsistencies, delays in data collection, and inefficiencies in reporting and decision-making.
- **Delayed Issue Detection**: Ineffective monitoring causes slow responses to project issues, fund mismanagement, and water contamination.
- **Inefficient Fund Disbursement**: Traditional tracking systems lacked transparency & accountability, leading to delays, misallocation, and difficulty in monitoring fund flow.
- **Resource Allocation Bottlenecks**: Absence of automated tracking led to frequent project delays, cost escalations, and inefficient resource use.
- **Poor Coordination**: Disjointed workflows among ULBs, contractors, and government bodies caused duplication of efforts and misaligned priorities.
- Lack of Predictive Insights: Manual processes resulted in excessive labour and material usage, increasing operational inefficiencies.
- Inadequate Water Quality Monitoring: Disorganized data collection and reporting hindered compliance, delayed responses to contamination, and posed public health risks.
- Limited Transparency & Accountability: The absence of a centralized system obstructed efficient decision-making and sustainable development.

# SITUATION AFTER THE INITIATIVE

AMRUT Kerala recognized the urgency of a centralized, advanced system to automate project monitoring and water quality management. This initiative aimed to enhance transparency, accountability, improve resource utilization, and ensure better decision-making, aligning with AMRUT's sustainability goals.

- Enhanced Efficiency & Transparency: Automated workflows reduced delays by 85%, streamlining project execution and water quality monitoring. Real-time dashboards improved accessibility, accountability, and trust among stakeholders.
- **Optimized Resource Utilization**: Data-driven insights minimized wastage, improved manpower and material use, and ensured efficient fund allocation. Operational costs have been reduced by 40%.
- **Improved Decision-Making**: Real-time analytics enabled proactive responses to project delays and water quality issues, ensuring faster issue resolution.
- Higher Stakeholder & User Satisfaction: Faster service delivery, transparency, and real-time feedback increased public trust and improved governance. Over 90% of users reported better service quality.
- Regulatory Compliance & Environmental Impact: Continuous monitoring ensured adherence to environmental standards, reduced contamination response times by 50%, and promoted sustainability initiatives.
- **Scalability & Replicability**: The systems support expansion, with PMS adaptable for future projects and WQMS extendable to other regions.

This initiative has positioned AMRUT Kerala as a model for efficient, sustainable, and technology-driven urban governance in India.

# **GOVERNMENT PROCESS RE-ENGINEERING**

#### (i) Percentage of Government Process Re-engineering (GPR) Introduced:

- Project Monitoring under AMRUT: 100% re-engineered
- Water Quality Monitoring & Management: 60% re-engineered
- Financial Management: 100% re-engineered
- Stakeholder Engagement: 90% re-engineered
- Overall Process Re-engineering: 90%

#### (ii) Process Flow Before GPR:

- Manual data collection and entry in multiple spreadsheets
- Sequential approval processes through physical files involving larger timelines
- Paper-based water quality testing reports
- Manual fund request and inefficient tracking systems
- Offline stakeholder communications
- Physical documentation storage and tedious retrieval process
- Manual resource allocation and inefficient tracking system

#### (iii) Process Flow After GPR:

- Digital data collection and analysis (100% automated)
- Digital workflow processing (95% automated)
- Advanced water quality monitoring system (95% automated)
- Automated fund management (100% automated)
- Digital stakeholder communication (90% automated)
- Cloud-based document management (100% automated)
- Resource optimization (90% automated)

#### (iv) Information/Data Flow Before GPR:

- Multiple data entry points with manual consolidation
- Physical file movement between departments
- Paper-based reporting and documentation

# **GOVERNMENT PROCESS RE-ENGINEERING**

- Manual data aggregation for analysis
- Offline communication channels
- Delayed reporting and updates

#### (v) Information/Data Flow After GPR:

- Centralized digital data repository
- Real-time data synchronization
- Automated report generation
- Integrated data analytics & dashboard
- Digital communication channels between inter and intra departments
- Instant notifications and alerts

#### (vi) Specific Activities Removed/Deleted:

- 1. Manual Data Entry
  - Physical form filling
  - Data re-entry in multiple spreadsheets
  - Manual data verification
  - Physical file storage
- 2. Approval Process
  - Physical file movement
  - Manual signature collection
  - Document photocopying
  - Physical file tracking
- 3. Reporting
  - Manual report compilation and physical report distribution
  - Data reconciliation
  - Manual progress tracking
  - Paper-based archive maintenance

# **GOVERNMENT PROCESS RE-ENGINEERING**

- 4. Quality Management
  - Paper-based sample logging and test reports
  - Physical result verification and manual compliance checking
- 5. Financial Management
  - Physical fund requests
  - Manual fund tracking
  - Paper-based reconciliation
  - Physical receipt storage
  - Manual audit preparation

#### vii) Specific Activities added/incorporated:

- Project Management & Monitoring: Implementation of a centralized digital platform with automated data entry, validation, and rea-time tracking of project progress through web applications, Mobile apps and Dashboards.
- **Centralized Dashboards**: Stakeholders can monitor project timelines, budgets, and deliverables, with automated data logging for milestones and status updates.
- Automated Alerts & Approvals: System-generated notifications/ insights for project delays, budget overruns, and approvals, with streamlined digital processes.
- Resource Optimization: Automated scheduling, resource allocation, and predictive models to identify potential risks, delays, and optimal resource distribution.
- Enhanced Collaboration: Digital platforms for interdepartmental coordination, document sharing, and virtual project review meetings.
- Water Quality Monitoring: Advanced tracking through dashboards, GIS integration for spatial analysis, and machine learning models to predict contamination risks.
- Public Engagement & Compliance: The public can access the project details and water quality data through reports and insights, automated compliance reporting, and tracking corrective actions.

# CONCLUSION

These advancements ensure improved project oversight, data-driven decision-making, greater transparency and accountability in the Urban Governance system.

The implementation of these systems represents a significant leap forward in digital governance. Through careful process re-engineering and innovative technology integration, we have achieved measurable improvements in efficiency, effectiveness, and service delivery. The systems continue to evolve, incorporating user feedback and emerging technologies to further enhance government services and citizen satisfaction. These initiatives demonstrate our commitment to digital transformation and serve as a model for other government departments seeking to modernize their operations through technology-driven solutions.

# AMRUT PMS User Manual

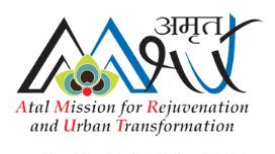

AMRUT Project Monitoring System

# CONTENTS

| System Overview2                           |
|--------------------------------------------|
| Login To PMS                               |
| My Project3                                |
| The milestones of the main project         |
| Milestone 1: DPR Preparation4              |
| DPR Revision5                              |
| Milestone 2: Administrative Sanction (AS)6 |
| AS Revision7                               |
| Importance of View Correction Log7         |
| Package Creation                           |
| Package Milestone                          |
| Milestone 3: Technical Sanction (TS)9      |
| TS Revision10                              |
| Milestone4: NIT/ Tendering11               |
| Re-Tendering12                             |
| Milestone 5: Selection Notice12            |
| Milestone 6: Award & Agreement13           |
| Milestone 7: Site Handover14               |
| Work Break-down Structure -WBS14           |
| Progress update                            |
| My Updates & WBS Component Revision19      |
| Bill and Expenditure                       |
| Other miscellaneous feature22              |
| Risk Module                                |
| Photo and File/Doc Module                  |
| My contractors                             |
| Dashboard25                                |

# SYSTEM OVERVIEW

The **Project Monitoring System (PMS)** is a robust, user-friendly platform that facilitates effective project monitoring, management, and reporting under the Atal Mission for Rejuvenation and Urban Transformation (AMRUT). The PMS tracks projects, categorizing projects with Administrative Sanction (AS) as "Main Projects" and those with technical sanction as "Packages" under their respective Main Projects. Once the main project is created each milestone is captured individually with customized data from Administrative Sanction to Site Handover and physical progress update/started to completion.

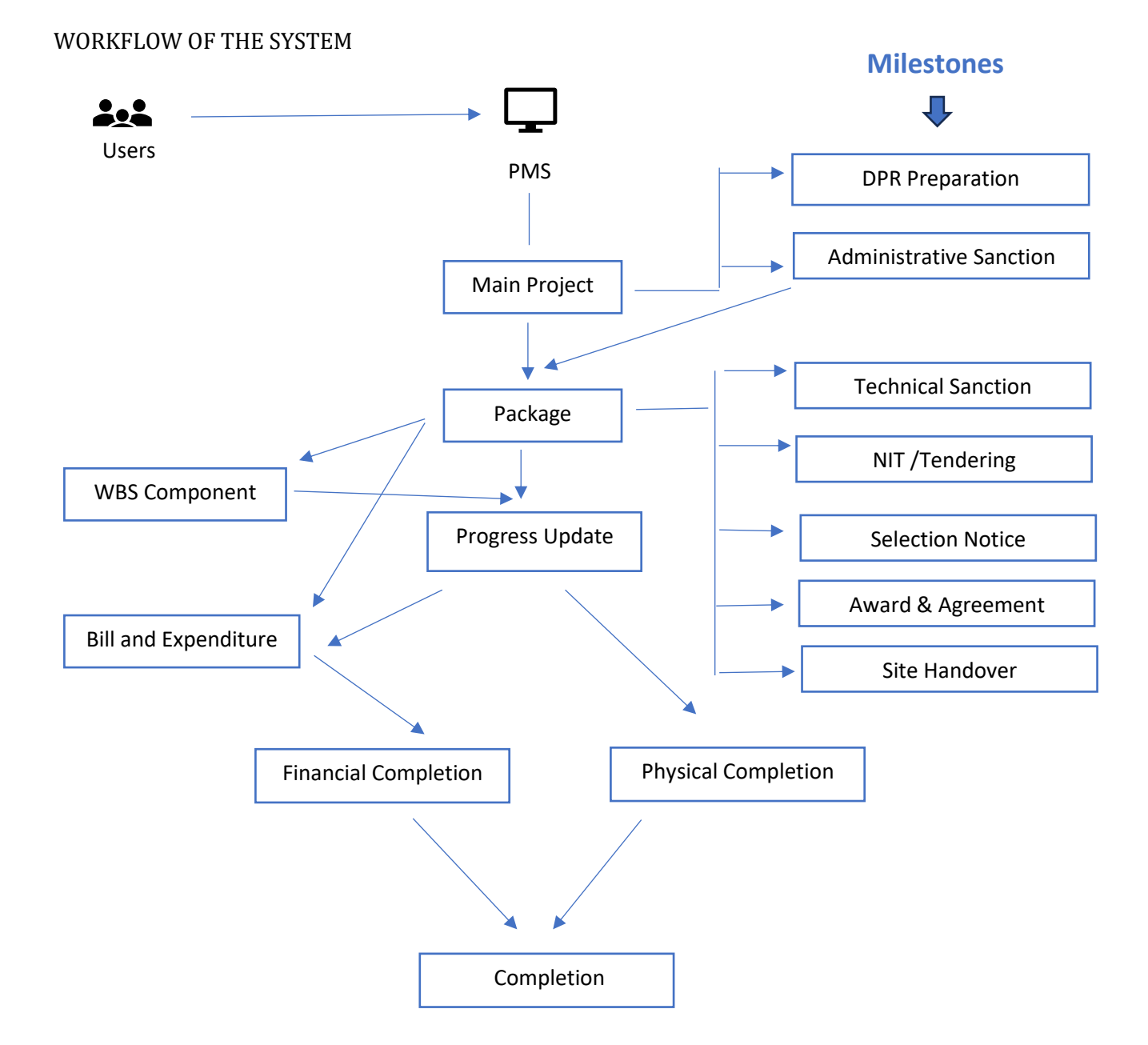

## LOGIN TO PMS

The website's URL is <u>https://pms.amrutkerala.org/apanel</u>. The login page appears as soon as the website is accessed. Enter the username and password to log in to the site. After entering your username and password click on the **LOGIN** button. Based on the user's hierarchy the menus will be displayed on the left side of the page.

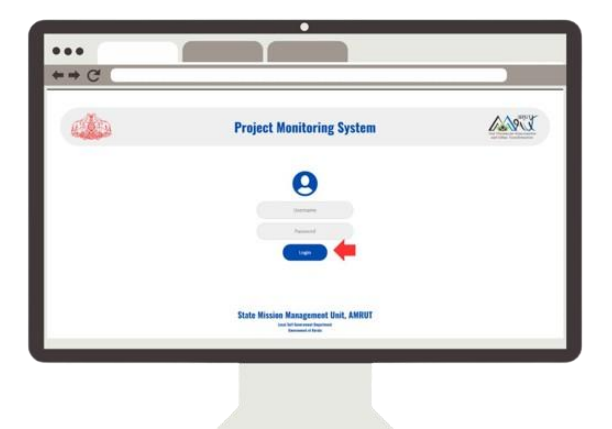

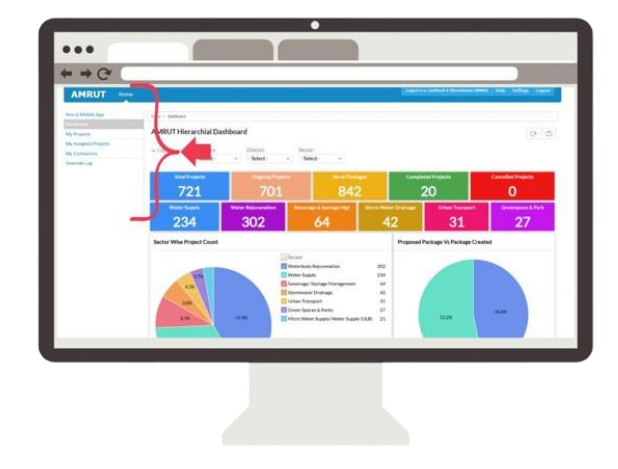

## **MY PROJECT**

HOW TO CREATE A PROJECT?

- Click **MY PROJECT** from the left side menu. The listing page of projects will appear with customized filters at the top of the page.
- Click on the **NEW MAIN PROJECT** button on the right side of the page.

"A project is added to the system with basic details such as Project title, phase, sector, details of district and executing offices, and location plot on the map. When a project is initially added the status is considered as DPR Pending, when one by one the milestones are updated, the status will be updated accordingly "

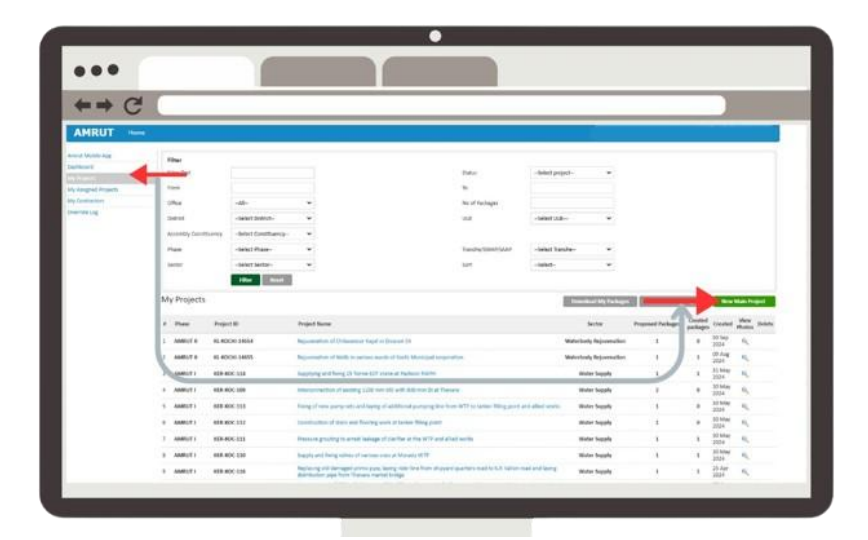

| Project Manageme       | ent - Create Main Project |   | ] . |                    |              |                |            |                    |
|------------------------|---------------------------|---|-----|--------------------|--------------|----------------|------------|--------------------|
|                        |                           |   | -   | MoHUA Approved Cos | st           |                |            |                    |
| Create Project         |                           |   |     | Capex Amount*      |              | O&M Amount*    |            | Total Project Cost |
| AMRUT Phase*           | Select                    | • |     |                    |              |                |            | 0                  |
| Tranche /SWAP/SAAP*    | Select Tranche            | • |     | Capex Amount Brea  | əkup         |                |            |                    |
| Sector*                | Select Sector             | • |     | Central Share      |              | State Share    |            | ULB Share          |
| Project ID-MoHUA*      |                           |   |     | 0/-                |              | 0/-            |            | 0/-                |
| Project Title*         |                           |   |     | ULB Share Breakup  |              |                |            |                    |
| Project Description*   |                           |   |     | ULB Own Fund*      |              | 15th FC grant* |            | Others Specify     |
|                        |                           |   |     |                    |              |                |            |                    |
|                        |                           | 4 |     | - O&M Amount Brea  | ikup         |                |            |                    |
| No of Packages*        |                           |   |     | State Share*       | ULB Share*   | KWA Share*     | 15th FC gr | ant* Others        |
|                        |                           |   |     | 0                  | 0            | 0              | 0          | 0                  |
| District*              | Select District 🗸         |   |     | L                  |              |                |            |                    |
| ULB*                   | Select ULB 🗸              |   |     |                    |              |                |            |                    |
| Assembly Constituency* | Select Constituency 🗸 🖌   |   |     | Location           | the location | 0              |            |                    |
| Loksabha               |                           |   |     | Submit             |              |                |            |                    |
|                        |                           |   | -   |                    |              |                |            |                    |

- The project creation page appears. Fill in the following data for the project and click on the submit button to create a new project in the system.
- As soon as submitted, the page redirects to the project profile. This page is also referred to
  as the project view page. You can navigate to the profile page of the project from the My
  Projects page by simply clicking on the project title listed

Project Profile page:

| ject Milestone                   |                                                   |                     |             |                    |                |             |                  |           |
|----------------------------------|---------------------------------------------------|---------------------|-------------|--------------------|----------------|-------------|------------------|-----------|
| DPR Preparation                  | Administrative Sanction                           |                     |             |                    |                |             |                  |           |
| Profile Updation Status          |                                                   |                     |             |                    |                |             |                  |           |
| Main Project data entry progress | Sub Project Data Entry Progress                   |                     |             |                    |                |             |                  |           |
|                                  |                                                   | AS Amo              | ount [Cr]   | Awarded            | Amount [Cr]    | Exp         | enditure [Cr]    |           |
| 34.8%                            | 55.6%                                             | 62                  | 70          | 54                 | 19C            | 0           | 000              |           |
| -vages                           |                                                   |                     |             |                    |                |             |                  |           |
| o. Package Name                  |                                                   |                     | TS Amount   | Tendered Amount    | Awarded Amount | Expenditure | Progress Percent | tage View |
| Construction and rej             | uvenation of primary drains & secondary drains at | seashore structures | 59500000.00 | 59500000.00        | 54871935.00    | 0           | 40.48 %          | e,        |
| Total                            |                                                   |                     | 5950000.00  | 59500000.00        | 54871935.00    | 0.00        | 40.48%           |           |
| oject Physical Progress          |                                                   |                     |             |                    |                |             |                  |           |
| Planned Start Date               | Planned Completion Date                           | Actual Start Date   | Actu        | al Completion Date | Planned Cost   | Actual      | Cost P           | ercentage |
|                                  | 20/02/2024                                        | 19/09/2022          |             |                    | 46500000/-     | 18825       | 000/-            | 40.48%    |

# THE MILESTONES OF THE MAIN PROJECT

Milestones in a project represent significant points of progress that mark critical stages in the project's timeline. There are two major milestones in the main projects and those are as follows: -

#### MILESTONE 1: DPR PREPARATION

• On the top of the project profile page, there is the project milestone section.

| oject Management                                                                                                    |                                |                                                                    |                                                                                      |                                                               |             |  |
|----------------------------------------------------------------------------------------------------|--------------------------------|--------------------------------------------------------------------|--------------------------------------------------------------------------------------|---------------------------------------------------------------|-------------|--|
| roject Profile Project Plan Files/ Docs                                                                                                    | Photos Review Risks            |                                                                    |                                                                                      | E                                                             | it Project  |  |
| Project Milestone OPR Preparation                                                                                                    | Administrative Sanction        |                                                                    |                                                                                      |                                                               |             |  |
| Profile Updation Status                                                                                                    |                                |                                                                    |                                                                                      |                                                               |             |  |
| Main Project data entry progress Sub Project Data Entry Progress                                                                            |                                | Sub Project Data Entry Progress AS Amount [Cr] Awarded Amount [Cr] |                                                                                      | Expenditure [Cr]                                              | Î           |  |
| No Data                                                                                                    | No Data                        | -                                                                  | -                                                                                    | -                                                             |             |  |
| P. J                                                                                                    |                                |                                                                    |                                                                                      | Add New I                                                     | ackage      |  |
| Packages                                                                                                    |                                |                                                                    |                                                                                      |                                                               |             |  |
| часкаges<br>No. Package Name                                                                                                    |                                | TS Amount                                                          | Tendered Amount Awarded Amount                                                       | Expenditure Progress Percentage                               | View ^      |  |
| No. Package Name No Packages has been added for this proje                                                                                  | ct.                            | TS Amount                                                          | Tendered Amount Awarded Amount                                                       | Expenditure Progress Percentage                               | View ^<br>+ |  |
| No. Package Name<br>No Packages has been added for this proje<br>Project Physical Progress                                                  | ct.                            | TS Amount                                                          | Tendered Amount Awarded Amount                                                       | Expenditure Progress Percentage                               | View ^<br>v |  |
| No. Package Name No Package hame Project Physical Progress Planned Start Date                                                               | ct.<br>Planned Completion Date | TS Amount                                                          | Tendered Amount Awarded Amount                                                       | Expenditure Progress Percentage Actual Cost Percen            | View A      |  |
| No. Package Name No Package has been added for this proje Project Physical Progress Planned Start Date -                                    | ct.<br>Planned Completion Date | TS Amount TS Amount Actual Start Date Actu                         | Tendered Amount Awarded Amount<br>tal Completion Date Planned Cost<br>- 0/-          | Expenditure Progress Percentage Actual Cost Percentage 0/- 0% | View A      |  |
| No. Package Name No Package has been added for this proje Project Physical Progress Planned Start Date Main Project Details                 | ct.<br>Planned Completion Date | TS Amount<br>Actual Start Date Actu                                | Tendered Amount Awarded Amount Awarded Amount All Completion Date Planned Cost - 0/- | Expenditure Progress Percentage Actual Cost Percen 0/- 0%     | View A      |  |
| No. Package Name No Package has been added for this project Project Physical Progress Planned Start Date Main Project Details Project Title | Planned Completion Date        | TS Amount<br>Actual Start Date Actu                                | Tendered Amount Awarded Amount<br>tal Completion Date Planned Cost<br>- 0/-          | Expenditure Progress Percentage Actual Cost Percen 0/- 0%     | View A      |  |

- Click on the **DPR Preparation** cell to update the DPR details. An un-updated DPR Preparation cell will have no fill. Once data is entered, the cell will turn blue, indicating that the data has been updated and the milestone status is updated accordingly.
- In page DPR **Preparation Milestone Data Update**, update the DPR date and relevant document and click on the **SUBMIT** button.

| Home > Project > Paktage Summary > Project Milestone Update     |              |
|-----------------------------------------------------------------|--------------|
| Project Profile Project Plan Files/Docs Photos Review Risks     | Edit Project |
| DPR Preparation Milestone Data Update                           |              |
| DPR Prepared Date * Upload DPR Doc * Choose file No file chosen |              |
|                                                                 | Submit Back  |
|                                                                 |              |
|                                                                 | •            |
|                                                                 |              |

- Click the BACK button beside Submit to navigate back to a pervious page.
- To view the added details, simply click on the DPR cell. The view page will appear, displaying the DPR details.

"As soon as the DPR milestone is updated the project status will be changed to DPR Prepared."

#### **DPR REVISION**

- To revise the DPR details, simply click on the DPR cell to view the information. In the modal that appears, click on the "DPR Revision" button to update the milestone details.
- Once the revision is done the initially entered data will be considered as the 0<sup>th</sup> revision and display as history on the view page.

| DPR Preparation                                                                    | DPR Preparation DPR Prepared Date Upload DPR Doc DPR Revision | : 15/07/2017<br>: Download          |                                         | Revision 0<br>Close                         |                                                              |                                      |                                       |           |
|------------------------------------------------------------------------------------|---------------------------------------------------------------|-------------------------------------|-----------------------------------------|---------------------------------------------|--------------------------------------------------------------|--------------------------------------|---------------------------------------|-----------|
| Main Project data entry progress                                                   | Sub Project Data Entry Progress                               | AS Amo<br><b>9.5</b>                | unt [Cr]                                | Awarded                                     | Amount [Cr]                                                  | Ехр<br>О                             | enditure [Cr]                         |           |
|                                                                                    |                                                               |                                     |                                         |                                             |                                                              |                                      | Add New                               | Package   |
| kages                                                                              |                                                               |                                     |                                         |                                             |                                                              |                                      |                                       |           |
| ckages<br>9. Package Name                                                          |                                                               |                                     | TS Amount                               | Tendered Amount                             | Awarded Amount                                               | Expenditure                          | Progress Percentage                   | View      |
| ckages<br>). Package Name<br>Laying 500mm Di                                       | line from pump house at Thammanam to OHSR a                   | t Kadavanthara                      | TS Amount<br>76500000.00                | Tendered Amount<br>39000000.00              | Awarded Amount<br>42218108.00                                | Expenditure<br>0                     | Progress Percentage<br>99 %           | View      |
| kages<br>. Package Name<br>Laying 500mm Di<br>Total                                | line from pump house at Thammanam to OHSR a                   | t Kadavanthara                      | TS Amount<br>7650000.00<br>7650000.00   | Tendered Amount<br>3900000.00<br>3900000.00 | Awarded Amount<br>42218108.00<br>42218108.00                 | Expenditure<br>0<br>0.00             | Progress Percentage<br>99 %<br>99.00% | View      |
| kages . Package Name Laying 500mm D Total                                          | line from pump house at Thammanam to OHSR a                   | t Kadavanthara                      | TS Amount<br>76500000.00<br>76500000.00 | Tendered Amount<br>3900000.00<br>3900000.00 | Awarded Amount<br>42218108.00<br>42218108.00                 | Expenditure<br>0<br>0.00             | Progress Percentage<br>93 %<br>99.00% | View      |
| kages Package Name Laying 500mm D Total  ject Physical Progress Planned Start Date | line from pump house at Thammanam to OHSR a                   | t Kadavanthara<br>Actual Start Date | TS Amount<br>7650000.00<br>7650000.00   | Tendered Amount<br>3900000.00<br>3900000.00 | Awarded Amount<br>42218108.00<br>42218108.00<br>Planned Cost | Expenditure<br>0<br>0.00<br>Actual C | Progress Percentage<br>99 %<br>99.00% | View<br>Q |

#### MILESTONE 2: ADMINISTRATIVE SANCTION (AS)

• On the top of the project profile page, there the project milestone section next to the DPR Preparation is **Administrative Sanction** milestone.

NOTE: Only after updating the DPR milestone can the AS milestone be updated. If any mandatory fields are not updated, that milestone will be considered incomplete, and the project's status will remain as the last fully updated milestone's status.

- Click on the AS cell to update the AS details of the project
- The Administrative Sanction Milestone Data Update page appears. Enter the AS date, SHPC number, and AS amount, and attach the AS document along with the Government Order.
- After updating the details click on SUBMIT button
- Click the BACK button beside Submit to navigate back to the project Profile page.
- To view the added details, simply click on the AS cell. The view page will appear, displaying the AS details.

" As soon as the AS milestone is updated the project status will be changed to AS Issued. "

| Home ► Project ► Package Su  | mmary 🕨 Project Milestone Update |              |
|------------------------------|----------------------------------|--------------|
| Project Profile Project Plan | Files/ Docs Photos Review Risks  | Edit Project |
| Administrative Sanc          | tion Milestone Data Update       |              |
| AS Amount (Rs) *             |                                  |              |
| AS Date *                    |                                  |              |
| SHPSC Number *               |                                  |              |
| Upload SHPSC Minutes *       | Choose file No file chosen       |              |
| Govt Order *                 | Choose file No file chosen       |              |
|                              |                                  | Submit Back  |
|                              |                                  |              |
|                              |                                  |              |
|                              |                                  |              |
|                              |                                  |              |

#### AS REVISION

- To revise the AS details, simply click on the AS cell to view the information. In the modal that appears, click on the "AS Revision" button to update the milestone details.
- Once the revision is done the initially entered data will be considered as the 0<sup>th</sup> revision and display as history on the view displaying modal

| ject Profile Pro                        | agement                                                            | otos Review Risks                                                                        |                                            |                                    |                                         |                                               |                                      | E                                             | dit Project       |
|-----------------------------------------|--------------------------------------------------------------------|------------------------------------------------------------------------------------------|--------------------------------------------|------------------------------------|-----------------------------------------|-----------------------------------------------|--------------------------------------|-----------------------------------------------|-------------------|
| oject Milesto                           | ne                                                                 | Administrative Sanction                                                                  |                                            |                                    | Revision 0                              |                                               |                                      |                                               |                   |
| 9                                       | DPR Preparation                                                    | AS Amount (Rs)<br>AS Date                                                                | : 13<br>: 22                               | 8800000.00<br>/11/2024             |                                         |                                               |                                      |                                               |                   |
| Profile Up                              | dation Status                                                      | SHPSC Number<br>Upload SHPSC Minutes<br>Govt Order                                       | : 9<br>: Do<br>: Do                        | wnload<br>wnload                   |                                         |                                               |                                      |                                               |                   |
| Main Proj                               | ect data entry progress                                            | AS Revision                                                                              | View Correction Log                        | unt (Cr)                           | Close                                   | Amount [Cr]                                   | Exp                                  | enditure [Cr]                                 | T                 |
|                                         | 39.1%                                                              | No Data                                                                                  | 13.8                                       | 88C                                | 0.0                                     | DOC                                           | 0                                    | .00C                                          |                   |
|                                         |                                                                    |                                                                                          |                                            |                                    |                                         |                                               |                                      |                                               |                   |
| ckages                                  |                                                                    |                                                                                          |                                            |                                    |                                         |                                               |                                      | Add New                                       | Package           |
| ckages                                  | Package Name                                                       |                                                                                          |                                            | TS Amount                          | Tendered Amount                         | Awarded Amount                                | Expenditure                          | Add New Progress Percentage                   | Package<br>View 4 |
| kages                                   | Package Name<br>AMRUT 2.0-WSS to T<br>Connections and Rep          | Tirur Municipality-Providing new distribution n<br>Jacing old aged AC pipe with DI Pipe. | etwork, Household Tap                      | TS Amount<br>0.00                  | Tendered Amount                         | Awarded Amount                                | Expenditure<br>0                     | Add New Progress Percentage 0 %               | Package<br>View   |
| ckages                                  | Package Name<br>AMRUT 2.0-WSS to 1<br>Connections and Rep<br>Total | Trur Municipality-Providing new distribution n<br>Jacing old aged AC pipe with DI Pipe.  | etwork, Household Tap                      | TS Amount<br>0.00<br>0.00          | Tendered Amount                         | Awarded Amount 0.00 0.00                      | Expenditure<br>0<br>0.00             | Add New<br>Progress Percentage<br>0 %<br>%    | Package<br>View   |
| okages<br>).<br>Diect Physica           | Package Name<br>AMRUT 2.0-WSS to 1<br>Connections and Rep<br>Total | Trur Municipality-Providing new distribution n<br>laacing old aged AC pipe with Di Pipe. | etwork, Household Tap                      | TS Amount<br>0.00<br>0.00          | Tendered Amount                         | Awarded Amount<br>0.00<br>0.00                | Expenditure<br>0<br>0.00             | Add New<br>Progress Percentage<br>0 %<br>%    | Package<br>View   |
| ckages<br>o.<br>oject Physica<br>Planne | Package Name<br>AMRUT 2.0-WSS to T<br>Connections and Rep<br>Total | Trur Municipality-Providing new distribution n<br>placing old aged AC pipe with DI Pipe. | etwork, Household Tap<br>Actual Start Date | TS Amount<br>0.00<br>0.00<br>Actur | Tendered Amount 0.00 al Completion Date | Awarded Amount<br>0.00<br>0.00<br>Planned Cos | Expenditure<br>0<br>0.00<br>t Actual | Add New Progress Percentage 0% % Cost Percent | Package<br>View   |

#### IMPORTANCE OF VIEW CORRECTION LOG

- All data corrections made within the update milestone data section will be recorded in a "View Correction Log," which tracks the corrector, correction details, and timestamp.
- To initiate a data correction, users must request edit access. The administrator can then grant "Overwrite" data access, enabling the user to edit the specific milestone data.
- Upon approval, an "EDIT" button will appear on the relevant milestone view. Clicking this button allows the user to make corrections, which will be logged. To access this log, click on "VIEW CORRECTION LOG."

# PACKAGE CREATION

HOW ARE PACKAGES CREATED UNDER A MAIN PROJECT?

• Work with Technical Sanction (TS) received under Administrative Sanction (AS) are considered Packages. The package is enrolled in the project profile. Multiple packages with TS can be added by clicking the 'ADD NEW PACKAGE' button one by one.

| oject Milestone                                             | reject Milestone                                                                             |                                                                                                    |                  |                                   |                                         |                                       |                                    |                                        |          |
|-------------------------------------------------------------|----------------------------------------------------------------------------------------------|----------------------------------------------------------------------------------------------------|------------------|-----------------------------------|-----------------------------------------|---------------------------------------|------------------------------------|----------------------------------------|----------|
|                                                             |                                                                                              |                                                                                                    | _                |                                   |                                         |                                       |                                    |                                        |          |
| 🔗 DР                                                        | R Preparation                                                                                | Administrative Sanction                                                                                            |                  |                                   |                                         |                                       |                                    |                                        |          |
| Profile Updat                                               | on Status                                                                                    |                                                                                                    |                  |                                   | _                                       |                                       |                                    |                                        |          |
| Main Project d                                              | ata entry progress                                                                           | Sub Project Data Entry Progress                                                                                    | ASAm             | ount [Cr]                         | Awarded                                 | Amount [Cr]                           | Fxp                                | enditure [Cr]                          |          |
|                                                             | 494                                                                                          | No Dete                                                                                                    | 12               |                                   |                                         |                                       |                                    |                                        |          |
|                                                             |                                                                                              | No Data                                                                                                    | 10.              |                                   | 0.0                                     | 000                                   | 0                                  |                                        | -        |
|                                                             |                                                                                              |                                                                                                    |                  |                                   |                                         |                                       |                                    | Add New                                | Package  |
| ackages                                                     |                                                                                              |                                                                                                    |                  |                                   |                                         |                                       |                                    |                                        | View 🔺   |
| ackages<br>No.                                              | Package Name                                                                                 |                                                                                                    |                  | TS Amount                         | Tendered Amount                         | Awarded Amount                        | Expenditure                        | Progress Percentage                    |          |
| 'ackages<br>No.                                             | Package Name<br>AMRUT 2.0-WSS to Tiru<br>Connections and Replac                              | r Municipality-Providing new distribution networl                                                                  | k, Household Tap | TS Amount<br>0.00                 | Tendered Amount                         | Awarded Amount 0.00                   | Expenditure<br>0                   | 0 %                                    | e,       |
| Packages<br>No.<br>1                                        | Package Name<br>AMRUT 2.0-WSS to Tiru<br>Connections and Replac<br>Total                     | r Municipality-Providing new distribution networf<br>ing old aged AC pipe with DI Pipe.                            | k, Household Tap | TS Amount<br>0.00<br>0.00         | Tendered Amount 0.00                    | Awarded Amount<br>0.00<br>0.00        | Expenditure<br>0<br>0.00           | 0 %                                    | <b>e</b> |
| Packages<br>No.<br>1<br>Project Physical Pro                | Package Name<br>AMRUT 2.0-WSS to Tiru<br>Connections and Replac<br>Total                     | r Municipality-Providing new distribution networl<br>ing old aged AC pipe with DI Pipe.                            | k, Household Tap | TS Amount<br>0.00<br>0.00         | Tendered Amount 0.00                    | Awarded Amount<br>0.00<br>0.00        | Expenditure<br>0<br>0.00           | 0 %                                    | <b>Q</b> |
| Packages<br>No.<br>1<br>Project Physical Pro<br>Planned Sta | Package Name<br>AMRUT 2.0-WSS to Tirru<br>Connections and Replac<br>Total<br>gress<br>t Date | r Municipality-Providing new distribution networl<br>ing old aged AC pipe with DI Pipe.<br>Planned Completion Date | k, Household Tap | TS Amount<br>0.00<br>0.00<br>Actu | Tendered Amount 0.00 al Completion Date | Awarded Amount 0.00 0.00 Planned Cost | Expenditure<br>0<br>0.00<br>Actual | Progress Percentage 0 % % Cost Percent | e, v     |

#### NOTE: A Newly created package status will be TS Pending

NOTE: A new package can be added under a main project only if: The complete details of the associated AS milestone have been updated or the main project status is "AS Issued".

- To create a package, enter the basic details. The system will generate a unique package code, appended with a suffix (P1, P2, etc.) based on project seniority and prefixed with the Project MoHU code.
- Click on the 'SUBMIT' button to create the package. Upon successful submission, the package profile page will be displayed, allowing you to update the remaining milestone data."

| Create Package       |                                 |
|----------------------|---------------------------------|
| Package Title*       |                                 |
| Package Code         | KL-TIRUR-6614P2                 |
| Package Description* |                                 |
|                      |                                 |
|                      |                                 |
|                      | 4                               |
| Location             |                                 |
| Is Land Available?*  | Click here to mark the location |
|                      | Select                          |
|                      | Submit                          |

#### Package Profile page /View page

| oject Management Manag                                                                                                    | ye Access                                                                                                    |
|----------------------------------------------------------------------------------------------------|----------------------------------------------------------------------------------------------------|
| Home > Package > AMRUT 2.0-WSS to                                                                                                    | Trur Municipality-Prox.                                                                                                    |
|                                                                                                    |                                                                                                    |
| Project Profile Files/ Docs Phot                                                                                                    | os Review Messages WBS Component (Work Breakdown structure) Progress Updations Bill & Expenditure Risks                                                                                                    |
| No Review messages added yet.                                                                                                    |                                                                                                    |
| Packago Milestono                                                                                                    |                                                                                                    |
| Technical Sand                                                                                                    | tton NIT/ Tendering O Selection Notice Awarding/ Agreement Execution                                                                                                    |
| O Site Handov                                                                                                    | er                                                                                                    |
| Package Details                                                                                                    | AMRUT 2.0-WSS to Tirur Municipality-Providing new distribution network, Household Tap Connections and Replacing old aged AC pipe with DI Pipe.                                                                                                    |
| Main Project Title                                                                                                    | AMRUT 2.0-WSS to Tirur Municipality-Providing new distribution network. Household Tap Connections and Replacing old aged AC nine with DI Pine.                                                                                                    |
|                                                                                                    |                                                                                                    |
| Package Code                                                                                                    | KL-TIRUP-661491                                                                                                    |
| Package Code<br>Type                                                                                                    | KL-TIRUR-6614P1<br>Package                                                                                                    |
| Package Code<br>Type<br>AMRUT Phase                                                                                                    | KL-TIRUR-6614P1<br>Package<br>AMRUT II                                                                                                    |
| Package Code<br>Type<br>AMRUT Phase<br>Description                                                                                                    | KL-TIRUR-6614P1<br>Package<br>AMRUT II<br>The proposal is for providing Functional Household tap (FHTC) connection of 2984 nos by providing additional distribution lines of 20 Km from the existing 17 MLD WTP Scheme of Tirur Municipality. And als<br>replacement of old AC/PVC pipes for a length of 7 Km also included in the proposal                                                                                                  |
| Package Code<br>Type<br>AMRUT Phase<br>Description<br>Status                                                                                                    | KL-TIRUR-6614P1<br>Package<br>AMRUT II<br>The proposal is for providing Functional Household tap (FHTC) connection of 2984 nos by providing additional distribution lines of 20 Km from the existing 17 MLD WTP Scheme of Tirur Municipality. And als<br>replacement of old AC/PVC pipes for a length of 7 Km also included in the proposal<br>TS Pending                                                                                    |
| Package Code<br>Type<br>AMRUT Phase<br>Description<br>Status<br>District                                                                                                   | KL-TIRUR-6614P1<br>Package<br>AMRUT II<br>The proposal is for providing Functional Household tap (FHTC) connection of 2984 nos by providing additional distribution lines of 20 Km from the existing 17 MLD WTP Scheme of Tirur Municipality. And als<br>replacement of old AC/PVC pipes for a length of 7 Km also included in the proposal<br>TS Pending<br>Malappuram                                                                      |
| Package Code<br>Type<br>AMRUT Phase<br>Description<br>Status<br>District<br>Is Land Available                                                                              | KL-TIRUR-6614P1<br>Package<br>AMRUT II<br>The proposal is for providing Functional Household tap (FHTC) connection of 2984 nos by providing additional distribution lines of 20 Km from the existing 17 MLD WTP Scheme of Tirur Municipality. And als<br>replacement of old AC/PVC pipes for a length of 7 Km also included in the proposal<br>TS Pending<br>Malappuram<br>Yes                                                               |
| Package Code<br>Type<br>AMRUT Phase<br>Description<br>Status<br>District<br>Is Land Available<br>Land Owner                                                                | KL-TIRUR-6614P1<br>Package<br>AMRUT II<br>The proposal is for providing Functional Household tap (FHTC) connection of 2984 nos by providing additional distribution lines of 20 Km from the existing 17 MLD WTP Scheme of Tirur Municipality. And als<br>replacement of old AC/PVC pipes for a length of 7 Km also included in the proposal<br>TS Pending<br>Malappuram<br>Yes<br>PWD                                                        |
| Package Code<br>Type<br>AMRUT Phase<br>Description<br>Status<br>District<br>Is Land Available<br>Land Owner<br>Area (Hectare)                                              | KL-TRUR-6614P1 Package AMRUT II The proposal is for providing Functional Household tap (FHTC) connection of 2984 nos by providing additional distribution lines of 20 Km from the existing 17 MLD WTP Scheme of Tirur Municipality. And als replacement of old AC/PVC pipes for a length of 7 Km also included in the proposal TS Pending Malappuram Yes PWD 10                                                                              |
| Package Code<br>Type<br>AMRUT Phase<br>Description<br>Status<br>District<br>Is Land Available<br>Land Owner<br>Area (Hectare)<br>TS Amount (Rs)                            | KL-TRUR-6614P1         Package         AMRUT II         The proposal is for providing Functional Household tap (FHTC) connection of 2984 nos by providing additional distribution lines of 20 Km from the existing 17 MLD WTP Scheme of Tirur Municipality. And als replacement of old AC/PVC pipes for a length of 7 Km also included in the proposal         TS Pending         Malappuram         Yes         PWD         10         0.00 |
| Package Code<br>Type<br>AMRUT Phase<br>Description<br>Status<br>Is Land Available<br>Land Owner<br>Area (Hectare)<br>TS Amount (Rs)                                        | KL-TIRUR-6614P1<br>Package<br>AMRUT II<br>The proposal is for providing Functional Household tap (FHTC) connection of 2984 nos by providing additional distribution lines of 20 Km from the existing 17 MLD WTP Scheme of Tirur Municipality. And als<br>replacement of old AC/PVC pipes for a length of 7 Km also included in the proposal<br>TS Pending<br>Malappuram<br>Yes<br>PWD<br>10<br>0.00                                          |
| Package Code<br>Type<br>AMRUT Phase<br>Description<br>Status<br>District<br>Is Land Available<br>Land Owner<br>Area (Hectare)<br>TS Amount (fis)<br>TS Number of Tendering | KL-TRUR-6614P1<br>Package<br>AMRUT II<br>The proposal is for providing Functional Household tap (FHTC) connection of 2584 nos by providing additional distribution lines of 20 Km from the existing 17 MLD WTP Scheme of Tirur Municipality. And als<br>replacement of old AC/PVC pipes for a length of 7 Km also included in the proposal<br>TS Feending<br>Malappuram<br>Yes<br>PWD<br>10<br>0.00                                          |

## PACKAGE MILESTONE

#### MILESTONE 3: TECHNICAL SANCTION (TS)

- To initiate Technical Sanction (TS), locate and click on the "Technical Sanction Milestone" within the "Package Milestone" section. This will display the "Technical Sanction Milestone Data Update" page.
- On this page, enter the TS details: **TS Amount:** Split the TS amount into "PAC" and "Miscellaneous/Lumpsum" within the Package Allocation (PAC). The consolidated total of these two sections will be considered the final TS amount.
- Followed by TS numbers date and TS doc.

Note: The entered TS date must be after the corresponding Administrative Sanction (AS) date.

> • Once the data is completed entered click on the **SUBMIT** button.

As soon as the TS milestone is updated on any one of the

| roject Profile Fil                                                                                     | es/Decs Photos     | Review Messages WBS Component (Nork Devalutions structure) Progress Updations BII & Expenditure Role                                                                                                    |
|----------------------------------------------------------------------------------------------------|--------------------|----------------------------------------------------------------------------------------------------|
| No Review messa                                                                                        | iges added yet.    |                                                                                                    |
| ackage Milesto                                                                                         | one                |                                                                                                    |
| 0                                                                                                    | Technical Sanction | NT/ Tendering     Selection Notice     Awarding/ Agreement Execution                                                                                                    |
| 0                                                                                                    | Site Handover      |                                                                                                    |
| Package Detail:                                                                                        | 5                  |                                                                                                    |
| Package Title                                                                                          |                    | AMRUT 2.0 WATER BODY REJUVENATION IN MANANTHAVADY MUNICIPALITY ADIVARAM Pond                                                                                                    |
| Main Project Title                                                                                     |                    | AMRUT 2.0 WATER BODY REJUVENATION IN MANANTHAVADY MUNICIPALITY.ADIVARAM Pond                                                                                                    |
| Package Code                                                                                           |                    | KL-MANANTHAVADI-8761P1                                                                                                    |
| Type                                                                                                   |                    | Padkage                                                                                                    |
| AMRUT Phase                                                                                            |                    | AMRUT II                                                                                                    |
| Description                                                                                            |                    | The dels will of the existing poord at Advaram in Diversion 33 of Manethawk Municipality has collapsed and the poord backness will be a shear will avoid back will be a checked with Dory unblack memory with existing and a particular poord at a data wand the poord back multipart of the advard will be a checked with Dory unblack memory and and a back word the poord a stranting varies (we need the made y poorts or population and particular poord at a data wand the poord back multipart of the advard will be advard will be advarded with the contracte interlock brick is proposed. Seating arrangements/flower por stand, simple recreation tools for children may also be included. |
|                                                                                                    |                    | TS issued                                                                                                    |
| Status                                                                                                 |                    |                                                                                                    |
| Status<br>District                                                                                     |                    | Wayanad                                                                                                    |
| Status<br>District<br>Is Land Available                                                                |                    | Wayanad<br>Yes                                                                                                    |
| Status<br>District<br>Is Land Available<br>Land Owner                                                  |                    | Wayanad<br>Yes<br>Auniopality                                                                                                    |
| Status<br>District<br>Is Land Available<br>Land Owner<br>Area (Hectare)                                |                    | Waysad<br>Yaysa<br>Muncipatry<br>G                                                                                                    |
| Status<br>District<br>Is Land Available<br>Land Owner<br>Area (Hectare)<br>TS Amount (Rs)              |                    | Waysinud           Yesi           Municipality           0.06           2400000.00                                                                                                    |
| Status<br>District<br>Is Land Available<br>Land Owner<br>Area (Hectare)<br>TS Amount (Rs)<br>TS Number |                    | Wagenal<br>Yes<br>Munopatry<br>0.06<br>44376/024.2025                                                                                                    |

#### multiple packages under a project the project status will be changed to TS-issued.

| e  > Package  > AMRUT 2.0 - WSS to Kottak | kal Municipalit   Package Milestone Upd | late   Project Milestone Update |                                      |               |             |
|-------------------------------------------|-----------------------------------------|---------------------------------|--------------------------------------|---------------|-------------|
| ect Profile Files/ Docs Photos            | Review Messages WBS Component (V        | Vork Breakdown structure) Prop  | gress Updations Bill & Expenditure R | iks           | Edit Projec |
| echnical Sanction Milestone D             | ita Update                              |                                 |                                      |               |             |
|                                           |                                         |                                 |                                      |               |             |
| stimate                                   |                                         |                                 |                                      |               |             |
| AC for work                               |                                         |                                 |                                      |               | Add How     |
| Catagoni                                  | Amount                                  |                                 | GET                                  | Total         | Delete      |
| Category name                             | Amount                                  |                                 | GST Amount                           | 0.00          | *           |
| ·                                         |                                         |                                 |                                      |               |             |
| liscellaneous/Lumpsum                     |                                         |                                 |                                      |               |             |
| Only many                                 | Aug. 2000                               |                                 |                                      | 7-4-1         | Add Item    |
| Category name                             | Amount                                  |                                 | GST Amount                           | 10tal<br>0.00 | Delete      |
|                                           |                                         |                                 |                                      |               |             |
| otal Miscellaneous/Lumpsum Amou           | Int                                     | 0.00                            |                                      |               |             |
|                                           |                                         |                                 |                                      |               |             |
| otal Estimated TS Amount (RS) *           |                                         | 0                               |                                      |               |             |
| 70 Data 8                                 |                                         |                                 |                                      |               |             |
| Jpload TS Doc *                           |                                         |                                 |                                      |               |             |
|                                           |                                         | Choose fi                       | No file chosen                       |               |             |
|                                           |                                         |                                 |                                      |               |             |
|                                           |                                         |                                 |                                      |               |             |
|                                           |                                         |                                 |                                      |               |             |

#### **TS REVISION**

- To revise the TS details, simply click on the TS cell to view the information. In the modal that appears, click on the "**TS Revision**" button to update the milestone details.
- Once the revision is done the initially entered data will be considered as the 0<sup>th</sup> revision and display as history on the view displaying modal

| ome   Package   AMRUT 2.0 WATER BODY REJ | UVENATION IN MAN |                  |                           |                           |                   |            |                                                                                      |
|------------------------------------------|------------------|------------------|---------------------------|---------------------------|-------------------|------------|--------------------------------------------------------------------------------------|
| roject Profile Files/ Docs Photos R      | leview Messages  | WBS Component (V | /ork Breakdown structure) | Progress Updations Bill & | Expenditure Risks |            | Edit Project                                                                         |
| Io Review messages added yet.            | -                |                  |                           |                           |                   |            |                                                                                      |
|                                          | Techn            | ical Sanction    |                           |                           |                   | Revision 0 |                                                                                      |
| ackage Milestone                         | TS E             | Estimate         |                           |                           |                   |            |                                                                                      |
| Vechnical Sanction                       | PAC              | for work         |                           |                           |                   |            | Awarding/ Agreement Execution                                                        |
|                                          | Cat              | legory           | Amount                    | GST                       | Total             |            |                                                                                      |
| Site Handover                            | Civi             | l Work           | 2151940.67                | 387349.32                 | 2539289.99        |            | -                                                                                    |
|                                          | Mis              | cellaneous/Lu    | mpsum                     |                           |                   |            |                                                                                      |
| uckaga Datails                           | Cat              | tegory           | Amount                    | G5T                       | Total             |            |                                                                                      |
| chage betans                             | LS A             | Amount           | 60000.00                  | 0.00                      | 60000.00          |            |                                                                                      |
| ckage Title                              | AMI Rou          | und off          | 710.01                    | 0.00                      | 710.01            |            |                                                                                      |
| ain Project Title                        | AMI              |                  |                           |                           |                   |            |                                                                                      |
| ckage Code                               | KL-N Total       | Miscellaneous/L  | umpsum : 60710            | .01                       |                   |            |                                                                                      |
| pe                                       | Paci             | Estimated TS Am  | ount (Rs) 26000           | 00                        |                   |            |                                                                                      |
| IRUT Phase                               | AMI TS N         | mber             | : 64576                   | /2024-2025                |                   |            |                                                                                      |
| scription                                | The TS Da        | ato              | : 07/01                   | /2025                     |                   |            | useless. As per this project it is proposed to rebuild the side wall with Dry rubble |
|                                          | pavi Uploa       | ad TS Doc        | : Down                    | load                      |                   |            | Seating arrangements, flower pot stand, simple recreation tools for children may     |
| atus                                     | TS in TS P       | ovision A        | llow Overwrite            |                           |                   |            |                                                                                      |
| strict                                   | Way              |                  | now overwrite             |                           |                   | Close      |                                                                                      |
| and Available                            | Yes              |                  |                           |                           |                   |            |                                                                                      |
| nd Owner                                 | Municipality     |                  |                           |                           |                   |            |                                                                                      |
| ea (Hectare)                             | 0.06             |                  |                           |                           |                   |            |                                                                                      |
| Amount (Rs)                              | 260000.00        |                  |                           |                           |                   |            |                                                                                      |
| Number                                   | 64576/2024-2     | 2025             |                           |                           |                   |            |                                                                                      |
| umber of Tendering                       |                  |                  |                           |                           |                   |            |                                                                                      |
| menditure                                | 0                |                  |                           |                           |                   |            |                                                                                      |

#### MILESTONE4: NIT/ TENDERING

- To initiate the NIT/Tendering milestone, locate and click on the "NIT/Tendering Milestone" within the "Package Milestone" section. This will display the "NIT/ Tendering Milestone Data Update" page.
- On this page, enter the Tendering details, such as Tender issue date, No. of tendering

#### Note: The system is configured to ensure that the NIT issue date is selected after the TS date

The PAC of work and Miscellaneous/Lumpsum data will be carried forward from the TS milestone. The user has the option to edit, delete, or add a new row under these sections respectively.

> • Once the data is completely entered click on the SUBMIT button.

| troject Profile Files/ Docs Photos  | Review Missages W/B Component (Novk Breakdown structure) Progress Updations Bill & Expenditure Roles                                                                                                    |
|-------------------------------------|----------------------------------------------------------------------------------------------------|
| No Review messages added yet.       |                                                                                                    |
|                                     |                                                                                                    |
|                                     |                                                                                                    |
| Package Milestone                   |                                                                                                    |
| <ul> <li>Technical Sanct</li> </ul> | on NIT/ Tendering O Selection Notice Awarding / Agreement Execution                                                                                                    |
|                                     |                                                                                                    |
| O Site Handove                      |                                                                                                    |
| <u> </u>                            |                                                                                                    |
|                                     |                                                                                                    |
| Package Details                     |                                                                                                    |
| Package Title                       | Package I - Clear Water Pumping main from Thekkinkadu to 5 LL OHSR at West Fort- Pipeline Work                                                                                                    |
| Main Project Title                  | AMRUT 2.0 - Construction of SLL capacity OHSR and S LL capacity Sump at Poornkunnam including transmissionmain-Phase HSupply, Laying of 250mmm Di clear water pumping main and supply erection and<br>commissioning of motor pump sets. |
| Package Code                        | KL-THRISSUR-147291                                                                                                    |
| Туре                                | Package                                                                                                    |
| AMRUT Phase                         | AMRUT II                                                                                                    |
| Description                         | Poornkunnam Phase II Clear Water Pumping main from Thekkinkadu to 5 LL OHSR at West Fort - Pipeline Work                                                                                                    |
| Status                              | TS issued                                                                                                    |
| District                            | Thrissur                                                                                                    |
| Is Land Available                   | Yes                                                                                                    |
|                                     |                                                                                                    |

As soon as the NIT/Tendering milestone is updated on any one of the multiple packages under a project the project status will be changed to NIT-issued or Tendered.

| ct Profile Files/ Docs Photos R  | eview Messages WBS Component (Work B | reakdown structure) Prog | gress Updations Bill & Expenditure | e Risks  | Edit Proje |
|----------------------------------|--------------------------------------|--------------------------|------------------------------------|----------|------------|
| IIT/ Tendering Milestone Data U  | pdate                                |                          |                                    |          |            |
| IT Issued Date *                 |                                      |                          |                                    |          |            |
| pload Tender Notice *            |                                      | Choose fil               | le No file chosen                  |          |            |
| umber of Tendering *             |                                      |                          |                                    |          |            |
| nder Opening Date *              |                                      |                          |                                    |          |            |
| ndered PAC for work              |                                      |                          |                                    |          |            |
|                                  |                                      |                          |                                    |          | Add Item   |
| Category                         | Amount                               |                          | GST                                | Total    | Delete     |
| Category name                    | Amount                               |                          | GST Amount                         | 0.00     | *          |
| liscellaneous/Lumpsum            |                                      |                          |                                    |          |            |
| Category                         | Amount                               |                          | GST                                | Total    | Delete     |
| LS Amount                        | 60000.00                             |                          | 0.00                               | 60000.00 | ×          |
| Round off                        | 710.01                               |                          | 0.00                               | 710.01   | *          |
| otal Miscellaneous/Lumpsum Amour | it                                   | 60710.01                 |                                    |          |            |
| al Tendered Amount *             |                                      | 60710.01                 |                                    |          |            |
|                                  |                                      |                          |                                    |          |            |
|                                  |                                      |                          |                                    |          |            |
|                                  |                                      |                          |                                    |          |            |

#### **Re-Tendering**

- To re-tender the NIT details, simply click on the NIT/Tendering option to view the information. In the modal that appears, click on the "**Re-Tendering**" button to update the milestone details.
- Once the re-tendering is done the initially entered data will be considered as the 0<sup>th</sup> revision and displayed as history on the view displaying modal

| Project Profile Files/ Docs Photos Re- | iew Messages WBS Compo | nent (Work Breakdown stru | cture) Progress Updations Bil | & Expenditure Risks |       |
|----------------------------------------|------------------------|---------------------------|-------------------------------|---------------------|-------|
| No Review messages added yet.          | _                      |                           |                               |                     |       |
|                                        | NIT/ Tendering         |                           |                               |                     |       |
| Package Milestone                      | NIT Issued Dat         | e                         | : 10/01/2025                  |                     |       |
|                                        | Tender Notice          |                           | : Download                    |                     |       |
| Technical Sanction                     | Number of Ter          | ndering                   | :1                            |                     |       |
|                                        | Tender Openir          | ng Date                   | : 24/01/2025                  |                     |       |
| O Site Handover                        | Tendered PA            | C for work                |                               |                     |       |
|                                        | Category               | Amount                    | GST                           | Total               |       |
| Package Details                        | Project Activiti       | es 415253.00              | 74745.00                      | 489998.00           |       |
| Package Title                          | REJL Miscellaneou      | ıs/Lumpsum                |                               |                     |       |
| Main Project Title                     | REJI Category          | Amount                    | GST                           | Total               |       |
| Package Code                           | KL-K<br>Round off      | 2.00                      | 0.00                          | 2.00                |       |
| Гуре                                   | Pack                   |                           |                               |                     |       |
| AMRUT Phase                            | AMI Total Miscellane   | ous/Lumpsum               | :2                            |                     |       |
| Description                            | Prot Amount            | mount                     | 400000                        |                     |       |
| Status                                 | NIT Iotal lendered /   | unount                    |                               |                     |       |
| District                               | Re-Tendering           |                           |                               |                     | Close |
| Is Land Available                      | Kollege                | -                         |                               |                     |       |
| Area (Hectare)                         | 26248                  |                           |                               |                     |       |
| TS Amount (Rs)                         | 490000.00              |                           |                               |                     |       |
| TS Number                              | LSGD/CELSGD/EST_TS/1   | 14773/2024 5 1 1          |                               |                     |       |
| Number of Tendering                    | 1                      |                           |                               |                     |       |
| Fxpenditure                            | 0                      |                           |                               |                     |       |

#### **MILESTONE 5: SELECTION NOTICE**

- To initiate the Selection Notice milestone, locate and click on the "Selection Notice Milestone" within the "Package Milestone" section placed beside NIT/Tendering. This will display the "Selection Notice Milestone Data Update" page.
- On this page, en-Edit Project roject Profile Files/ Docs Photos Review Messages WBS Component (Work Breakdown structure) Progress Updations Bill & Expenditure Risks ter the section iew messages added yet notice details, such as selection Package Milestone 0 0 0 0 notice issue date Site H and selection notice document Package Details AMRUT-Kayamkulam Municipa AMRUTH 2.0-UWSS TO KAYAM KL-KAYAMKULAM-7077P1 Package Title Main Project Title Package Code Type AMRUT Phase Description Package AMRUT II OHSRConstruct ion of 15LL OHSR at PH Section office compound inclu ding der ion of the old OHSP Status NIT issued/ Tendered District Alappuzha Is Land Available Yes Land Owner Area (Hectare) TS Amount (Rs) KWA 0.00 86260000.00 rs Numb WRD/KWA-CE(CR)/EST\_TS/4939/2022\_5\_1\_1 Dated: 14-05-2024 mber of Te

| Manual & Bachana & BERDARMATION OF FTM ITME VIDAMAT FTM ITM & Bachana Milante | - Under a Revised Millertown Hadata                                  |                   |
|-------------------------------------------------------------------------------|----------------------------------------------------------------------|-------------------|
|                                                                               |                                                                      |                   |
| Project Profile Files/ Docs Photos Review Messages WB5 Component (W           | ork Breakdown structure) Progress Updations Bill & Expenditure Risks | Edit Project      |
| Selection Notice Milestone Data Update                                        |                                                                      |                   |
|                                                                               |                                                                      |                   |
| Edit Details                                                                  |                                                                      |                   |
|                                                                               |                                                                      |                   |
| Selection Notice Issued Date *                                                |                                                                      |                   |
| Upload Selection Notice *                                                     | Choose file No file chosen                                           |                   |
|                                                                               |                                                                      |                   |
|                                                                               |                                                                      |                   |
|                                                                               |                                                                      |                   |
|                                                                               |                                                                      | Submit Reset Back |
|                                                                               |                                                                      |                   |
|                                                                               |                                                                      |                   |
|                                                                               |                                                                      |                   |
|                                                                               |                                                                      |                   |

• Once the data is completely entered click on the SUBMIT button.

As soon as the Selection Notice milestone is updated on any one of the multiple packages under a project the project status will be changed to LOA-issued.

MILESTONE 6: AWARD & AGREEMENT

- To initiate the Award & Agreement milestone, locate and click on the "Awarding/Agreement Execution Milestone" within the "Package Milestone" section placed beside the selection notice. This will display the "Awarding/ Agreement Execution Milestone Data Update" page.
- The 'Award and Agreement' section awarded contractors, mapping each to their respective work. It includes the agreement date, document, and work award details.

| Awarding/ Agreement Execution N                                                                                                    | Vilestone Data Update |                                       |    |       |       |        |
|----------------------------------------------------------------------------------------------------|-----------------------|---------------------------------------|----|-------|-------|--------|
| Work Awarded Details                                                                                                    |                       |                                       |    |       |       |        |
| Contractor Name *<br>Agreement Date *<br>Scheduled Date of Completion in Agree<br>Upload Agreement *<br>No of Qualified Bidders Participated * | ment *                | Select Contractor                     | V  |       |       |        |
| Work Awarded Details                                                                                                    |                       | GST                                   |    |       | Total |        |
|                                                                                                    |                       |                                       |    |       | 0     |        |
| Work Awarded Amount *<br>Work Tendered Amount (PAC)<br>Tender Variation<br>Central Allocation Applicable Cost for w                            | ork                   | 0<br>85413574.19<br>-85413574.19<br>0 |    |       |       |        |
| Miscellaneous/Lumpsum                                                                                                    |                       |                                       |    |       |       |        |
| Category                                                                                                    | Amount                | GS                                    | T  | Total |       | Delete |
| Round off                                                                                                    | 7096.31               | 0.                                    | 00 | 7096. | 31    | ×      |
| LS provision for part TS                                                                                                    | 1900000.00            | 0.                                    | 00 | 1900  | 00.00 | ×      |
| Water connection charge                                                                                                    | 82500.00              | 0.                                    | 00 | 8250  | 0.00  | ×      |
| Charges for Utility shiftin                                                                                                    | 400000.00             | 0.                                    | 00 | 4000  | 00.00 | ×      |
| Charges for Utility shiftin                                                                                                    | 200000.00             | 0.                                    | 00 | 2000  | 00.00 | ×      |
| Advertisement/Publicity                                                                                                    | 8000.00               | 0.                                    | 00 | 8000. | 00    | ×      |

- The 'Miscellaneous/Lumpsum' section is carried forward from the TS milestone. You can modify or delete rows as needed.
- The system automatically calculates the total Award and Tender excess, along with the costsharing breakdown for central, state, and ULB.
- Once all fields are completed, click the 'SUBMIT' button.

As soon as the Awarding /Agreement Execution milestone is updated on any one of the multiple packages under a project the project status will be changed to Awarded.

#### MILESTONE 7: SITE HANDOVER

 To initiate the Site handover milestone, locate and click on the "Site Handover Milestone" within the "Package Milestone" section placed beside Awarding/Agreement Execution. This will display the " Site Handover Milestone Data Update" page. New York
New York
New York
New York
New York
New York
New York
New York
New York
New York
New York
New York
New York
New York
New York
New York
New York
New York
New York
New York
New York
New York
New York
New York
New York
New York
New York
New York
New York
New York
New York
New York
New York
New York
New York
New York
New York
New York
New York
New York
New York
New York
New York
New York
New York
New York
New York
New York
New York
New York
New York
New York
New York
New York
New York
New York
New York
New York
New York
New York
New York
New York
New York
New York
New York
New York
New York
New York
New York
New York
New York
New York
New York
New York
New York
New York
New York
New York
New York
New York
New York
New York
New York
New York
New York
New York
New York
New York
New York
New York
New York
New York
New York
New York
New York
New York
New York
New York
New York
New York
New York
New York
New York
New York
New York
New York
New York
New York
New York
New York
New York
New York
New York
N

On this page, enter
 the Site handover det

the Site handover details, such as the site handover date, and upload the document

• Once all fields are completed, click the 'SUBMIT' button.

| ct Profile Files/ Docs Photos Review Messages WBS Cor | mponent (Work Breakdown structure) Progress Updations Bill & Expenditure Risks | Edit Project      |
|-------------------------------------------------------|--------------------------------------------------------------------------------|-------------------|
| ite Handover Milestone Data Update                    |                                                                                |                   |
| : Details                                             |                                                                                |                   |
| Jate of Site Handover *                               |                                                                                |                   |
|                                                       | Choose file No file chosen                                                     |                   |
|                                                       |                                                                                | Submit Reset Back |

As soon as the Site Handover milestone is updated on any one of the multiple packages under a project the project status will be changed to Site Handover.

### WORK BREAK-DOWN STRUCTURE -WBS

HOW ARE WBS /COMPONENTS OF A WORK ESTIMATE FOR PROGRESS UPDATES?

In Project Management Software (PMS), work breakdown structures (WBS) are created by decomposing work into its constituent components. Following the completion of six milestones, the next step involves mapping these components to their respective packages. Daughter tasks within each component are then planned with defined start dates, finish dates, and associated costs. Finally, the planned start and finish dates, along with the consolidated costs from the lowest-level daughter tasks, are used to determine the overall planned start and finish dates for the physical progress of that package.

#### How to add a new component to the package?

- In the package profile, locate and click on the "WBS Components" tab. This tab is typically situated at the top of the page within a collection of tabs, each leading to a different package feature.
- Click the "NEW WBS COMPONENT" button positioned in the top-right corner of the page.
- An "Add/Map Components" modal window will appear. Choose the desired sector & component from the corresponding dropdown menu.

| Home + Printer + AND/22.0 HERMANDAN       Repert Anna - Repert Anna - Reper | AMULT 2.0. PERRITIALIMANA MUNICIPALITY MELCICICIANUAN WARD 13 G<br>AMULT 2.0. PERRITIALIMANA MUNICIPALITY MELCICICIANUAN WARD 13 G<br>AMULT 2.0. PERRITIALIMANA MUNICIPALITY AMULT AMULTANI MUNICIPALITY AMULTANI<br>MELCICICIANUAN AMULTANI MUNICIPALITY AMULTANI MUNICIPALITY AMULTANI<br>MELCICICIANUAN AMULTANI MUNICIPALITY AMULTANI MUNICIPALITY AMULTANI<br>MELCICICIANUAN AMULTANI MUNICIPALITY AMULTANI MUNICIPALITY AMULTANI MUNICIPA | Switchin Notice  ENGRAL COVE, WOOK  ARRANGED OF POIND - INCLESSARY TO PROVIDE EXAMPLE AND TO PR                                                                                                    | Agreement Execution                                                                                                    | Clic<br>con<br>the<br>all<br>par                                                                                    | After selectin<br>k "Submit" to<br>mponent and i<br>package.<br>Repeat these<br>necessary com<br>ckage | associate t<br>associate t<br>ts WBS wit<br>steps to a<br>ponents to                       | or,<br>the<br>th<br>idd<br>o the                                                                                                 |                                                     |
|----------------------------------------------------------------------------------------------------|----------------------------------------------------------------------------------------------------|----------------------------------------------------------------------------------------------------|----------------------------------------------------------------------------------------------------|----------------------------------------------------------------------------------------------------|----------------------------------------------------------------------------------------------------|--------------------------------------------------------------------------------------------|----------------------------------------------------------------------------------------------------|-----------------------------------------------------|
|                                                                                                    | Home > Package > AMRUT 22-FE<br>Pointst.Pooffie Files/ Docs F<br>WBS (Work Breakd<br>Component<br>AMRUT 2<br>AMRUT 2<br>1 Cleaning<br>1.1 Desilting<br>2 Strength<br>2.1 Stone Pa<br>2.2 Concrete                                                                                                    | RNTHALMANNA MUNICIPALITY M_ > Project Component<br>Photos Review Messages WB5 Component (Wo<br>lown structure)<br>nt Name<br>2.0- PERINTHALMANNA MUNICIPALITY<br>DLAKULAM WARD-33- GENERAL CIVIL W<br>.8 Dredging<br>ening<br>cking<br>. Works                                                                                                    | rs<br>rk Brahdown structore) Progress Updat<br>Unit<br>VORK                                                                                                    | Start Date           26/02/2024           26/02/2024           02/09/2024           02/09/2024           01/12/2024 | Finish Date<br>10/02/2025<br>30/08/2024<br>30/08/2024<br>10/02/2025<br>30/11/2024<br>10/02/2025        | Duration<br>351 days<br>187 days<br>187 days<br>187 days<br>162 days<br>90 days<br>72 days | New WBS           Cost           999375           709,068           709,068           290,307           223,457           66,850 | Component<br>Progress<br>0%<br>0%<br>0%<br>0%<br>0% |
| Rent + Pacing + AMAGE 20 FEAST<br>Francharden Van / Ban<br>WBS (Work Breakdow<br>MELICIOLA<br>3 Common N<br>1 Common N<br>2 Storegtow<br>2 Storegtow<br>2 Storegtow<br>2 Storegtow                                                                                                    | AND AND AND AND AND AND AND AND AND AND                                                                                                    | No           Image: Control of the control of the control of t | Interfere         Cont           152 days         295375           157 days         295375           157 days         295375           157 days         295487           152 days         295487           25 days         65,450 | Report<br>Program<br>0%<br>0%<br>0%<br>0%<br>0%<br>0%                                                               |                                                                                                    |                                                                                            |                                                                                                    |                                                     |

#### How planned dates and costs are updated?

- Each added component will have a main component and sub-components. Planned start and finish dates for each component are always updated at the lowest sub-component level.
- When the mouse hovers over a sub-component, a pencil icon appears for editing. Clicking this icon opens an editing modal.
- Within the modal, enter the sub-component's planned start date, finish date, and cost.
- Update all sub-components to consolidate the overall package dates on the top-most row of the table.

| Component Name                                |                                                                                                    | Unit                                                                                                    | Start Date                                        |                    | Finish Date |                                                                                  | Duration |                                                                    | Cost    | Progress                                                                                                    |                                      |
|-----------------------------------------------|----------------------------------------------------------------------------------------------------|----------------------------------------------------------------------------------------------------|---------------------------------------------------|--------------------|-------------|----------------------------------------------------------------------------------|----------|--------------------------------------------------------------------|---------|----------------------------------------------------------------------------------------------------|--------------------------------------|
| AMRUT 2.0- PERIN<br>MELECHOLAKULAN            | ITHALMANNA MUNICIPALITY<br>M WARD-13- GENERAL CIVIL WORK                                                                                                    |                                                                                                    | 26/02/2024                                        |                    | 10/02/2025  |                                                                                  | 351 days |                                                                    | 999375  | 0%                                                                                                    |                                      |
| Cleaning                                      |                                                                                                    | Â                                                                                                    | 26/02/2024                                        |                    | 30/08/2024  |                                                                                  | 187 days |                                                                    | 709,068 | 0%                                                                                                    |                                      |
| Desilting & Dredgin                           | g                                                                                                    |                                                                                                    | 26/02/2024                                        |                    | 30/08/2024  |                                                                                  | 187 days |                                                                    | 709,068 | 0%                                                                                                    |                                      |
| Strengthening                                 | T                                                                                                    |                                                                                                    | 02/09/2024                                        |                    | 10/02/2025  |                                                                                  | 162 days |                                                                    | 290,307 | 0%                                                                                                    |                                      |
| Stone Packing                                 |                                                                                                    |                                                                                                    | 02/09/2024                                        |                    | 30/11/2024  |                                                                                  | 90 days  |                                                                    | 223,457 | 0%                                                                                                    |                                      |
| X Concrete Works                              | $\bigotimes$                                                                                                    |                                                                                                    | 01/12/2024                                        | 2                  | 10/02/2025  | 2                                                                                | 72 days  | 2                                                                  | 66,850  | 0%                                                                                                    |                                      |
| ectage > A<br>oject Profile File<br>WBS (Work | MRUT 2.5- FERINTHALMANNA MUNICIPALITY M > Pr<br>v/ Decs. Photos Review Messages WBS Co<br>Breakdown structure)                                                                                                    | ojett Components<br>omponent (Work Breakdown structi                                                                                      | ure) Progress Updations ) Bit & E                 | cpenditure         | Risks       |                                                                                  |          |                                                                    |         | New WBS                                                                                                    | Compone                              |
| crage () A<br>oper Profile File<br>WBS (Work  | MBUT 2.0-PERINTHALMANNA MUNICIPAUTY M > Pro<br>V Docs Photos Review Messages WB5 Co<br>Breakdown structure)<br>Component Name                                                                                                    | opert Components<br>amponent (Work Breakdown struct)<br>Erdit WDS Component<br>WBS Component Name*                                        | ure) Progress Updations ) Bit & E                 | cpenditure         | Risks       | Finish Date                                                                      |          | Duratio                                                            | n       | New WBS<br>Cost                                                                                                  | Compone                              |
| criage () A                                   | MRUT 20- PERINTHALMANNA MUNICIPALITY M > Pr<br>V Dock Photos Review Messages WBS Co<br>Breakdown structure)<br>Component Name                                                                                                    | oject Components<br>omponent (Work Breakdown struct)<br>Edit WBS Component<br>WBS Component Name*<br>Scrut Doke*                          | uri) Progress Updations Bit & E<br>Concrete Works | openditure         | Risks       | Finish Date                                                                      |          | Duration                                                           | n       | New WBS<br>Cost                                                                                                  | - Compone<br>Progr                   |
| Cage A                                        | MRUT 2-0- PERINTHALMANNA MUNICIPALITY M_ > Pro<br>y/ Doos Photos Review Messages WBS Co<br>Breakdown structure)<br>Component Name<br>AMRUT 2.0- PERINTHALMANNA MUN<br>MELECHOLAKULAM WARD-13- GENER                                                                      | ojest Components<br>Edit WBS Component<br>WBS Component Name*<br>Start Date*<br>Finish Date*                                              | Vure) Progress Updations Bit & E                  | xpenditure         | Rids        | Finish Date<br>10/02/202                                                         | 2        | Duration<br>351 day                                                | n<br>ys | New WBS<br>Cost<br>999375                                                                                        | Compone<br>Progr                     |
| Case A                                        | MRUT 2.0- PERINTHALMANNA MUNICIPALITY M_ > Pro<br>y/ Docs Photos Review Messages WIBS Co<br>Breakdown structure)<br>Component Name<br>AMRUT 2.0- PERINTHALMANNA MUN<br>MELCHOLAKULAM WARD-13- GENER<br>Cleaning                                                          | oject Components<br>Edit WINS Component<br>WES Component Name*<br>Start Date*<br>Finish Date*<br>Cost*                                    | urre) Progress Updations Bill & E Concrete Works  | spenditure         | Rids        | Finish Date<br>10/02/202<br>30/08/2024                                           | 5        | Duration<br>351 day<br>187 days                                    | n<br>Y3 | New WBS<br>Cost<br>999375<br>709,068                                                                             | Compone<br>Progr<br>09<br>0%         |
| Class > A<br>Cject Profile File<br>WBS (Work  | MRUT 20- PERINTHALMANNA MUNICIPALITY M > Pre<br>y doc: Photos Review Messages WBS Co<br>Breakdown structure)<br>Component Name<br>AMRUT 2.0- PERINTHALMANNA MUN<br>MELECHOLAKULAM WARD-13- GENER<br>Cleaning<br>Desilting & Dredging                                     | sjert Components<br>omponent (Work Breakdown struct)<br>Edit WBS Component<br>WBS Component Name*<br>Start Date*<br>Finish Date*<br>Cost* | unt) Progress Updations Bit & E                   | openditure Conf    | Rists       | Finish Date<br>10/02/202<br>30/08/2024<br>30/08/2024                             | 5        | Duration<br>351 day<br>187 days<br>187 days                        | n<br>YS | New WBS<br>Cost<br>999375<br>709,068<br>709,068                                                                  | Compone<br>Progr<br>0%<br>0%         |
| citage > A<br>reject Profile Re<br>WBS (Work  | MRUT 20- PERINTHALMANNA MUNICIPALITY M > Prefore<br>// Deck Photos Review Messaget WBS Co<br>Breakdown structure)<br>Component Name<br>AMRUT 2.0- PERINTHALMANNA MUN<br>MELECHOLAKULAM WARD-13- GENER<br>Cleaning<br>Desitting & Dredging<br>Strengthening               | ojet Components<br>edit WBS Component<br>WBS Component Name*<br>Start Date*<br>Finish Date*<br>Cost*                                      | uri) Progress Updations Bit 8. E Concrete Works   | openditure<br>Conf | Rinks       | Finish Date<br>10/02/202<br>30/08/2024<br>30/08/2024                             | 5        | Duration<br>351 day<br>187 days<br>187 days                        | n<br>Y5 | New WBS<br>Cost<br>999375<br>709,068<br>709,068<br>290,307                                                       | Compone<br>Progr<br>0%<br>0%<br>0%   |
| Color Profile File<br>WBS (Work               | MRUT 20- PERINTHALMANNA MUNICIPALITY M > Profes<br>y docs Photos Review Message WBS Co<br>Breakdown structure)<br>Component Name<br>AMRUT 2.0- PERINTHALMANNA MUN<br>MELECHOLAKULAM WARD-13- GENER<br>Cleaning<br>Desilting & Dredging<br>Strengthening<br>Stone Packing | sjert Components<br>omponent (Work Breakdown struct<br>WBS Component Name*<br>Start Date*<br>Finish Date*<br>Cost*                        | uve) Progress Updations Bit 6. E                  | confi              | Refs        | Finish Date<br>10/02/202<br>30/08/2024<br>30/08/2024<br>10/02/2025<br>30/11/2024 | :        | Duration<br>351 day<br>187 days<br>187 days<br>162 days<br>90 days | n<br>Ys | New Wils           Cost           999375           709,068           709,068           290,307           223,457 | • Compone<br>Progr<br>0%<br>0%<br>0% |

NOTE: It is not compulsory to start WBS components planning only after all milestones are updated. Users can start planning WBS components soon after the package is created but Progress updates to the planned components can be updated only after updating all six milestones.

HOW TO UPDATE THE UNITS' VALUES IN THE MAIN COMPONENT?

- When the mouse hovers over the main components a pencil icon appears for editing. Clicking this icon opens an editing modal.
- Within the modal, enter the units planned to achieve in contrast when the progress update is done the achieved value is entered
- For main components with unit value to updated a caution symbol is displayed to alert the user for updating, once the update symbol changes to a green tick mark view option

*NOTE:* Without adding planned dates, cost, and unit values it is not possible to add the progress update

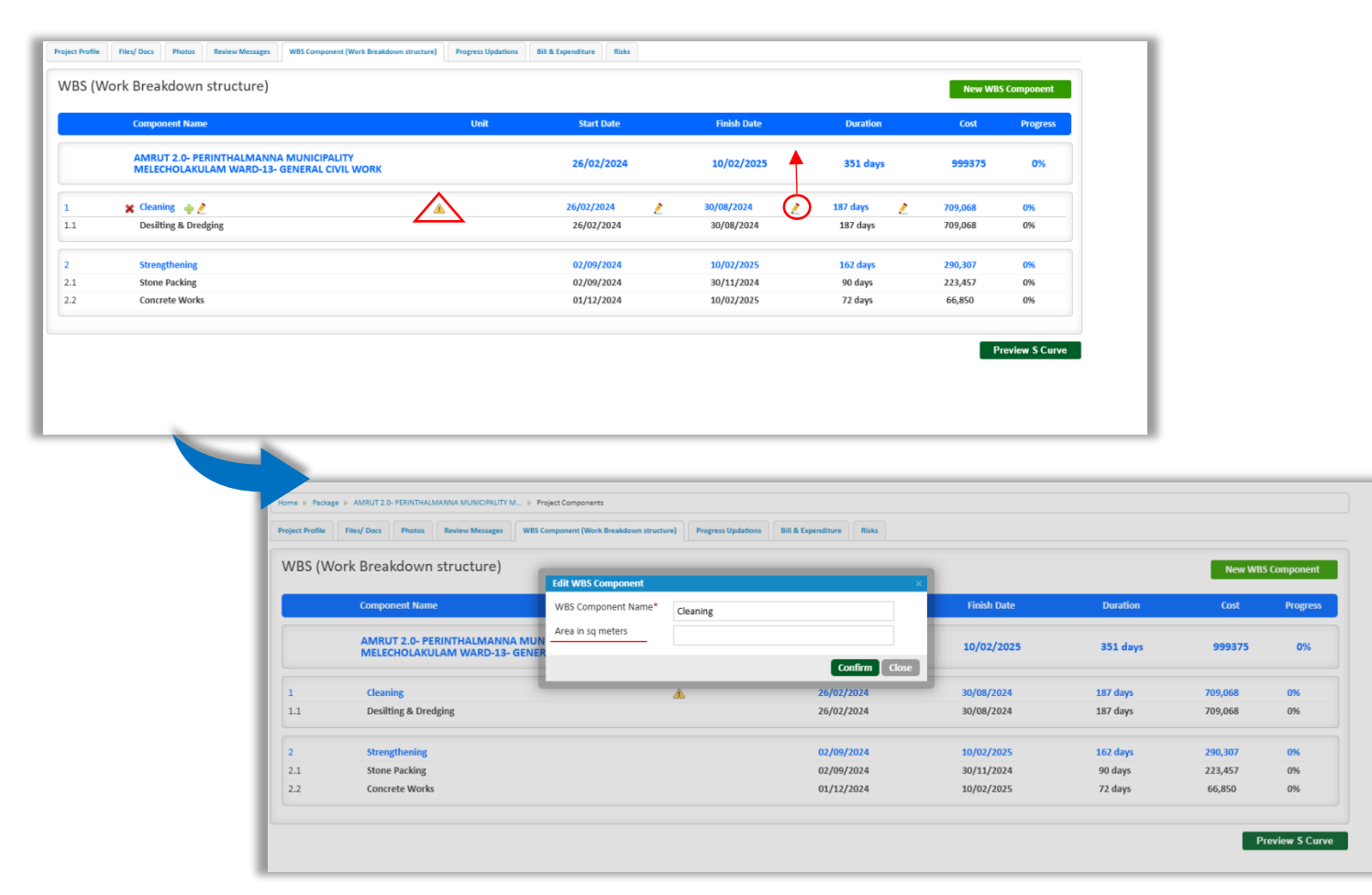

## **PROGRESS UPDATE**

HOW IS PHYSICAL PROGRESS UPDATION CARRIED OUT?

After updating the details of Work Breakdown Structure (WBS) components, click on the **'Progress Update**' tab adjacent to 'WBS components' within the package profile. Physical progress or fieldlevel progress for an awarded work is tracked within the respective package. The consolidated progress of all packages is then reflected in the main project summary. The progress update tab displays

The planned WBS components. Updated lowest sub-components are indicated by a plus symbol icon.

Clicking this icon opens a modal window. These modal displays:

• Progress percentage

- Date of update
- Description
- Photo attachment

Select the achieved percentage on the date of update from the dropdown.

| ponent                                                                                                    | Progress Summary                                                                                                    |                                                                              |                                                                                                    |                                                                                                    |                                                                                     |                                                                                           |                                                     |                                                                  |                                                                                          |                                                                | Revi                                                              | sion 0 🗸               |
|----------------------------------------------------------------------------------------------------|----------------------------------------------------------------------------------------------------|------------------------------------------------------------------------------|----------------------------------------------------------------------------------------------------|----------------------------------------------------------------------------------------------------|-------------------------------------------------------------------------------------|-------------------------------------------------------------------------------------------|-----------------------------------------------------|------------------------------------------------------------------|------------------------------------------------------------------------------------------|----------------------------------------------------------------|-------------------------------------------------------------------|------------------------|
|                                                                                                    | Component Name                                                                                                    |                                                                              |                                                                                                    | Start Date                                                                                                    | Finish Date                                                                         | Duration                                                                                  | Actual Start                                        | Date Actual Finish Date                                          | Cost                                                                                     | Updated Cost                                                   | Progress                                                          |                        |
|                                                                                                    | AMRUT 2.0- PERINTHALMANNA<br>MUNICIPALITY MELECHOLAKULAM<br>WARD-13- GENERAL CIVIL WORK                                                                                                    |                                                                              |                                                                                                    | 26/02/2024                                                                                                    | 10/02/2025                                                                          | 351 days                                                                                  |                                                     | -                                                                | 999375                                                                                   | 0                                                              | 0%                                                                |                        |
|                                                                                                    | Cleaning                                                                                                    | Â                                                                            | ×                                                                                                    | 26/02/2024                                                                                                    | 30/08/2024                                                                          | 187 days                                                                                  | -                                                   |                                                                  | 709,068                                                                                  | 0                                                              | 0%                                                                | $\sim$                 |
| .1                                                                                                    | Desilting & Dredging                                                                                                    |                                                                              |                                                                                                    | 26/02/2024                                                                                                    | 30/08/2024                                                                          | 187 days                                                                                  | -                                                   | -                                                                | 709,068                                                                                  | 0                                                              | 0%                                                                | $\odot$                |
|                                                                                                    | Strengthening                                                                                                    |                                                                              | ×                                                                                                    | 02/09/2024                                                                                                    | 10/02/2025                                                                          | 162 days                                                                                  | -                                                   | -                                                                | 290,307                                                                                  | 0                                                              | 0%                                                                |                        |
| .1                                                                                                    | Stone Packing                                                                                                    |                                                                              |                                                                                                    | 02/09/2024                                                                                                    | 30/11/2024                                                                          | 90 days                                                                                   | -                                                   | -                                                                | 223,457                                                                                  | 0                                                              | 0%                                                                | +                      |
| .2                                                                                                    | Concrete Works                                                                                                    |                                                                              |                                                                                                    | 01/12/2024                                                                                                    | 10/02/2025                                                                          | 72 days                                                                                   | -                                                   | -                                                                | 66,850                                                                                   | 0                                                              | 0%                                                                | •                      |
| pdates<br>ry, no co                                                                                                    | omponent history has been added yet                                                                                                    |                                                                              |                                                                                                    |                                                                                                    |                                                                                     |                                                                                           |                                                     |                                                                  |                                                                                          |                                                                |                                                                   |                        |
| ▶ Packa<br>t Profile                                                                                                    | ge > Providing 7300 FHTC > Status updations                                                                                                    | VB5 Componen                                                                 | nt (Work Break                                                                                                    | lown structure)                                                                                                    | Progress Updations 1                                                                | Bil & Expenditure R                                                                       | ;<br>ists                                           |                                                                  |                                                                                          |                                                                | Ed                                                                | lit Project            |
| : ► Packa<br>ct Profile<br>mponer                                                                                          | ge > Providing 7300 PHTC > Status updations<br>Files/Docs Photos Review Messages W<br>nt Progress Summary                                                                                                    | VBS Componen                                                                 | nt (Work Breakc                                                                                                   | Iown structure                                                                                                    | Progress Updations                                                                  | Bi & Egenditive                                                                           | iska<br>X                                           |                                                                  |                                                                                          |                                                                | Ed                                                                | it Project             |
| : ► Packa<br>ct Profile<br>mponer                                                                                          | ge > Providing 7300 FHTC > Setus updations<br>Files/ Docs Photos Review Messages W<br>ht Progress Summary<br>Component Name                                                                                                    | VBS Componen<br>Updat<br>Perce                                               | nt (Work Break<br><b>Ite Progress</b><br>entage*                                                                  | iown structure)                                                                                                    | Progress Updations 1                                                                | Bit & Espenditure R                                                                       | isks<br>X                                           | Date Actual Finish Date                                          | Cost                                                                                     | Updated Cost                                                   | Ed<br>Revi<br>Progress                                            | it Project<br>sion 0 ↓ |
| : ► Packa<br>:t Profile<br>nponer                                                                                          | ge » Providing 7500 FHTC » Status updations<br>Files/ Docs Photos Review Massages W<br>tt Progress Summary<br>Component Name<br>Providing 7500 FHTC                                                                                                    | VBS Componen<br>Upda<br>Perce<br>Actua<br>Descr                              | nt (Work Breake<br>ste Progress<br>entage*<br>ial Start Date<br>zription *                                        | iown structure)                                                                                                    | Progress Updations 1                                                                | Bit & Expenditure                                                                         | iaks IIII<br>IIIII<br>202                           | Date Actual Finish Date                                          | Cost<br>83612230                                                                         | Updated Cost<br>22939553                                       | Ed<br>Revi<br>Progress<br>27.44%                                  | it Project             |
| ≥ > Packa<br>ct Profile<br>mponer                                                                                          | ge > Providing 7300 FHTC > Setus updations Files/ Docs Photos Review Messages W th Progress Summary Component Name Providing 7500 FHTC FHTC (Functional Household Tap Connection)                                                                                                    | VIIS Component<br>Updat<br>Perce<br>Actue<br>Desce                           | nt (Work Break<br>the Progress<br>entage*<br>ial Start Date<br>cription *                                         | iown structure)                                                                                                    | Progress Updations 1                                                                | Bit & Espenditure R                                                                       | isks and and and and and and and and and and        | Date Actual Finish Date                                          | Cost<br>83612230<br>81,926,975                                                           | Updated Cost<br>22939553<br>22,939,553                         | Ed<br>Revi<br>Progress<br>27.44%<br>28%                           | it Project             |
| > Packa<br>tt Profile<br>mponer<br>1<br>1.1                                                                                | ge + Providing 7500 PHTC + Setua updations Files/Docs Photos Review Messages W th Progress Summary Component Name Providing 7500 FHTC FHTC (Functional Household Tap Connections New Tap Connections                                                                                                    | VBS Component<br>Upda<br>Perce<br>Actua<br>Desci                             | nt (Work Breakc<br>ate Progress<br>entage*<br>ial Start Date<br>rription *                                        | own structure)                                                                                                    | Progress Updations 1<br>tus percent                                                 | Bil & Expenditure R                                                                       | inka<br>202<br>202<br>202<br>202<br>202             | Date Actual Finish Date 4                                        | Cost<br>83612230<br>81,926,975                                                           | Updated Cost<br>22939553<br>22,939,553<br>22,939,553           | Ed<br>Revi<br>27.4%<br>28%<br>28%                                 | it Project             |
| Packa<br>ct Profile<br>mponer<br>1<br>1.1<br>1.2                                                                           | ss > Providing 7200 FHTC > Status updations<br>Files/Docs Photos Review Messages W<br>th Progress Summary<br>Component Name<br>Providing 7500 FHTC<br>FHTC (Functional Household Tap<br>Connection)<br>New Tap Connections<br>Replacing Force of Existing Tap<br>Connection                                                                   | VIIS Component<br>Updat<br>Perce<br>Actua<br>Desce<br>Photo<br>Enter<br>*Len | nt (Work Break<br>the Progress<br>entage*<br>ial Start Date<br>rription *<br>20<br>r the achieve<br>rgth in Meter | iown structure)<br>Select sta<br>(Choose fit<br>s<br>d<br>0                                                                                              | Progress Updations 1<br>tus percent                                                 |                                                                                           | isks x art<br>202<br>202<br>202<br>202              | Date Actual Finish Date 4                                        | Cost<br>83612230<br>81,926,975<br>81,926,975<br>0                                        | Updated Cost<br>22939553<br>22,939,553<br>22,939,553<br>0      | Ed<br>Revi<br>Progress<br>27.44%<br>28%<br>28%<br>28%<br>0%       | it Project             |
| Packa<br>ct Profile<br>mponer<br>1<br>1.1<br>1.2<br>2                                                                      | ps > Providing 7500 FHTC > Setus updations Files/Decs Photos Review Messages W th Progress Summary Component Name Providing 7500 FHTC FHTC (Functional Household Tap Connection) New Tap Connections Replacing/ Service of Existing Tap Connection ULB Road Restoration                                                                       | VIIS Component<br>Perce<br>Actue<br>Desci<br>Phote<br>Enter<br>"Leng         | nt (Work Break<br>ate Progress<br>entage*<br>al Start Date<br>cription *<br>to<br>r the achieve<br>gth in Meter   | ioun structure)                                                                                                    | Progress Updations 1<br>tus percent<br>Ie No file chosen                            | Bit & Espenditure R                                                                       | isks                                                | Date Actual Finish Date  A -  -  -  -  -  -  -  -  -  -  -  -  - | Cost<br>83612230<br>81,926,975<br>81,926,975<br>0<br>1,027,961                           | Updated Cost<br>22939553<br>22,939,553<br>22,939,553<br>0      | Ed<br>Revi<br>Progress<br>27,44%<br>28%<br>28%<br>0%              | it Project             |
| <ul> <li>Packa</li> <li>at Profile</li> <li>mponer</li> <li>1</li> <li>1.1</li> <li>1.2</li> <li>2</li> <li>2.1</li> </ul> | ge > Providing 7500 FHTC > Status updations<br>Files/ Docs Photos Review Messages W<br>At Progress Summary<br>Component Name<br>Providing 7500 FHTC<br>FHTC (Functional Household Tap<br>Connection)<br>New Tap Connections<br>Replacing/ Service of Existing Tap<br>Connection<br>ULB Road Restoration<br>Civil Works                        | NBS Component<br>Perce<br>Actua<br>Desce<br>Photo                            | nt (Work Break<br>entage*<br>all Start Date<br>rription *<br>so<br>r the achieve<br>sgth in Meter                 | Inversion        Select state           Choose fit        Select state           Choose fit        Select state           20/03/2024        Select state | Progress Updations 1 tus percent lie No file chosen 01/11/2024 01/11/2024           | Bit & Expenditure R<br>Bit & Expenditure R<br>Confirt<br>227 days<br>227 days             | biss<br>art<br>202<br>024<br>024                    | Date Actual Finish Date 4                                        | Cost<br>83612230<br>81,926,975<br>81,926,975<br>0<br>1,027,961<br>1,027,961              | Updated Cost<br>22939553<br>22,939,553<br>22,939,553<br>0<br>0 | Ed<br>Revi<br>Progress<br>27.44%<br>28%<br>28%<br>0%<br>0%        | iit Project            |
| Packa<br>x Profile<br>mponer<br>1<br>1.1<br>1.2<br>2<br>2.1<br>3                                                           | ss > Providing 7200 FHTC > Status updations<br>Filer/Docs Photos Review Messages V<br>th Progress Summary<br>Component Name<br>Providing 7500 FHTC<br>FHTC (Functional Household Tap<br>Connection)<br>New Tap Connections<br>Replacing/ Service of Existing Tap<br>Connection<br>ULB Road Restoration<br>Civil Works<br>PWD Road Restoration | NBS Comporten<br>Updat<br>Perce<br>Actua<br>Desci<br>Photo<br>Enter<br>*Len  | nt (Work Break<br>entage*<br>al Start Date<br>cription *<br>co<br>r the achieve<br>gth in Meter                   | form structure)<br>Select state Choose fit Choose fit 20/03/2024 20/03/2024 01/03/2024                                                                   | Progress Updations 1 tus percent ie No file chosen 01/11/2024 01/11/2024 17/11/2024 | Bil & Expenditure R<br>Bil & Expenditure R<br>Contint<br>227 days<br>227 days<br>262 days | iska<br>X<br>202<br>024<br>024<br>024<br>024<br>024 | Date Actual Finish Date  Actual Finish Date                      | Cost<br>83612230<br>81,926,975<br>81,926,975<br>0<br>1,027,961<br>1,027,961<br>1,027,961 | Updated Cost<br>22939553<br>22,939,553<br>0<br>0<br>0<br>0     | Ed<br>Revi<br>Progress<br>27,44%<br>28%<br>28%<br>28%<br>0%<br>0% | it Project             |

If the main component has units, enter the achieved value as the updated percentage. If no value is achieved, it can be saved as zero or the same value multiple times.

*NOTE:* However, once a value is updated, a lower value or percentage cannot be entered on the next day.

- ✓ As soon as a progress update is added the WBS component planned data will be freezer unit revision is carried out.
- When a progress update is carried out in any of the packages under a project the status of the main project will be changed to Started, i.e. the project is under physical progress and ongoing.

 ✓ Only all the progress of packages gets 100% the main is considered to be physically completed

## MY UPDATES & WBS COMPONENT REVISION

#### MY UPDATES

Progress updates are displayed in the "Progress Update" tab, sorted by date below the WBS component table. Users can analyse the updates based on the dates.

| t Profile | Files/ Docs Photos Review                   | Messages WBS Component (Work Breaks                        | down structure) | Progress Updations | Bill & Expenditure R | isks              |                    |                   |              | E              | lit Proje |
|-----------|---------------------------------------------|------------------------------------------------------------|-----------------|--------------------|----------------------|-------------------|--------------------|-------------------|--------------|----------------|-----------|
| nponent l | Progress Summary                            |                                                            |                 |                    |                      |                   |                    |                   |              | Rev            | ision 0   |
|           | Component Name                              |                                                            | Start Date      | Finish Date        | Duration             | Actual Start Date | Actual Finish Date | Cost              | Updated Cost | Progress       |           |
|           | Providing 7500 FHTC                         |                                                            | 01/01/2024      | 17/11/2024         | 322 days             | 02/01/2024        | ÷                  | 83612230          | 22939553     | 27.44%         |           |
| 1         | FHTC (Functional Household<br>Connection)   | Tap 🖌 View                                                 | 01/01/2024      | 17/11/2024         | 322 days             | 02/01/2024        |                    | 81,926,975        | 22,939,553   | 28%            |           |
| 1.1       | New Tap Connections                         |                                                            | 01/01/2024      | 17/11/2024         | 322 days             | 02/01/2024        | -                  | 81,926,975        | 22,939,553   | 28%            |           |
| 1.2       | Replacing/ Service of Existin<br>Connection | g Tap                                                      | -               | -                  | 0 days               | -                 |                    | 0                 | 0            | 0%             |           |
| 2         | ULB Road Restoration                        | 💉 1500 Meters                                              | 20/03/2024      | 01/11/2024         | 227 days             | -                 | -                  | 1,027,961         | 0            | 0%             |           |
| 2.1       | Civil Works                                 |                                                            | 20/03/2024      | 01/11/2024         | 227 days             |                   | -                  | 1,027,961         | 0            | 0%             | ٠         |
| 3         | PWD Road Restoration                        | 🖋 40 Meters                                                | 01/03/2024      | 17/11/2024         | 262 days             | -                 | -                  | 657,294           | 0            | 0%             |           |
| 3.1       | Civil Works                                 |                                                            | 01/03/2024      | 17/11/2024         | 262 days             | -                 | -                  | 657,294           | 0            | 0%             | ٠         |
| Updates   |                                             |                                                            |                 |                    |                      |                   |                    |                   |              | Preview S      | Curve     |
|           | Date 0                                      | omponent Name                                              |                 | Cov                | erage details Qty A  | chieved Percentag | e Percentag        | e of Package File | Description  |                |           |
| 1         | 02/09/2024                                  | lew Tap Connections<br>FHTC (Functional Household Tap Cont | nection))       | Clik               | to view -            | 24%               | 23.52%             | -                 | 1749 connect | tions provided |           |
| ¥ 2       | 25/09/2024                                  | lew Tap Connections                                        |                 | Clik               | to view -            | 28%               | 27 44%             |                   | connections  |                |           |

## BILL AND EXPENDITURE

In the package profile, locate and click on the **"Bill & Expenditure**" tab. This tab is typically situated at the top of the page within a collection of tabs, each leading to a different package feature. In this module the financial progress of a package is captured

For updating each financial progress click select 'NEW BILL" button to a new bill

| oject Profile             | Files/ Docs Pt   | notos Review Messag | WBS Component (Work      | Breakdown structure) Progre | ss Updations Bill & Expenditure | Risks  |                 |         |           |               |
|---------------------------|------------------|---------------------|--------------------------|-----------------------------|---------------------------------|--------|-----------------|---------|-----------|---------------|
| ontractor<br>ipient Infra | Pvt Ltd (9745818 | 888)                |                          |                             |                                 | -      |                 |         | Char      | ge Contractor |
| lls                       |                  |                     |                          |                             |                                 |        |                 |         | Old Bills | Add Bill      |
| il. No.                   | Bill No          | Bill date           | Amount (Rs.)             | Created by                  | Created date                    | Status | Contractor/Dept | Options | Payment   | Delete        |
|                           |                  |                     | Sorry, no bills has been | added yet                   |                                 |        |                 |         |           |               |
|                           |                  |                     |                          |                             |                                 |        |                 |         |           |               |
|                           |                  |                     |                          |                             |                                 |        |                 |         |           |               |
|                           |                  |                     |                          |                             |                                 |        |                 |         |           |               |
|                           |                  |                     |                          |                             |                                 |        |                 |         |           |               |
|                           |                  |                     |                          |                             |                                 |        |                 |         |           |               |
|                           |                  |                     |                          |                             |                                 |        |                 |         |           |               |
|                           |                  |                     |                          |                             |                                 |        |                 |         |           |               |

#### HOW TO CREATE A BILL?

- Click on 'NEW BILL" button, the page for creating new bill appears
- Enter the details required for each bill submission, including the contractor's name, bill type, and submission date.
- The bill categorizes expenses into additions and deductions, allowing for a clear financial summary.
- Users can add category items dynamically to the bill, enhancing flexibility in the billing process.
- It includes fields for inputting individual item amounts, with a total calculated for both additions and deductions.
- A grand total and net amount payable are prominently displayed at the end of the bill for quick reference.

| reate Bi                                            | ill<br>be work                                                    |                                                                                                    |                          | Packano 1 - Di       | ineline wor   | r k              |       |                          |                                                   |  |                                                                                                    |
|-----------------------------------------------------|-------------------------------------------------------------------|----------------------------------------------------------------------------------------------------|--------------------------|----------------------|---------------|------------------|-------|--------------------------|---------------------------------------------------|--|----------------------------------------------------------------------------------------------------|
| Il from*                                            |                                                                   |                                                                                                    |                          | Coloct               | ipenine wor   | ĸ                |       |                          |                                                   |  |                                                                                                    |
|                                                     | ha Castanta                                                       |                                                                                                    |                          | Select               | D t. I. t. al |                  | •     |                          |                                                   |  |                                                                                                    |
| ame or u                                            | ine contractor                                                    |                                                                                                    |                          | Sapient Inira PVLLto |               |                  |       |                          |                                                   |  |                                                                                                    |
| ll type                                             |                                                                   |                                                                                                    |                          | Select               |               |                  | ~     |                          |                                                   |  |                                                                                                    |
| ll No.*                                             | 0.*                                                               |                                                                                                    |                          | Bill No.             |               |                  |       |                          |                                                   |  |                                                                                                    |
| ll Date *                                           | •                                                                 |                                                                                                    | Bill Date                |                      |               |                  |       |                          |                                                   |  |                                                                                                    |
| ll Title                                            |                                                                   |                                                                                                    | Title                    |                      |               |                  |       |                          |                                                   |  |                                                                                                    |
| ll Submis                                           | ission Date*                                                      |                                                                                                    |                          | Bill Submissio       | on Date       |                  |       |                          |                                                   |  |                                                                                                    |
| o. and da                                           | ate of the province hill of                                       | Ala in consele                                                                                                    |                          | Previous bill No.    |               |                  |       | Drawieurs                | Lill Date                                         |  |                                                                                                    |
|                                                     | ate of the previous bill of                                       | UNIS WORK                                                                                                    |                          | Previous bill        | NO.           |                  | dated | Previous                 | bill Date.                                        |  |                                                                                                    |
| Bill Amo                                            | ount/Additions                                                    | UNIS WORK                                                                                                    |                          | Previous bill        | NO.           |                  | dated | Previous                 | bili Date.                                        |  |                                                                                                    |
| Bill Amo                                            | ount/Additions                                                    | this work                                                                                                    |                          | Previous bill        | NO.           |                  | dated | Previous                 | bili Date.                                        |  | Add item                                                                                                    |
| Bill Amo                                            | ount/Additions<br>Category                                        | UNIS WORK                                                                                                    | Category N               | ame                  | NO.           | Amount           | dated | Previous                 | Tota                                              |  | Add Item<br>Delete                                                                                                    |
| SI No:                                              | Category<br>Select Category                                       |                                                                                                    | Category N               | ame                  | 4             | Amount           | dated | Previous                 | Tota                                              |  | Add Item<br>Delete                                                                                                    |
| Bill Amo<br>SI No:<br>1                             | Category<br>Select Category                                       |                                                                                                    | Category N               | ame                  |               | Amount           | dated | Total Addi               | Total<br>0.00<br>itions 0.00                      |  | Add Item<br>Delete                                                                                                    |
| SI No:                                              | Category Select Category                                          | ~                                                                                                    | Category N               | ame                  |               | Amount           | dated | Total Add                | Tota<br>0.00<br>itions 0.00                       |  | Add Item<br>Delete                                                                                                    |
| Bill Amo<br>SI No:<br>1<br>Deduction                | Category Select Category ions                                     | ►                                                                                                    | Category N               | ame                  |               | Amount           | dated | Total Add                | Tota<br>0.00<br>itions 0.00                       |  | Add Item<br>Delete                                                                                                    |
| Bill Amo<br>Sl No:<br>1<br>Deductio                 | Category Select Category ions                                     |                                                                                                    | Category N               | ame                  |               | 4mount           | dated | Total Add                | Tota<br>0.00<br>itions 0.00                       |  | Add Item Delete                                                                                                    |
| Bill Amo<br>SI No:<br>1<br>Deduction<br>SI No:      | Category Category Category                                        | ~                                                                                                    | Category N               | ame                  |               | Amount<br>Amount | Gated | Total Addi               | Tota<br>0.00<br>itions 0.00<br>Tota               |  | Add Item Delete Add Item                                                                                                    |
| Bill Amo<br>SI No:<br>1<br>Deduction<br>SI No:<br>1 | Category Category Select Category Select Category Select Category | ~<br>~                                                                                                    | Category N<br>Category N | ame                  |               | Amount<br>Amount |       | Total Addi               | Tota<br>0.00<br>itions 0.00<br>Tota               |  | Add Item<br>Delete<br>X<br>Add Item<br>Delete                                                                                                    |
| Bill Amo<br>SI No:<br>1<br>Deduction<br>SI No:<br>1 | Category Category Select Category Select Category Select Category | <ul> <li></li> <li></li> <li><td>Category N</td><td>ame</td><td></td><td>Amount<br/>Amount</td><td>oateo</td><td>Total Addi</td><td>Tota<br/>0.00<br/>itions 0.00<br/>Tota<br/>ttons 0.00</td><td></td><td>Add Item<br/>Delete<br/>Add Item<br/>Delete</td></li></ul> | Category N               | ame                  |               | Amount<br>Amount | oateo | Total Addi               | Tota<br>0.00<br>itions 0.00<br>Tota<br>ttons 0.00 |  | Add Item<br>Delete<br>Add Item<br>Delete                                                                                                    |
| Bill Amo<br>SI No:<br>1<br>Deduction<br>1           | Category Category Select Category Select Category Select Category | <ul> <li></li> <li></li> <li></li> </ul>                                                                                                    | Category N<br>Category N | ame                  |               | Amount           | oateo | Total Addi               | Tota<br>0.00<br>itions 0.00<br>Tota               |  | Add Item Delete Add Item Control Control Contr |
| SI No:<br>1<br>Deduction<br>SI No:<br>1             | Category Category Select Category Select Category Select Category | <ul> <li></li> <li></li> <li></li> </ul>                                                                                                    | Category N               | ame                  |               | Amount<br>Amount | Tc    | Total Addi<br>otal Deduc | Tota<br>0.00<br>itions 0.00<br>Tota<br>tions 0.00 |  | Add Item<br>Delete<br>Add Item<br>Delete                                                                                                    |

- Click on the submit button after entering details to save the bill
- Created bill will be listed under the same tab Bill and expenditure with bill no
- To view the bill, click on bill no, which directs to view page of that bill

NOTE: Created bill will be in the status of Payment Pending and only when payment is marked against that bill the amount is considered as expenditure and taken for analysing the financial progress

| Roy Verg | <b>tor</b><br>hese (9447488092)           |            |              |                                   |              |                 |                 |        | Change Co    | ntractor |
|----------|-------------------------------------------|------------|--------------|-----------------------------------|--------------|-----------------|-----------------|--------|--------------|----------|
| Bills    |                                           |            |              |                                   |              |                 |                 |        | Old Bills Ad | d Bill   |
| SI. No.  | Bill No                                   | Bill date  | Amount (Rs.) | Created by                        | Created date | Status          | Contractor/Dept | Option | Payment      | Delete   |
| 1        | WRD/KWA-CE(CR)/EB/3976/2022_26_1_1-Part-3 | 01/06/2024 | 22666065.00  | CMMU EXPERT Jayasree V R-Jayasree | 10/01/2025   | Payment Pending | Roy Verghese    | 8      | Mark As Paid | ×        |
| 2        | WRD/KWA-CE(CR)/EB/3976/2022_26_1_1-Part-2 | 07/03/2024 | 29110850.00  | CMMU EXPERT Jayasree V R-Jayasree | 10/01/2025   | Paid            | Roy Verghese    | 2      |              | ×        |
| 2        |                                           |            |              | Chaball EVOEDT Income VID Income  | 22/12/2024   | Daid            | Bow Vorghoso    | _      | _            |          |

#### HOW TO MARK THE PAYMENT AGAINST A BILL?

• In the Bill and Expenditure section corresponding each payment pending bill there is a MARK AS PAID button, click this button

• Page for updating the payment details appears

- Select the payment type as either full payment or part payment
- Update the payment date with transaction details and relevant docs (optional)
- When a bill partially made the status gets updated as such respectively

*NOTE: The amount paid is taken as the actual expenditure of the package and in turn consolidated at project level* 

When both physical and financial progress is achieved the project is considered as complete and status of that project will be updated as completed "

## OTHER MISCELLANEOUS FEATURE

## **RISK MODULE**

"

The risk module assists in monitoring and mitigating external risks that may impede project or package progress, enabling timely action to resolve issues. Risks are categorized into 14.

To add a risk in any one or more one category in the project & package profile, locate and click on the **"Risk**" tab. This tab is typically situated at the top of the page within a collection of tabs, each leading to a different package feature. In this module the financial progress of a package is captured

The page with 14 risk category and its explanation appears, against each category there is plus symbol under add indicant column

Click on plus system to add a new risk under a selected category

| Proje | ect Risks                                                                                                    |                                                                                                    |              | Help            |
|-------|----------------------------------------------------------------------------------------------------|----------------------------------------------------------------------------------------------------|--------------|-----------------|
| #     | Risk                                                                                                    | Explanation                                                                                                    | Assigned/Not | Add<br>Incident |
| 1     | SMMU Level - AMRUT Organisational Project Risk                                                                         | SMMU Level - Any situation that delays the project where AMRUT's Internal Permission, Decision,<br>Approval and fund transfer.                                                                                    | No           | $(\bullet)$     |
| 2     | Permission - Approval/ Permissions Related (from other departments excluding road cutting permission and land related) | Permission - Any situation where Approval/Permission from other departments (PCB/ Fire & Safety/<br>Railway/ BSNL/ Corporation/ Panchayat/ Funding Agency/ Electrical Inspectorate etc.) causes project<br>delay. | No           | +               |
| 3     | Contract - Contract Related Risks                                                                                      | Contract - Any situation causing a violation of the contractual agreement/ Delay in executing the<br>agreement/ Delay in starting the project / Delay in supplying materials                                      | No           | ٠               |
| 4     | Cancellation - Decided to cancel                                                                                       | Cancellation - Decided to cancel the project, hence no progress. Awaiting approval.                                                                                                    | No           | +               |
| 5     | Dependancy - Delays due to other Projects                                                                              | Dependancy - Slow progress/ New proposal for other Projects of AMRUT/ Waiting to complete or start the<br>project from another department/ Other departments cause delays for the current project                 | No           | ٠               |
| 6     | ULB Level - General ULB level delay/ Procedural delay                                                                  | ULB Level - Any incident at the ULB level that delays the implementation.                                                                                                    | No           |                 |
| 7     | Land - Land Related Risk                                                                                               | Land - Any situation causing a delay in land availability (including site handing over, permission, Land<br>acquisition, boundary demarcation, dispute)                                                           | No           | ÷               |
| 8     | Legal - Legal Project Risk                                                                                             | Legal - Court Cases/ situations that generate legal implications                                                                                                    | No           | +               |
| 9     | Natural - Natural Calamities Related                                                                                   | Natural - Any situation where Natural Calamities cause delay to the project (flood/ wind/ heavy rain)                                                                                                    | No           |                 |
| 10    | Protest - Public Protest                                                                                               | Protest - Any objection from the public to implement the work                                                                                                    | No           | +               |
| 11    | Road - Road Cutting Related Risk                                                                                       | Road - Any situation causing delay in road cutting (permission from PWD/GP/NHAI/Corporation etc<br>excluding delay due to slow progress or delay in other related projects)                                       | No           | ÷               |
| 12    | Social - Social Project Risks                                                                                          | Social - Any situation related to the well-being of the workforce/ stakeholders/COVID-19 Pandemic                                                                                                    | No           |                 |
| 13    | Technical - Technical Project Risk                                                                                     | Technical - Technical reasons cause a negative effect on project objectives. (seasonally waterlogged site/<br>geotagging related, technically not feasible)                                                       | No           | ٠               |
| 14    | Tender - Tender Call Related                                                                                           | Tender - Poor response from tenderers/Lack of bidders/ any situation causing combining/splitting of<br>packages/estimate revision/tendering-related issues                                                        | No           | +               |

- Add risk incident page appears, enter the risk with risk details, the date and a detailed description.
- Users must specify the cause and consequences associated with the risk incident.
- The document prompts for the office with which the latest correspondence occurred, ensuring traceability.
- There is an option to attach the latest correspondence or relevant documents

| Add Risk Incident - Legal Pro                    | oject Risk                 |
|--------------------------------------------------|----------------------------|
| Date*                                            |                            |
| Description*                                     |                            |
|                                                  |                            |
| Course*                                          |                            |
| Cause                                            |                            |
|                                                  |                            |
| Consequence*                                     |                            |
|                                                  |                            |
|                                                  |                            |
| Office with which latest<br>correspondence done* |                            |
| Attach latest<br>correspondence/ Document        | Choose file No file chosen |
|                                                  | Submit Cancel              |
|                                                  |                            |
|                                                  |                            |
|                                                  |                            |

- After entering the risk details click on **SUBMIT** button.
- Added risk will be listed below the same category. To update the risk status, click on the risk status plus button

| Projec | t Risks                |                           |                                  |                         |                        |                                                                                                    |                                                                      |                        |                    |           |   |
|--------|------------------------|---------------------------|----------------------------------|-------------------------|------------------------|----------------------------------------------------------------------------------------------------|----------------------------------------------------------------------|------------------------|--------------------|-----------|---|
| #      | Risk                   |                           |                                  |                         |                        | Explanation                                                                                                   | Assigned/1                                                           | Not Add<br>Incident    | No of<br>Incidents |           |   |
| 1      | AMRUT-0                | rganisatio                | nal Project Risk                 |                         |                        | KOR - Any situation where AMRUT<br>approval/staff needs / delays the p                                        | No                                                                   | ÷                      | 0                  |           |   |
| 2      | Approval/<br>permissio | ' Permissio<br>n and land | ns Related (from o<br>I related) | ther departments exclud | ling road cutting      | APR - Any situation where Approve<br>Safety/ Railway/ BSNL/ Corporatio<br>Inspectorate etc.) causes project d | No                                                                   | +                      | 0                  |           |   |
| 3      | Contract F             | Related Ris               | ks                               |                         |                        | CRR - Any situation causing a viola<br>supply of materials by the contract                                    | tion of the contractual agreeme<br>tor                               | ent/ delay in the      | Yes                | ÷         | 1 |
|        | SI No                  | Code                      | Package/<br>Project              | Date                    | Description            | Cause                                                                                                    | Consequence                                                          | Status                 | Risk<br>Status Vi  | ew Delete |   |
|        | 1                      | CRR681                    | TVM194                           | 15 Jan 2025             | Contract Related Risks | Contract Related Risks                                                                                        | Contract Related Risks                                               | Pending                | <b>+</b> (         | × ×       |   |
| 4      | Land Rela              | ted Risk                  |                                  |                         |                        | LRR - Any situation causing a delay<br>permission, Land acquisition, bour                                     | No                                                                   | ÷                      | 0                  |           |   |
| 5      | Legal Proj             | ect Risk                  |                                  |                         |                        | LPR - Court Cases/ situations that                                                                            | generate legal implications                                          |                        | No                 | ÷         | 0 |
| 6      | Natural Ca             | alamities R               | elated                           |                         |                        | NCR - Any situation where Natural<br>heavy rain)                                                              | No                                                                   | ÷                      | 0                  |           |   |
| 7      | Risks Fron             | n Other Pr                | ojects                           |                         |                        | OPR - Slow progress/ new propose<br>or start the project from another of<br>the current project               | No                                                                   | ٠                      | 0                  |           |   |
| 8      | Road Cutt              | ing Relate                | d Risk                           |                         |                        | RCR - Any situation causing delay i<br>PWD/GP/NHAI/Corporation etc e<br>other related projects)               | in road cutting (permission from<br>excluding delay due to slow prog | n<br>gress or delay in | No                 | ÷         | 0 |
| 9      | Social Pro             | ject Risks                |                                  |                         |                        | SPR - Any situation related to well<br>Pandemic/ Public Protest related                                       | being of workforce/ stakeholde                                       | ers/ COVID 19          | No                 | ÷         | 0 |

# PHOTO AND FILE/DOC MODULE

Any addition photos or documents related to a particular project or package can be uploaded into the corresponding profiles. To upload category in the project & package profile, locate and click on

the **"Photo & File/Doc**" tab. This tab is typically situated at the top of the page within a collection of tabs

Upload the files/Photos with a filename into system and its be listed under the particular project or package profiles

| Project Profile Project Plan Files/ Docs | Photos Rodew Rolas                                                                                                 | ProjectPatile ProjectPlan Red/Doss Phones Review Roas Gdit Project |
|------------------------------------------|----------------------------------------------------------------------------------------------------|--------------------------------------------------------------------|
| Documents & Files                        | Upload new Me                                                                                                    | Photos Upload new Photo                                            |
| Project Files Upload                     |                                                                                                    | Project Photo Upload                                               |
| Document Title                           |                                                                                                    | Image Title                                                        |
| Description                              |                                                                                                    | Decojilion                                                         |
| Document                                 | /<br>Crosses Bio Yas Bio chavan<br>*atomion resport: doc.doc.ok.ukuf.tist.okt_prd.jarg.jag.org.dorg<br>Subox Perer | A mage Cooper the the choice.                                      |
| No files added yet                       |                                                                                                    |                                                                    |
|                                          |                                                                                                    |                                                                    |
|                                          |                                                                                                    |                                                                    |
|                                          |                                                                                                    |                                                                    |
|                                          |                                                                                                    |                                                                    |
|                                          |                                                                                                    |                                                                    |

## **MY CONTRACTORS**

To enrol the contractors to system. Locate and select **My Contractors** module from left side menu.

The page appears with **NEW CONTRACTOR** button on top right side of the page. Click select this button to add new contractors

| mrut Mobile App     | My Co             | ntractors           |            |                                |             |                   | New C    | ontractor |    |
|---------------------|-------------------|---------------------|------------|--------------------------------|-------------|-------------------|----------|-----------|----|
| ashboard            | <i>a</i> <b>n</b> | N                   | 11-1 N-    | Harris Monther                 | et          | r.14              | 64-14-14 | D-1-1-    |    |
| ly Projects         | SI NO.            | Name                | MOD NO     | License Number                 | Class       | Edit              | Status   | Delete    |    |
| y Assigned Projects | 1                 | ABDURAHMAN SADIQ    | 8089505939 | 2/2023-24                      | Class B     |                   | •        | ×         |    |
| ly Contractors      | 2                 | Ali.p.p             | 9387474846 | 34581                          | Class C     |                   | •        | ×         |    |
| verride Log         | 3                 | A M ABDULSALAM      | 9447434676 | PWD/CIVIL/5072/2023-2024       | Class C     | 2                 | •        | ×         |    |
|                     | 4                 | Antony K.G.         | 9895123183 | BD-2462/2023 Dt- 14/12/2023    | Class C     | 2                 | •        | ×         |    |
|                     | 5                 | BASHEER N K         | 9447526452 | PWD/CIVIL/801/2020-21          | Class C     | 2                 | ۲        | ×         |    |
|                     | 6                 | Biju T R            | 9349415119 | 2/2022-23/PHdn/KTR             | Class C     |                   | ٠        | ×         |    |
|                     | 7                 | CODS Constructions  | 9496225106 | PWD/CIVIL/3080/2023-2024       | Class A     | 2                 | •        | ×         |    |
|                     | 8                 | Eldho Aliyas        | 9846727501 | PAN : ACAPE6777G               | Class B     | 2                 | •        | ×         |    |
|                     | 9                 | EXCEL CARE          | 9745060020 | 32ACPPJ9163L1Z3                | Class C     | <b>a</b>          | -        | -         | -  |
|                     | 10                | GREEN WAY SOLUTIONS | 9846373333 | 0000000000000                  | Class A Ad  | Contractor        |          |           |    |
|                     | 11                | Jebin Johnson       | 9447724183 | PWD/CIVIL/4681/2023-2024       | Class C CO  | ntractor Name *   |          |           |    |
|                     | 12                | Jubeesh P R         | 9847011755 | 1121212                        | Class C     |                   |          |           |    |
|                     | 13                | K.B.Mukeshkumar     | 9947426514 | DB2-434/B- 11/02/2013          | Class C Lic | ense Number       |          |           |    |
|                     | 14                | K K BAKKER          | 9846437707 | 1/2003-05                      | Class B Se  | ect Class         |          |           |    |
|                     | 15                | K K Shelly          | 9447580587 | IRR/CIVIL/335/2023-2024        | Class A     |                   |          |           | Se |
|                     | 16                | K M MADHU           | 9846270598 | A3-3023-22/12/2021             | Class B Mo  | bile No *         |          |           |    |
|                     | 4.7               |                     |            | Auto (co. m. 1434 4 (5454 4454 | 01 0 Em     | ail ID            |          |           |    |
|                     |                   |                     |            |                                | EII         | airib             |          |           |    |
|                     |                   |                     |            |                                | Fu          | l Address         |          |           |    |
|                     |                   |                     |            |                                |             |                   |          |           |    |
|                     |                   |                     |            |                                |             |                   |          |           |    |
|                     |                   |                     |            |                                |             |                   |          |           |    |
|                     |                   |                     |            |                                | Ba          | nk Account Detail | s        |           |    |
|                     |                   |                     |            |                                | Ac          | count No          |          |           |    |
|                     |                   |                     |            |                                |             |                   |          |           |    |
|                     |                   |                     |            |                                | ве          | nenciary Name     |          |           |    |
|                     |                   |                     |            |                                | Ba          | nk Name           |          |           |    |
|                     |                   |                     |            |                                |             |                   |          |           |    |
|                     |                   |                     |            |                                | Bra         | inch Name         |          |           |    |
|                     |                   |                     |            |                                | IFS         | с                 |          |           |    |
|                     |                   |                     |            |                                |             |                   |          |           |    |
|                     |                   |                     |            |                                |             |                   |          |           |    |

\*\* \*\*\*\*\*\*\*\*

# DASHBOARD (POWER BI)

#### **Overview**

The dashboard overview provides real-time insights into key aspects such as project completion status, budget utilization, bill clearance, risk resolution, and analysis.

Users can apply multiple filters throughout the dashboard, refining the view based on AMRUT phases (1 & 2), tranches, CMMU, district, urban local body, constituency, Lok Sabha, sector, implementation agency, and project status.

The sector-wise project distribution section offers a clear representation of projects and their respective budgets across various sectors.

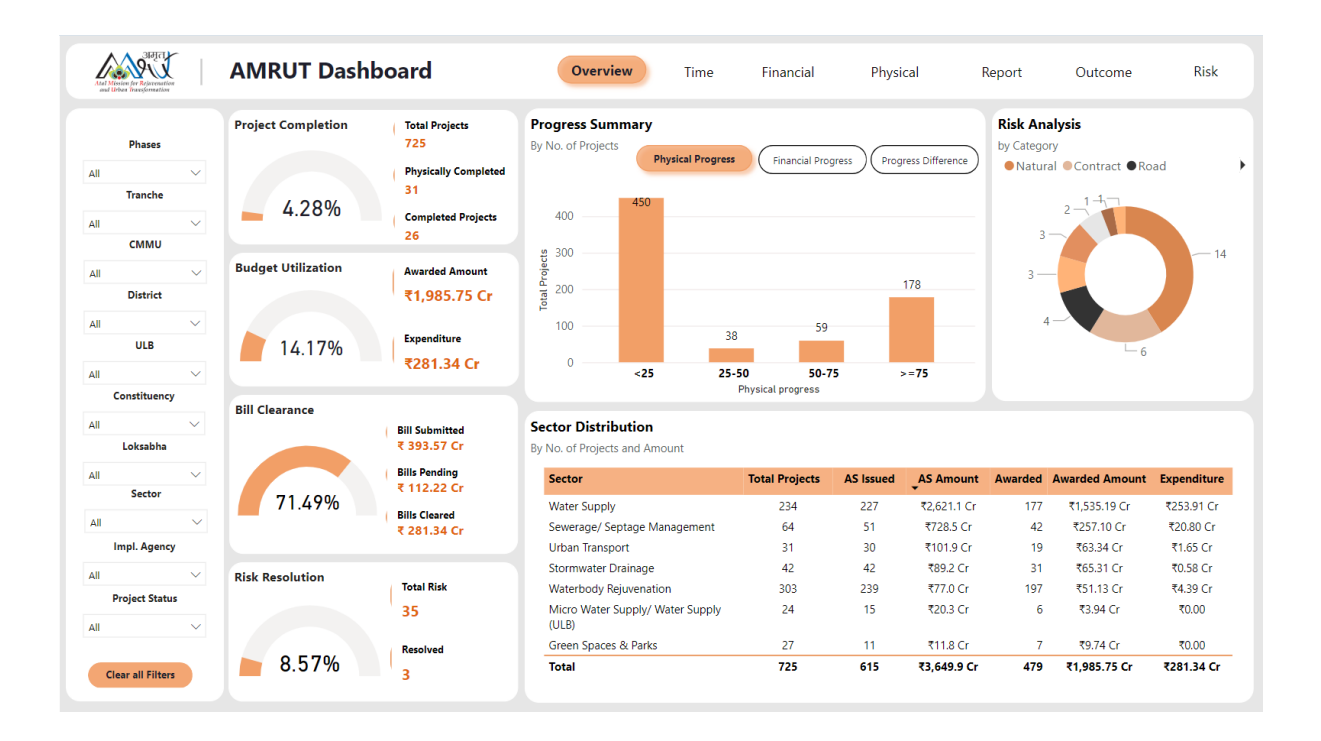

#### **Time Progress**

The Time progress page categorizes projects into on-time and delayed, with an option to toggle between package-level and project-level details.

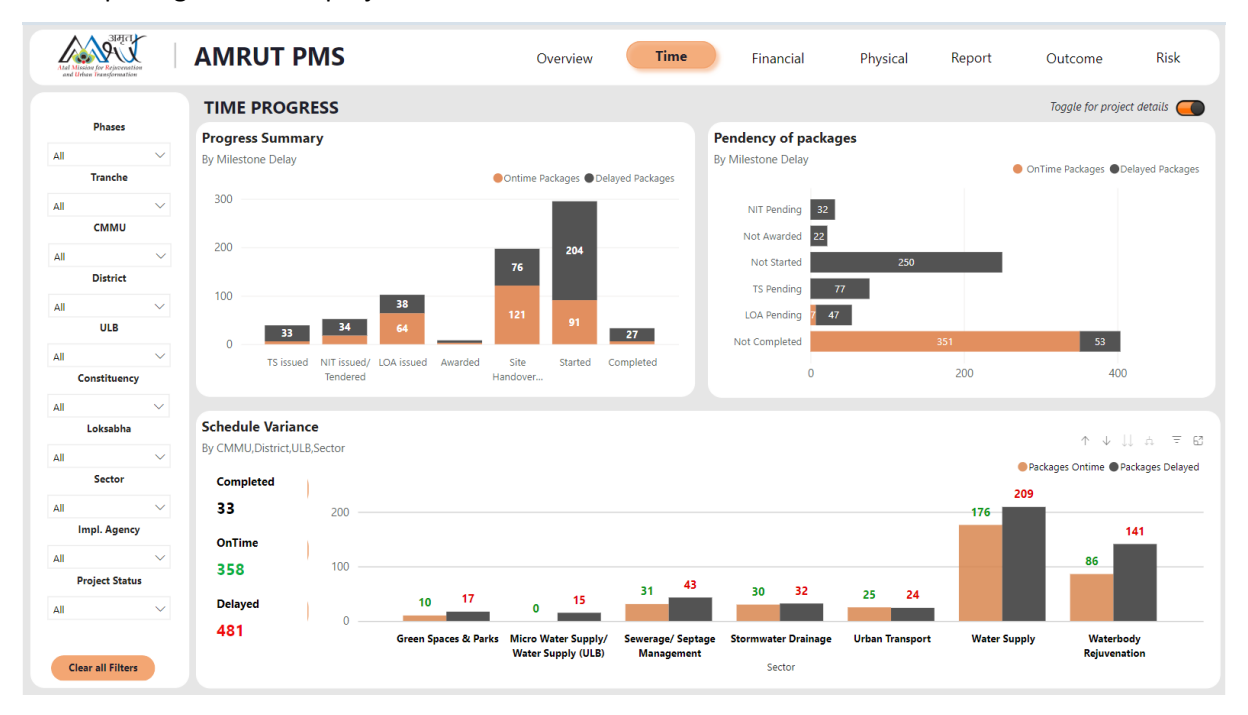

#### **Financial Progress**

The financial progress section highlights budget allocation, utilization, bill clearance status, and outstanding dues. It also displays fund-sharing details among the central, state, and urban local bodies.

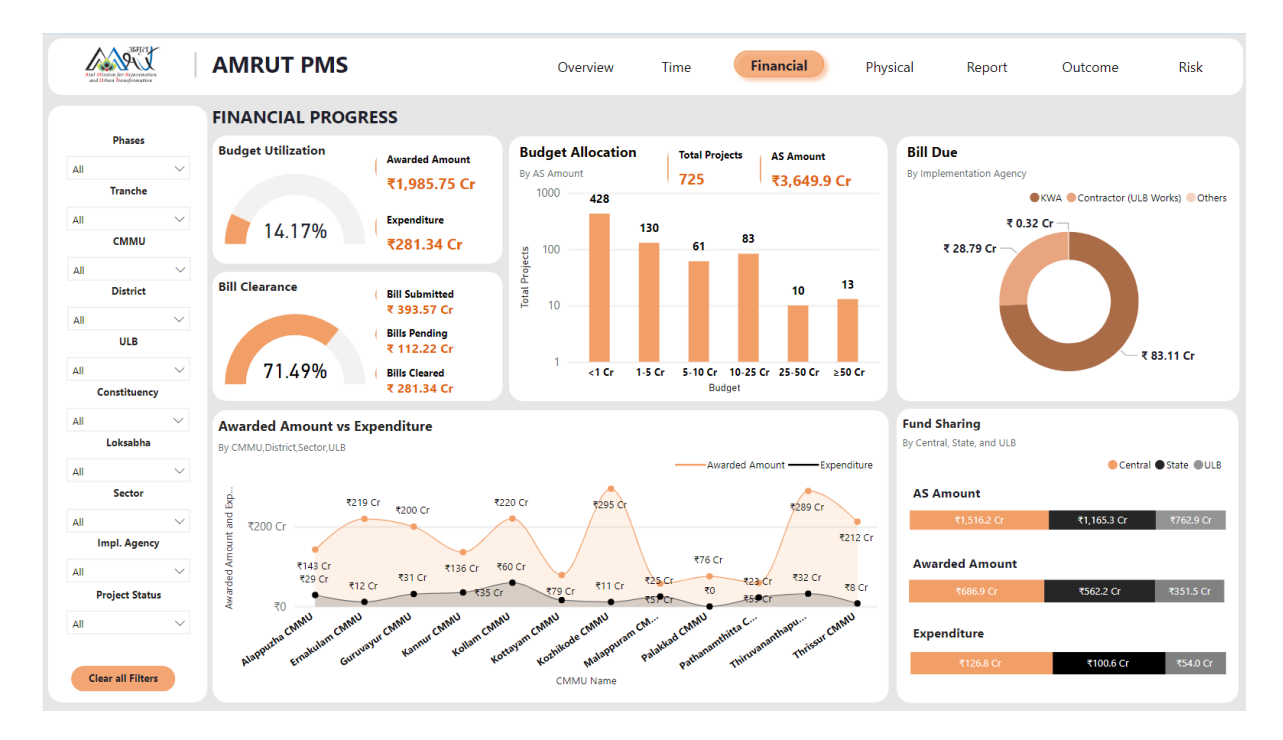

#### **Physical Progress**

In the physical progress section, milestone-wise completion and delays of each project are presented, along with a comparison to the state average.

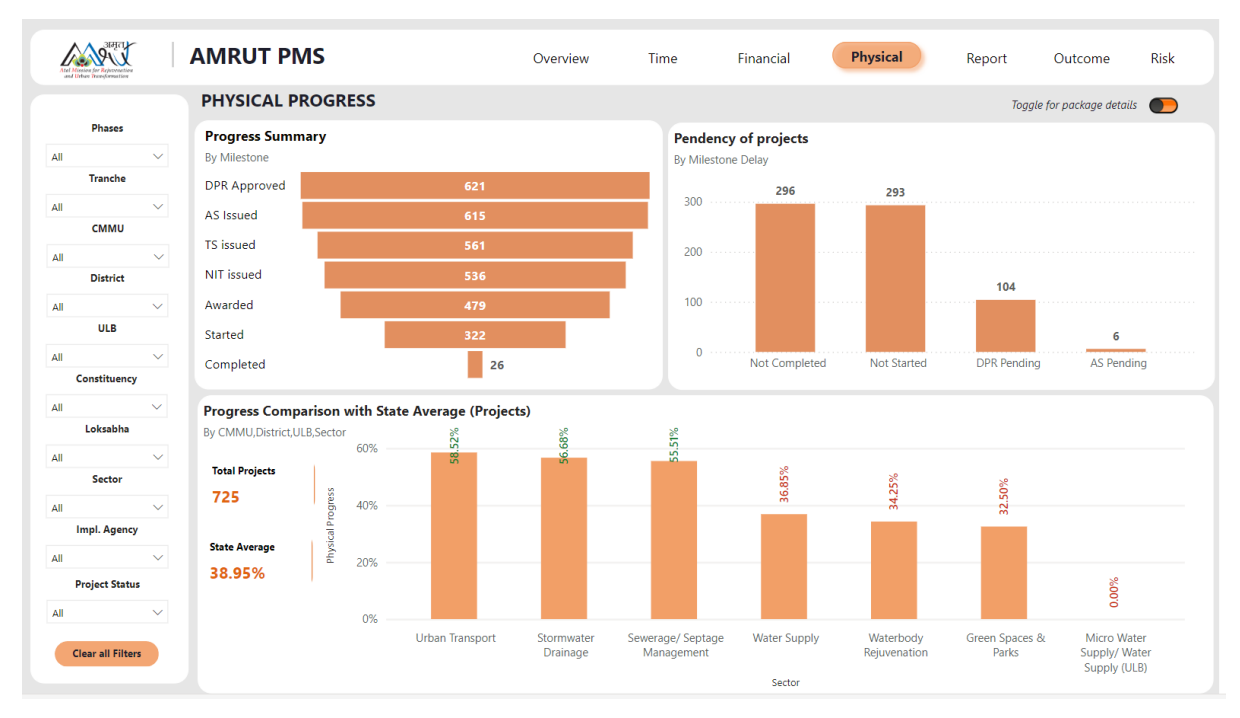

#### Project Report

A comprehensive project report is available, summarizing key details such as status, district, local body, sector, and more.

| And Mosters for Rejeccentian<br>and Moster Transformation |        | AMRUT P       | MS                | Ove                                                       | erview Tim                                | e F                     | inancial        | Physic    | cal           | Report      | Outcome            | Ri     |
|-----------------------------------------------------------|--------|---------------|-------------------|-----------------------------------------------------------|-------------------------------------------|-------------------------|-----------------|-----------|---------------|-------------|--------------------|--------|
|                                                           |        | PROJECT R     | EPORT             |                                                           |                                           |                         |                 |           |               |             | Toggle for package | detail |
| Phases                                                    |        |               |                   | Select Colomns                                            |                                           | Click here              | DPR Da          | te        |               | AS Da       | te                 |        |
| AMRUT II                                                  | $\sim$ | Project Code  | ~ (               | Multiple selections                                       | $\sim$                                    | for more<br>date filter | rs ∓↓ 12/1      | 5/2015 🗐  |               | 3/2         | 6/2016 📼           |        |
| Tranche                                                   |        |               |                   |                                                           |                                           |                         |                 | ,         |               |             |                    | _      |
| All                                                       | $\sim$ | S. No.        | Project ID        | Tit                                                       | le                                        | Sect                    | tor !           | Status    | AS Amount     | Expenditure | Physical Progress  | 4      |
| СММИ                                                      |        | 4             | KL- VADAKARA-6336 | AMRUT 2.0- Water Supply<br>Muncipality                    | Scheme To Vadakara                        | Water Sup               | ply Starte      | t         | ₹15.0 Cr      | ₹0.00       | 43.00%             |        |
| All                                                       | $\sim$ | 5             | KL-ADOOR-7707     | AMRUT 2.0-Laying and stree<br>distribution system in Ador | ngthening the existing<br>or Municipality | Water Sup               | ply Comp        | leted     | ₹2.4 Cr       | ₹1.83 Cr    | 100.00%            |        |
| District                                                  |        | 6             | KL-ADOOR-8963     | AMRUT2.0 Rejuvenation of<br>Ward 23                       | Ayyappan parakulam in                     | Waterbody<br>Rejuvenati | y Starte<br>on  | ł         | ₹0.4 Cr       | ₹0.20 Cr    | 98.00%             |        |
| All                                                       | ~      | 7             | KL-ADOOR-8966     | AMRUT2.0-Rejuvenation of<br>27                            | Karuvatta pond in ward                    | Waterbody               | y Starte        | ł         | ₹0.4 Cr       | ₹0.00       | 12.00%             |        |
| All                                                       | $\sim$ | 8             | KL-ADOOR-8969     | AMRUT2.0 Rejuvenation of<br>in ward 14                    | Mulloorkulangara pond                     | Waterbody               | y Comp          | leted     | ₹0.3 Cr       | ₹0.17 Cr    | 100.00%            | ,      |
| Constituency                                              |        | 9             | KL-ADOOR-8971     | AMRUT2.0-Rejuvenation of                                  | Valiyakulam in ward 10                    | Waterbody<br>Rejuvenati | y Comp          | leted     | ₹0.1 Cr       | ₹0.08 Cr    | 100.00%            |        |
| All                                                       | $\sim$ | 10            | KL-ALAPPUZHA-     | Rejuvenation of Shadamon                                  | y thodu in Alappuzha                      | Waterbody               | y Comp          | leted     | ₹0.6 Cr       | ₹0.38 Cr    | 100.00%            | ,      |
| Loksabha                                                  |        |               |                   | nancipality                                               |                                           |                         |                 |           | <b>T1 0 0</b> | #0 C0 C     | 05.000             |        |
| All                                                       | $\sim$ |               |                   |                                                           |                                           |                         |                 |           |               |             |                    |        |
| Sector                                                    |        | Tender Exe    | cess Amount       | #Projects (TE)                                            | #Packages (TE)                            | E                       | xpenditure      | Tender E  | xcess Amo     | unt #Proj   | jects (ETE) #Pac   | kages  |
| All                                                       | $\sim$ | by Project/Pa | ckage             | 51                                                        | 69                                        | b                       | y Project/Packa | ge        |               | 2           | 2                  |        |
| Impl. Agency                                              |        |               |                   |                                                           |                                           |                         |                 |           |               | _           |                    |        |
|                                                           |        | KL-KANN       | IUR-11297         |                                                           | 21,374,160.5                              | 5 <mark>0</mark>        | KL-THIRUVA      | NANTHAPU  | JRAM-7647     |             | 427,3              | 41.85  |
| All                                                       | ~      | B KL-THALA    | ASSERY-7607       |                                                           | 18,131,277.0                              | 02                      | KL-KOTTARA      | KKARA-950 | )2            |             | 152,7              | 98.00  |
| Project Statu:                                            | •      | KL-PAYYC      | DLI-7485          |                                                           | 15,043,976.9                              | 94                      | Total           |           |               |             | 580,1              | 39.85  |
| All                                                       | $\sim$ | KL-TIRUR      | ANGADI-6429       |                                                           | 13,822,658.7                              | 6                       |                 |           |               |             |                    |        |
|                                                           |        | KL-KOTTA      | AYAM-6552         |                                                           | 13,085,081.3                              | 86                      |                 |           |               |             |                    |        |
|                                                           |        | 🖲 KL- VADA    | KARA-6336         |                                                           | 11,949,504.8                              | 32                      |                 |           |               |             |                    |        |
| Clear all Filters                                         |        | Total         |                   |                                                           | 222 191 066                               | Ē                       |                 |           |               |             |                    |        |

#### <u>Outcome</u>

The quantifiable sector-wise outcomes of each project are shown here, providing measurable insights into their impact.

| AMRU'                                         | T PMS                                | Overview Time Financia                                                        | al Physical Report Outcome Risk                                                                                          |
|-----------------------------------------------|--------------------------------------|-------------------------------------------------------------------------------|----------------------------------------------------------------------------------------------------|
| PROJECT OUTCOME                               |                                      |                                                                               |                                                                                                    |
| Water Su                                      | Micro Water Supply                   | Urban Transport Stormwater Dra Waterbody Rejuvenation                         | Green Spaces & Parks Sewerage/Septage management                                                                         |
| Road Restoration                              |                                      | Water Treatment                                                               | Storage                                                                                                    |
| PWD Road Restoration ULB Road Restoration     | 145.37 km<br>123.34 km               | Water Treatment- Micro Water Supply<br>Water Treatment Plant (WTP) 160.00 MLD | GLSR (Ground Level Service Reservoir) 0.50 LL<br>OHSR (Over Head Service Reservoir) 142.00 LL                            |
| Monitoring & Control                          | Impl. Type<br>Active<br>New<br>Total | Proposed Achieved Components<br>100 100 1<br>100 100 1<br>100 100 1           | Water Supply Network                                                                                                    |
| Bulk Meter                                    | 1 No(s)                              |                                                                               | Distribution Network     1440.76 km       Clear Water Pumping Main     15.61 km       Raw Water Pumping Main     2.34 km |
| Water Connection                              |                                      | Intake Structures (Well, Check Dam,Pump House, etc.)                          | Blocks/ Rooms/ Offices                                                                                                   |
| FHTC (Functional Household Tap<br>Connection) | 64834 No(s)                          | Intake Well 2 No(s)                                                           |                                                                                                    |

### <u>Risk/ issues</u>

The risk analysis section displays total risks, pending issues, resolved cases, and actions taken. For immediate attention, a month-wise count of each project is also available.

| Atal Messon for Rejevenal | ation  | AMRUT        | PMS                 | Overvi                   | ew         | Time      | Financial | Physical        | Report      | t Outcome                      | Risk               |
|---------------------------|--------|--------------|---------------------|--------------------------|------------|-----------|-----------|-----------------|-------------|--------------------------------|--------------------|
| Phases                    | 5      | RISK PRO     | GRESS               |                          |            |           |           | -               |             |                                |                    |
| AMRUT II                  | $\sim$ | All          | Cancellation        | Contract Dependancy      | Land       | Legal     | Natural   | Projec          | t All       |                                | $\sim$             |
| Tranche                   | e      |              |                     |                          |            | $\equiv$  |           |                 |             |                                |                    |
| All                       | $\sim$ | Permission   | Protest             | Road SMMU Level          | Social     | Technical | Tender    | Risk Statu      | IS All      |                                | $\sim$             |
| CMMU                      | J      |              |                     |                          |            |           |           |                 |             |                                | -                  |
|                           |        | Total Disks  | Dista Densila a     | Project ID               | Pending To | tal       |           | Risks by N      | lonth       |                                |                    |
| All                       | $\sim$ | lotal Risks  | Risks Pending       | KL-PAYYANNUR-9731        | 1          | 1         |           |                 |             |                                |                    |
| District                  | t      | 1.1          |                     | Natural                  | 1          | 1         |           | risks           |             |                                |                    |
| All                       | $\sim$ | Action taken | Resolved            |                          |            |           |           | er of           |             |                                |                    |
| ULB                       |        |              |                     | Total                    | 1          | 1         |           | fu mp           |             |                                |                    |
| All                       | ×      |              |                     |                          |            |           |           | 2               |             | 1                              |                    |
| Constitue                 | -      |              |                     |                          |            |           |           | 11st 2023       | 2023 2024 2 | 02ª 202ª 202ª 202ª 202ª 202ª   | er 2024 2022 2024  |
| constitue                 |        | 0            | 0 1                 |                          |            |           |           | Auge Septemic,  | anue Februe | AP N. JU. Juptemic<br>Septemic | ecemb              |
| All                       | $\sim$ | 0            |                     |                          |            |           |           |                 |             | Month                          |                    |
| Loksabh                   | ha     |              |                     |                          |            |           |           |                 |             |                                |                    |
| All                       | $\sim$ | Risk ID      | Project ID          | Package Code             |            | Office    | Of        | ficer in charge | Risk Status | Date of Submission             |                    |
| Sector                    | r      | 660 KL-N     | MAVELIKKARA-7819    | KL-MAVELIKKARA-7819P1    | PWD        |           |           | F               | Pending     | 16-04-2024                     | PWD road cutting   |
|                           |        | 668 KL-K     | KOOTHATTUKULAM-6117 | KL-KOOTHATTUKULAM-6117P1 | NHAI       |           |           | F               | Pending     | 14-09-2023                     | Delay in pipe layi |
| All                       | $\sim$ | 670 KL-T     | THRIPPUNITHURA-7138 | KL-THRIPPUNITHURA-7138P1 | NHAI       |           |           | F               | Pending     | 26-09-2023                     | NHAI Denay Perr    |
| Impl. Age                 | ency   | 671 KL-N     | MUKKAM-7433         | KL-MUKKAM-7433P1         | KWA        |           |           | 1               | Pending     | 24-12-2022                     | complete the Pip   |
|                           |        | 673 KL-T     | THRISSUR-15864      | KL-THRISSUR-15864P1      |            |           |           | F               | Pending     | 08-07-2024                     | Heavy rain and ri  |
| All                       | $\sim$ | 674 KL-0     | CHALAKUDY-6131      | KL-CHALAKUDY-6131P1      |            |           |           | F               | Pending     | 03-06-2024                     | Heavy rainfall     |
| Project Sta               | atus   | 675 KL-S     | SHORANUR-6396       | KL-SHORANUR-6396P1       |            |           |           |                 | rending     | 03-06-2024                     | Heavy rainfall     |
|                           | *      | 676 KL-S     | SHURANUR-6396       | KL-SHORANUR-6396P1       | KWA/PWD    |           |           | 1               | rending     | 05-02-2024                     | Procedural delay   |
| All                       | $\sim$ | 677 KL-I     | RINJALAKUDA-7697    | KL-IRINJALAKUDA-7697P1   | 10050 0010 |           |           |                 | olved       | 08-07-2024                     | Heavy rainfall     |
|                           |        | 6/8 KL-I     | KINJALAKUDA-7697    | KL-IKINJALAKUDA-769/P1   | KSEB/KWA   |           |           | -               | olved       | 01-04-2024                     | KSEB post shifting |
|                           |        | 679 KL-I     | RINJALAKUDA-7695    | KL-IKINJALAKUDA-7695P1   |            |           |           |                 | olved       | 23-08-2023                     | Delay from contr   |
|                           |        | 680 KL-I     | RINJALAKUDA-7695    | KL-IRINJALAKUDA-7695P1   |            |           |           | F               | rending     | 01-06-2024                     | Heavy rainfall     |
| Clear all Filt            | ters   | 681 KL-I     | RINJALAKUDA-7696    | KL-IRINJALAKUDA-7696P1   |            |           |           | F               | Pending     | 01-06-2024                     | Heavy rainfall     |
|                           |        |              |                     | 10 100 CT C 105 D 1      |            |           |           |                 |             |                                |                    |

\*\*\*\*\*

# User Manual WQNIS

# Water Quality Monitoring Information System

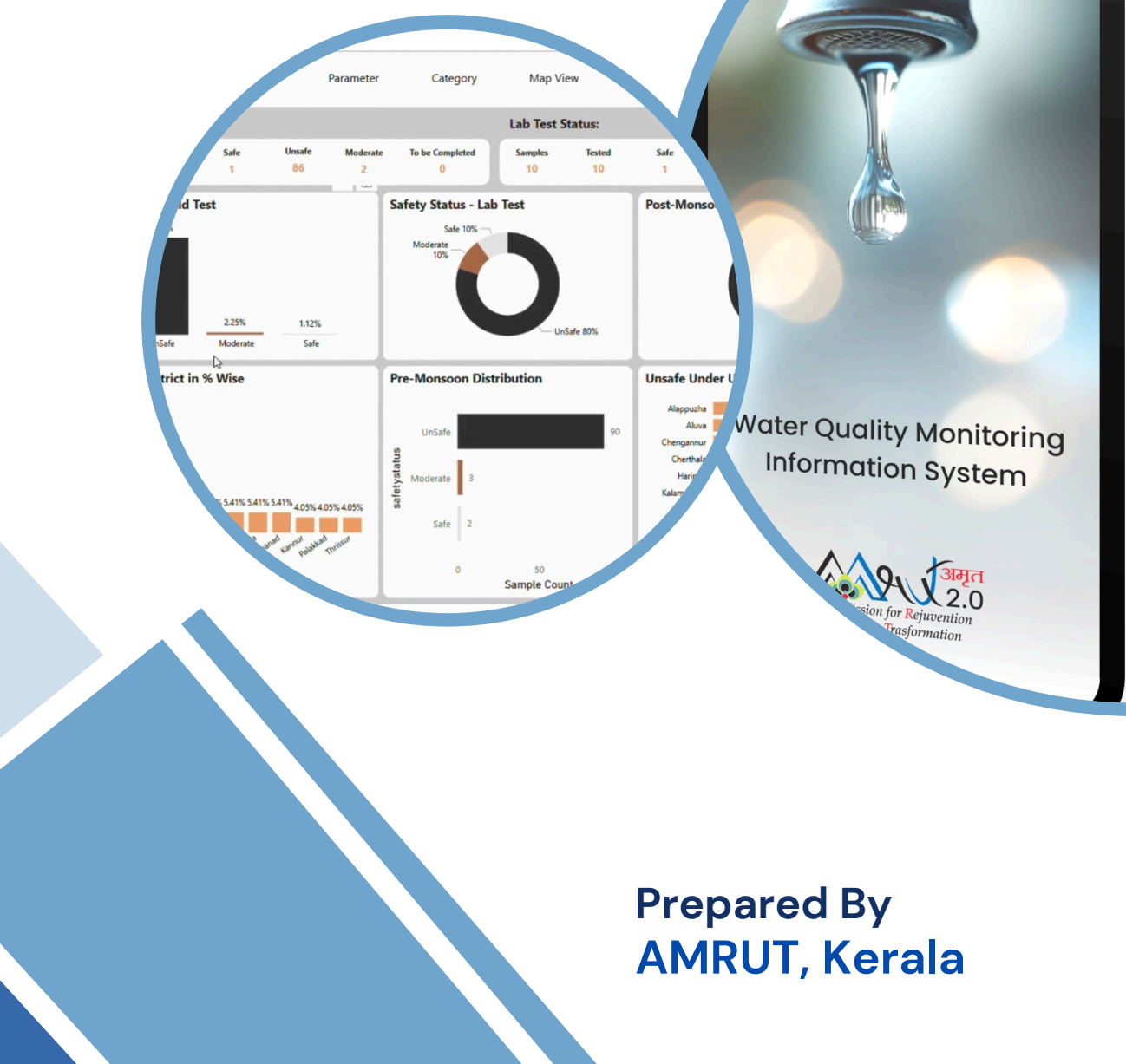

# **Table of Contents**

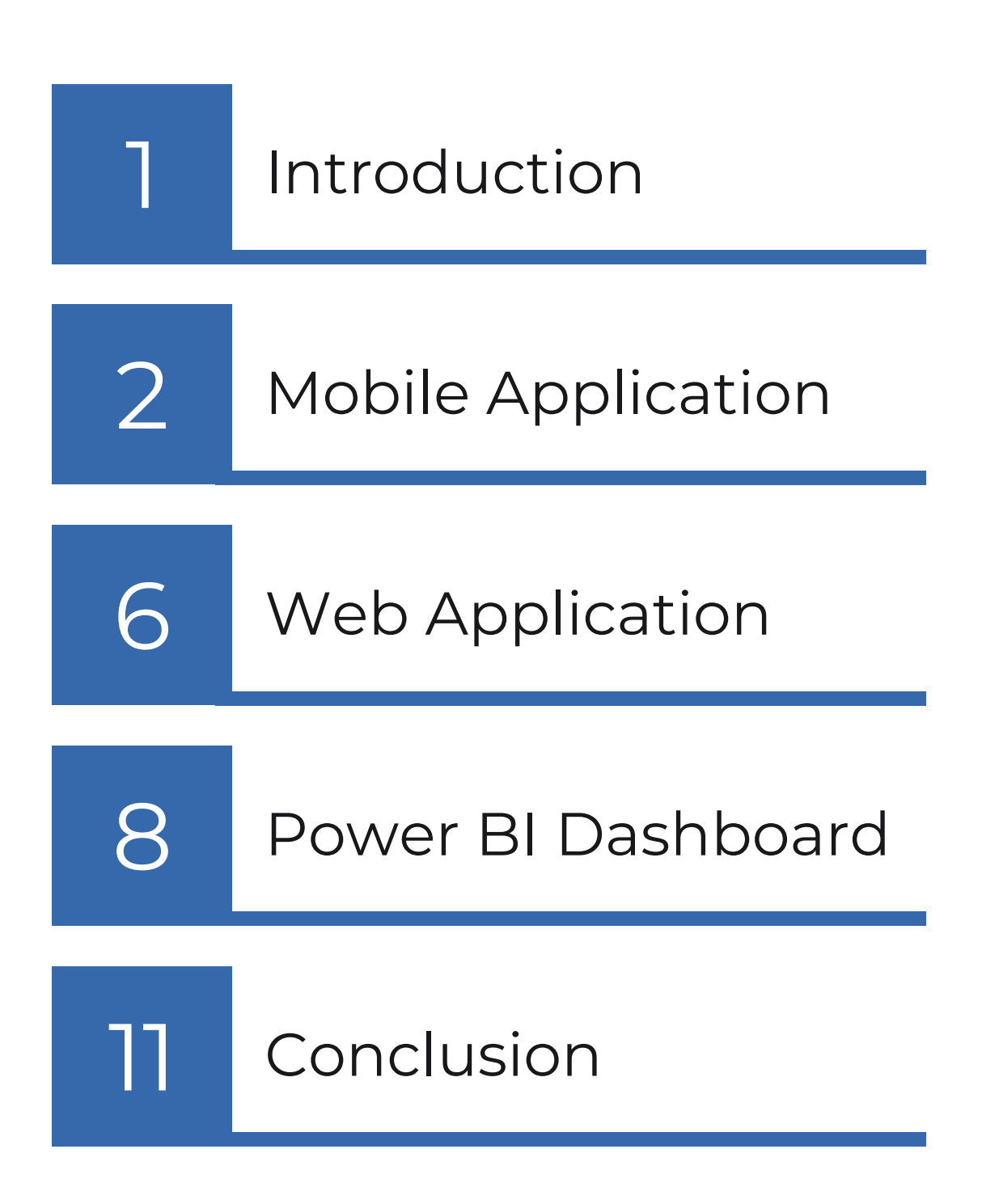

#### **Introduction**

WQMIS is an advanced solution for real-time water quality monitoring, de-centralized data collection, validation, and centralised reporting.

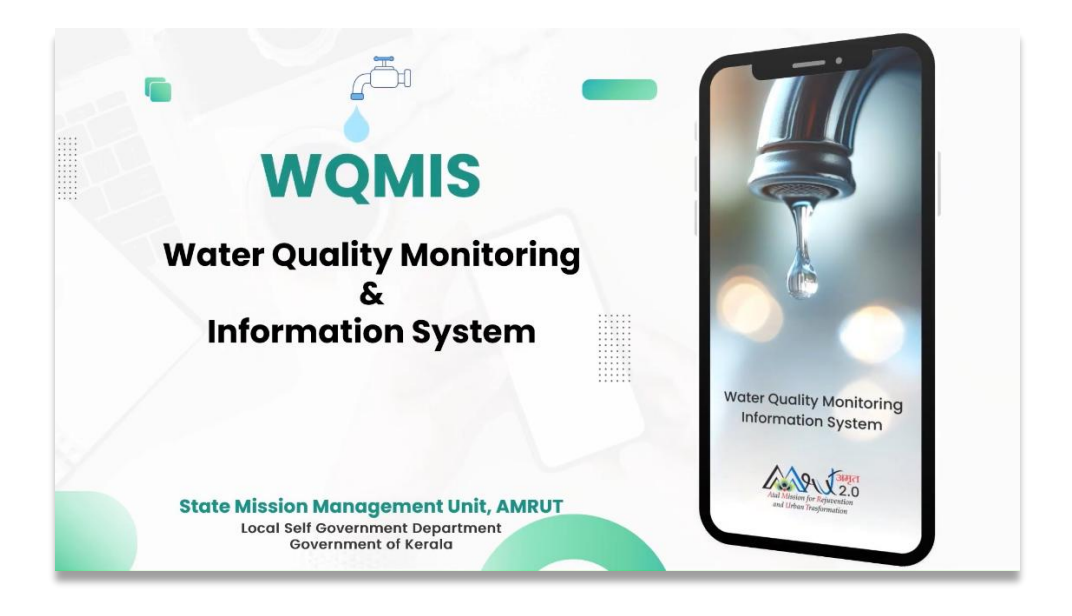

The system comprises three modules: A Field Application, a Web Platform and a Dashboard.

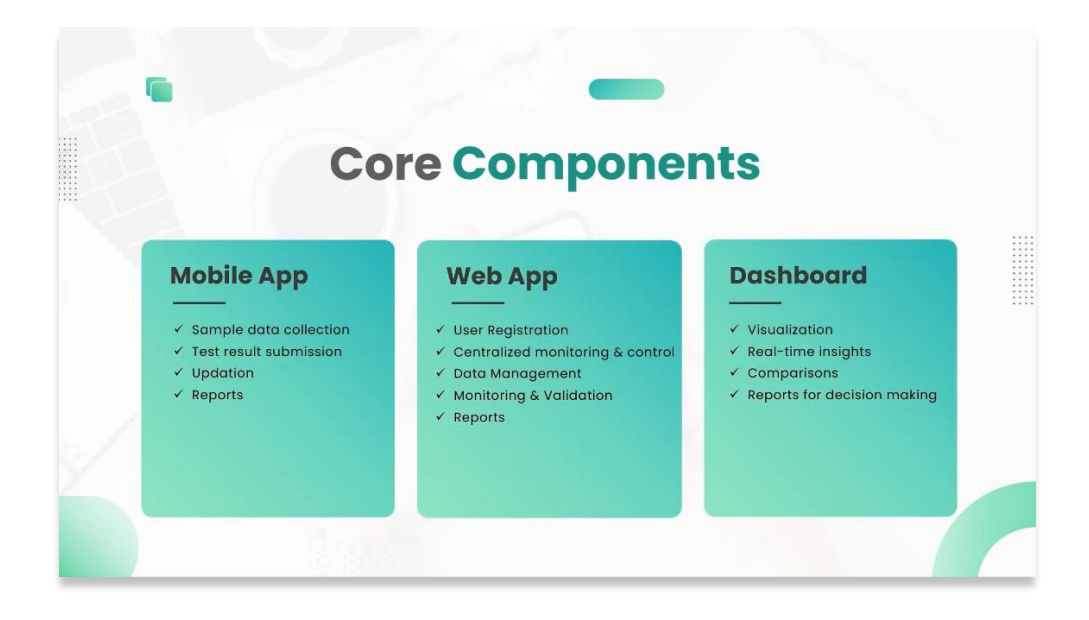

#### **Mobile Application**

empowers grassroots participation by enabling real-time, accurate data collection.

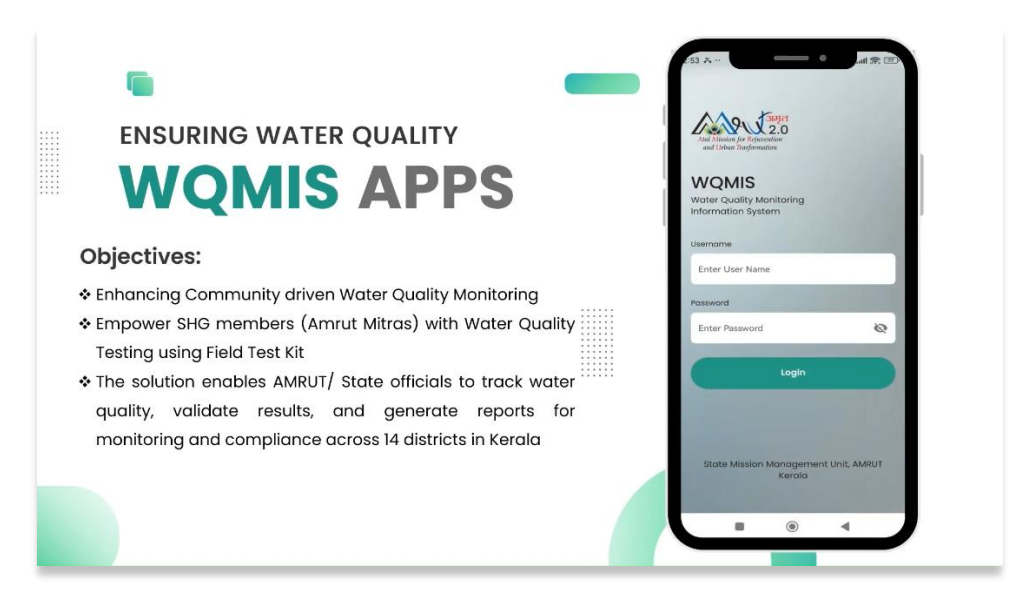

#### Water Sample Collection:

Women SHG Members can securely login with user-specific credentials, ensuring data security and accountability.

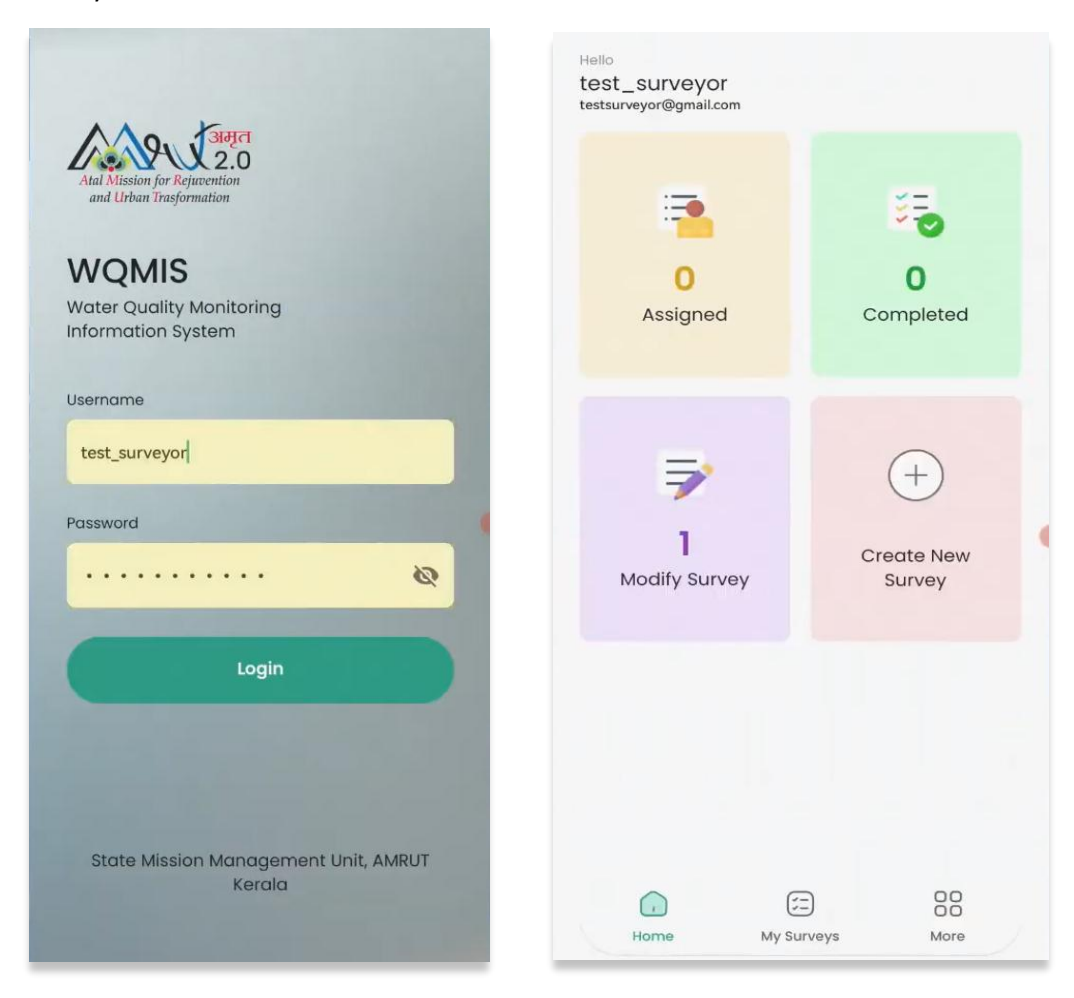

The app streamlines data capture with auto-generated sample IDs, date and time of water sample collection, Area, Water Source type, GPS location tracking and location photos guaranteeing precise sample identification. Integrated photo and GPS features provide contextual evidence, enhancing transparency and detailed analysis.

| ← Sample Collection      | ← Sample Collection                                                                                                    |
|--------------------------|----------------------------------------------------------------------------------------------------|
| Sample ID<br>TES-ZOM-4   |                                                                                                    |
| 09-02-2025 17:35:57      |                                                                                                    |
| Test (                   |                                                                                                    |
| Test                     |                                                                                                    |
| Ward                     | 76.9657,8.4696         Image: Control of the second second se |
| Area Name                | D Photo                                                                                                    |
| Sample Point Description |                                                                                                    |
| Source Type              |                                                                                                    |
| Location                 |                                                                                                    |
|                          | Submit                                                                                                    |
|                          |                                                                                                    |

On submitting the Sample collection data, it will be synced to the server.

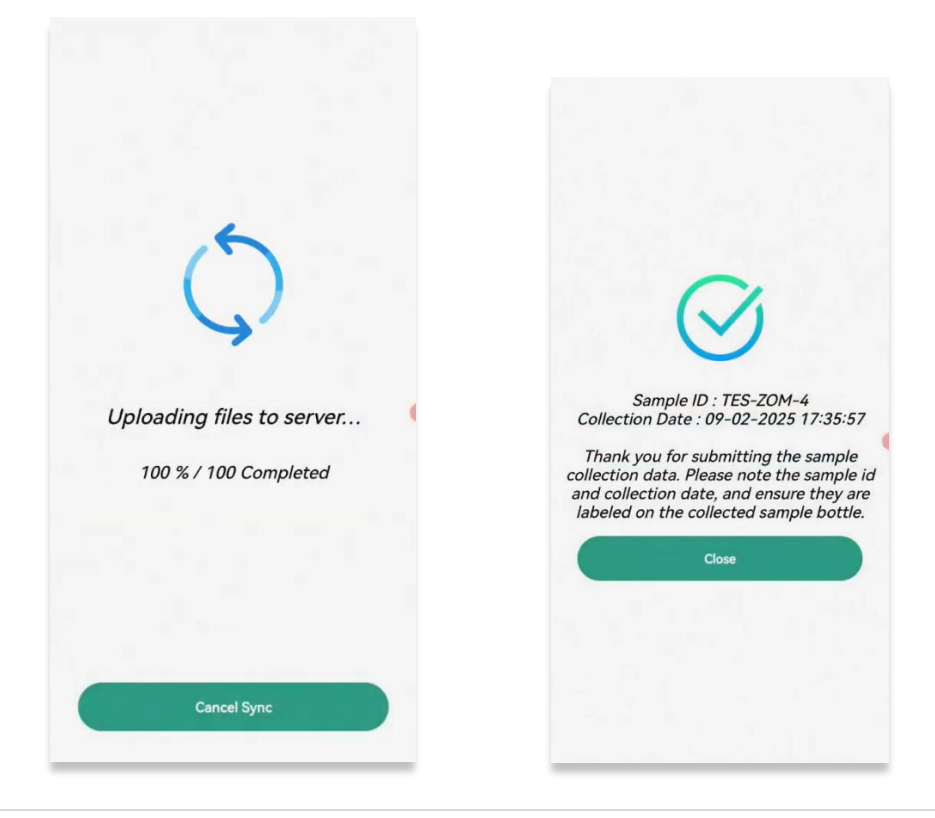

#### Water Quality Testing:

After submitting the water sample collection information, the water sample must be tested with a field test kit (FTK) or by the Water quality testing laboratory. The testing date and time will be captured automatically. The testing method and field test kit name or lab name must be entered. The results from the lab can be uploaded to the system also.

| Testing Date         |            | BOD                                   |  |
|----------------------|------------|---------------------------------------|--|
| 09-02-2025 17:37:32  | <b>(</b> ) | Calcium                               |  |
|                      |            | 5                                     |  |
| Testing Method       | 0          |                                       |  |
| RUT Mitra Parameters |            | COD                                   |  |
| Alkalinity           | 0          | DO                                    |  |
| Ammonia              | 0          | Magnesium                             |  |
| Chloride             | 0          |                                       |  |
| Colour               | 0          | Phosphate                             |  |
| E.Coli               | ()         | Sulphate                              |  |
|                      |            | Biological Parameters                 |  |
| Fluoride             | 0          | 100                                   |  |
| Hardness             | 6          | Remarks (Max Length 100 )<br>not safe |  |
|                      |            |                                       |  |

Users can save incomplete surveys as drafts and submit finalized reports for review, ensuring seamless data management. Water quality parameters are arranged in the order of physical, chemical and biological. For easy access to Amrut Mitras, some parameters are arranged under the Amrut Mitra category.

After entering the tested value, the user is taping the submit button. The data will be synced to the server instantly.

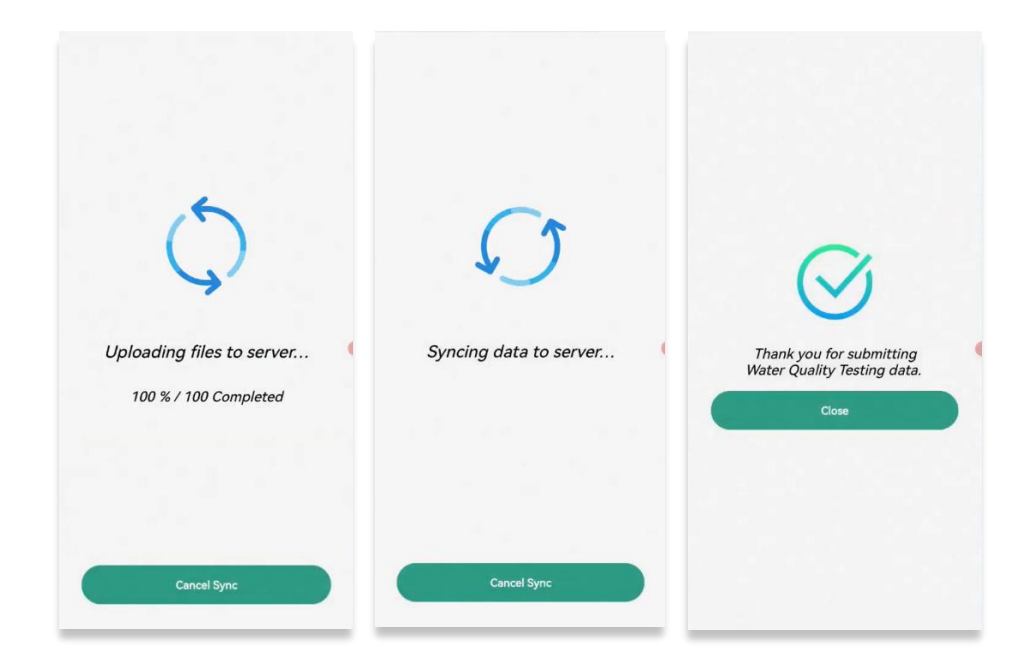

Every data point feed into a centralized system, and it is visible to authorities in real-time in a Web Application by enabling authorities to track trends, identify risks, and make informed decisions.

Automated real-time validation instantly flags unsafe samples, allowing for quick intervention on the Mobile app, Web application and Dashboard.

| ← Survey Details :                                                                                                    | ← Survey Det         | ails :                                                                                                    | ← Survey Det          | ails                          |
|----------------------------------------------------------------------------------------------------|----------------------|----------------------------------------------------------------------------------------------------|-----------------------|-------------------------------|
| Area Name : TVM                                                                                                    |                      |                                                                                                    | pH Value              | 9                             |
| Source Type : Open Well                                                                                                    | TES                  | ST DETAILS                                                                                                    | CHEMICA               | L PARAMETERS                  |
| Sample Point                                                                                                    | Testing Date         | . 09-02-2025 17:37:32                                                                                            | Parameter             | Detected Value                |
| Description                                                                                                    | lesting bate         | . 07-02-2023 17:37:32                                                                                            | Ammonia               | 1                             |
|                                                                                                    | Testing Method       | : TEST KIT                                                                                                    | Alkalinity            | 2                             |
| Location                                                                                                    |                      |                                                                                                    | Hardness              | 100                           |
|                                                                                                    | Test Kit Name        | : NICE                                                                                                    | Chloride              | 3                             |
| Na                                                                                                    | Remarks              | : not safe                                                                                                    | Residual<br>Chlorine  | 2                             |
|                                                                                                    |                      | and the second second second second second second second second second second second second second second second | Sulphate              |                               |
|                                                                                                    | PHYSICA              | L PARAMETERS                                                                                                    | Nitrate               | 2                             |
| Pappanamcode                                                                                                    |                      |                                                                                                    | Phosphate             |                               |
|                                                                                                    | Parameter            | Detected Value                                                                                                   | DO                    |                               |
| Sathya Nagar                                                                                                    | TDS                  | 600                                                                                                    | BOD                   |                               |
|                                                                                                    | Turbidity            | 100                                                                                                    | COD                   |                               |
|                                                                                                    | Temperature          | 25                                                                                                    | Calcium               | 5                             |
| a la contra contra cont | Colour               | AGREEABLE                                                                                                    | Magnesium             | 6                             |
|                                                                                                    | laste                | DISAGREEABLE                                                                                                    | Fluoride              | 1                             |
| noto                                                                                                    | Udour                | AGREEABLE                                                                                                    | Iron                  | 0.4                           |
|                                                                                                    | pH value 9           |                                                                                                    | BIOLOGICAL PARAMETERS |                               |
| A REAL PROPERTY AND A REAL PROPERTY.                                                                                                    | CHEMICA              | AL PARAMETERS                                                                                                    |                       |                               |
|                                                                                                    | Parameter            | Detected Value                                                                                                   | Parameter             | Detected Value                |
| A STREET AND A STREET AND A STREET AND A                                                                                                    | Ammonia              | 1                                                                                                    | Coliform              | 100                           |
|                                                                                                    | Alkalinity           | 2                                                                                                    | E Coli                | DETECTED                      |
|                                                                                                    | Hardness             | 100                                                                                                    | 2.001                 | DETECTED                      |
| SALEN AND AND AND AND AND AND AND AND AND AN                                                                                                    | Chloride             | 3                                                                                                    | Within the acceptable | limit.                        |
| and the second second                                                                                                    | Residual<br>Chlorine | 2                                                                                                    | Between acceptable a  | nd maximum permissible limit. |
|                                                                                                    | Sulphate             |                                                                                                    | Beyond the maximum    | permissible limit.            |
|                                                                                                    | Nitrate              | 2                                                                                                    |                       |                               |
| Download                                                                                                    | Do                   | ownload                                                                                                    | Do                    | wnload                        |

The test results can be downloaded as PDF files instantly and shared to the public through various online media.

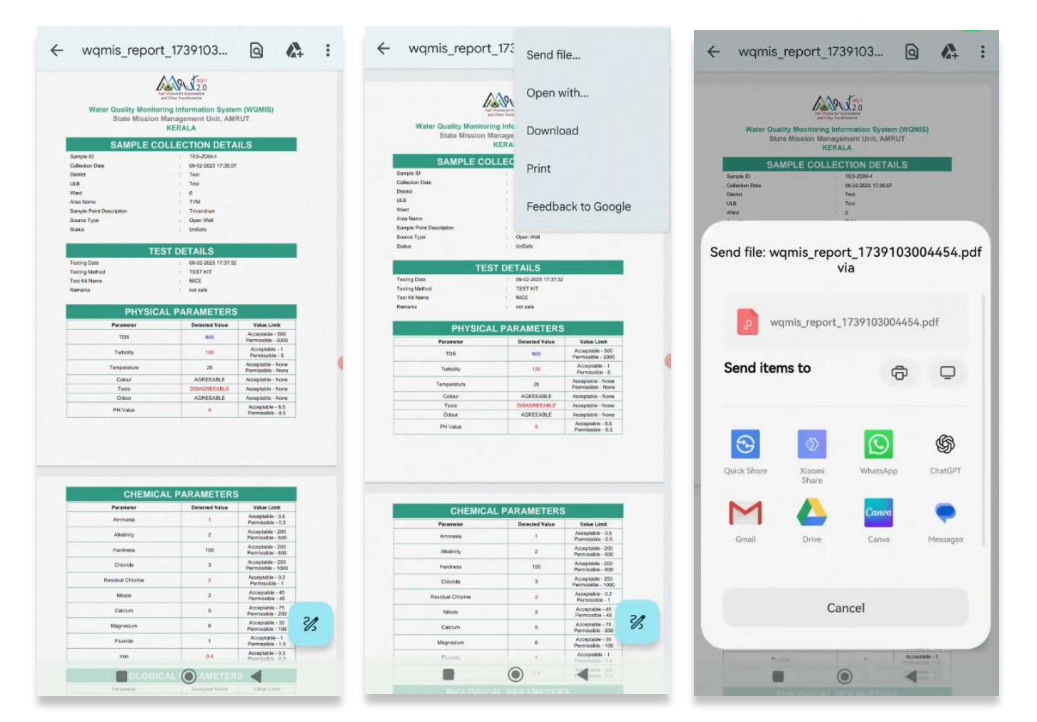

#### Web Application

It is a powerful governance tool designed to streamline water quality monitoring and decision-making. Administrators can securely log in to access a real-time dashboard that provides live updates on survey data, project status, and high-risk areas.

At a glance, admins can access live updates on total surveys, completed and draft entries, and districtwise classifications of safe, unsafe, and moderately safe water samples.

| ] Dashboard     | Total Survey<br><b>14</b>    | Safe Vs Unsafe Vs Moderate    | Total Completed |  |
|-----------------|------------------------------|-------------------------------|-----------------|--|
| Мар             |                              |                               |                 |  |
| Fund Management | Safe Vs Unsafe Vs Moderat    | e                             | Seasonal Status |  |
|                 | Sale Count                   | Unsafe Count 🥚 Moderate Count | 0%              |  |
|                 |                              |                               | O Premonsoon    |  |
|                 | 2<br>0<br>Trefusion Kozhikov | Se Test Emskolam              | Postmonsaon     |  |
| Admin Module    | Survey Status                |                               | Safe & UnSafe   |  |
| PowerBl         |                              |                               |                 |  |
| - Logout        |                              |                               |                 |  |

The Admin Module offers secure authentication and authorization management, ensuring controlled access for different stakeholders. Admins can also manage fund allocation, ensuring optimal resource distribution for water quality initiatives.

| ite administration               |       |          |                                                  |
|----------------------------------|-------|----------|--------------------------------------------------|
|                                  |       |          |                                                  |
| AUTHENTICATION AND AUTHORIZATION |       |          | Recent actions                                   |
| Groups                           | + Add | 🖋 Change |                                                  |
| Users                            | + Add | 🥒 Change | My actions                                       |
|                                  |       |          | + sumitha                                        |
| FUND MANAGEMENT                  |       |          | User                                             |
| Completed Survey Amount Master   | + Add | / Change | + salini<br>User                                 |
| Funds                            | + Add | Change   | + Ward<br>Master Data Upload                     |
| Other Expense                    | + Add | 🖋 Change | Total Coliform (mg/l)                            |
| Remuneration                     |       | View     | Total Coliform (mg/l)     Parameter Master       |
| UTIL                             |       |          | Dissolved oxygen (DO) (mg/l)<br>Parameter Master |
| Master Data Upload               | + Add | / Change | Dissolved oxygen (DO) (mg/l)<br>Parameter Master |
| WATERQUAL TY APP                 |       |          | Dissolved oxygen (DO) (mg/l)<br>Parameter Master |
| Coliform Parameters              | + Add | 🤌 Change | Dissolved oxygen (DO) (mg/l)<br>Barameter Macter |
| Colour Parameters                | + Add | / Change | Bio-Chemical Oxygen Demand                       |
| District                         | + Add | Change   | (BOD) (mg/l)                                     |

The Parameter Master ensures water quality standards are met by validating sample results against predefined limits.

|   | WQMIS                                      |       |                                         |  |  |
|---|--------------------------------------------|-------|-----------------------------------------|--|--|
|   | Home > waterquality app > Parameter Master |       |                                         |  |  |
| 1 | Start typing to filter                     |       | Solort Daramatar Master to change       |  |  |
|   | AUTHENTICATION AND<br>AUTHORIZATION        |       | Select Parameter Master to change       |  |  |
|   | Groups + Add                               |       | PARAMETER MASTER                        |  |  |
|   | Users                                      | + Add | Phosphate                               |  |  |
|   |                                            |       | Temperature (°C)                        |  |  |
|   | FUND MANAGEMENT                            |       | E. coli (mg/l)                          |  |  |
|   | Completed Survey Amount +<br>Master        | + Add | Total Coliform (mg/l)                   |  |  |
|   |                                            | _     | Chemical Oxygen Demand (COD) (mg/l)     |  |  |
|   | Funds                                      | + Add | Bio-Chemical Oxygen Demand (BOD) (mg/l) |  |  |
|   | Other Expense                              | + Add | Dissolved oxygen (DO) (mg/l)            |  |  |
| ĸ | Remuneration                               |       | Sulphate (mg/l)                         |  |  |
|   |                                            |       | Nitrate (mg/l)                          |  |  |
|   | UTIL                                       |       | Magnesium (mg/l)                        |  |  |
|   | Master Data Upload                         | + Add | Iron (mg/l)                             |  |  |
|   |                                            | _     | Hardness (mg/l)                         |  |  |
|   | WATERQUALITY APP                           |       | Residual Chlorine (mg/l)                |  |  |
|   | Coliform Parameters                        | + Add | Fluoride (mg/l)                         |  |  |
|   | Colour Parameters                          | + Add | Chloride (mg/l)                         |  |  |

#### **Power BI Dashboard**

For deeper insights, the Power BI dashboard provides real-time visualizations of water quality trends, project progress, and high-risk areas, empowering data-driven decisions.

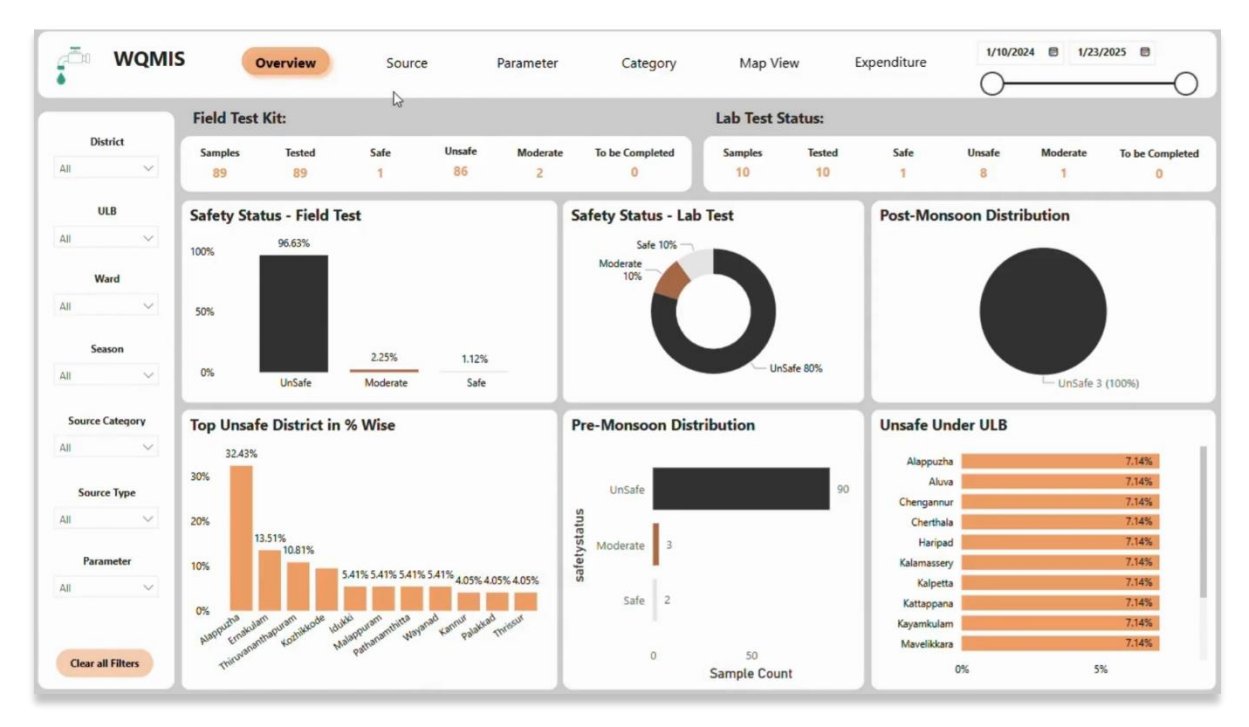

A key feature is the ability to apply filters for precise data extraction, based on district, urban local bodies, wards, season, parameters, source category and type.

Users can analyze water safety across different districts and Urban Local Bodies making it easy to identify areas that need immediate attention, with powerful filtering options to refine data.

The dashboard presents safety distribution across various water sources like wells, reservoirs, and municipal supplies.

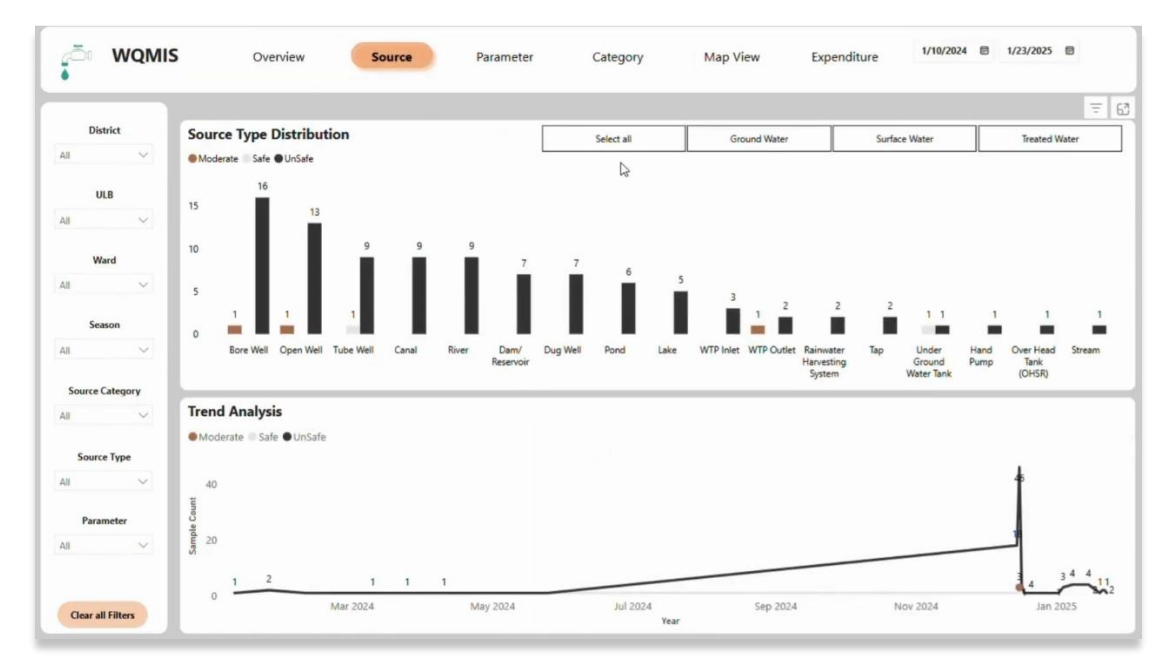

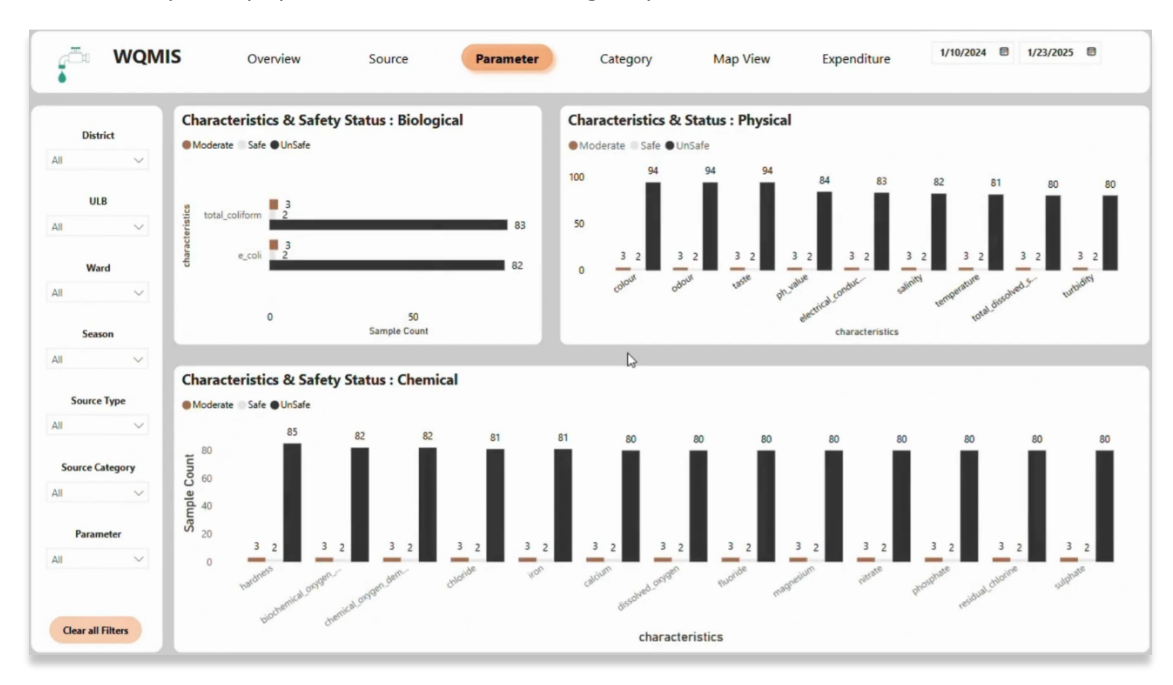

A detailed analysis of physical, chemical, and biological parameters.

Detailed analysis of Source category: Groundwater, Surface Water, and Treated Water.

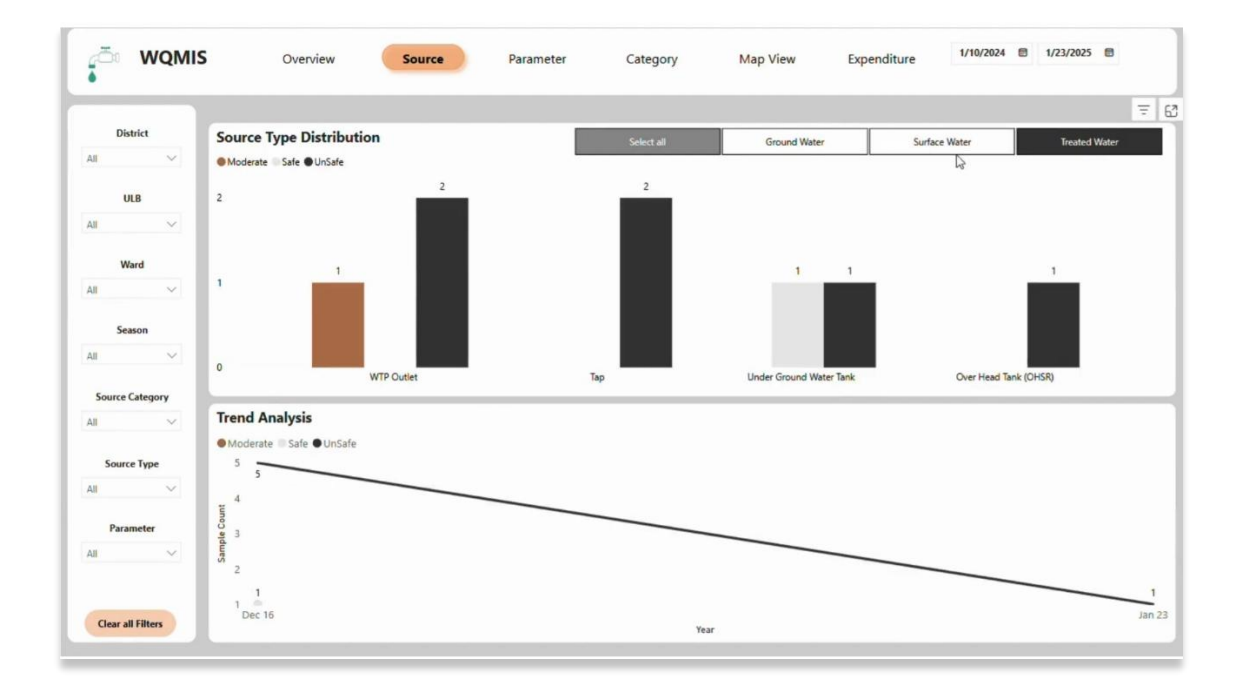

Water Source type under each Source category.

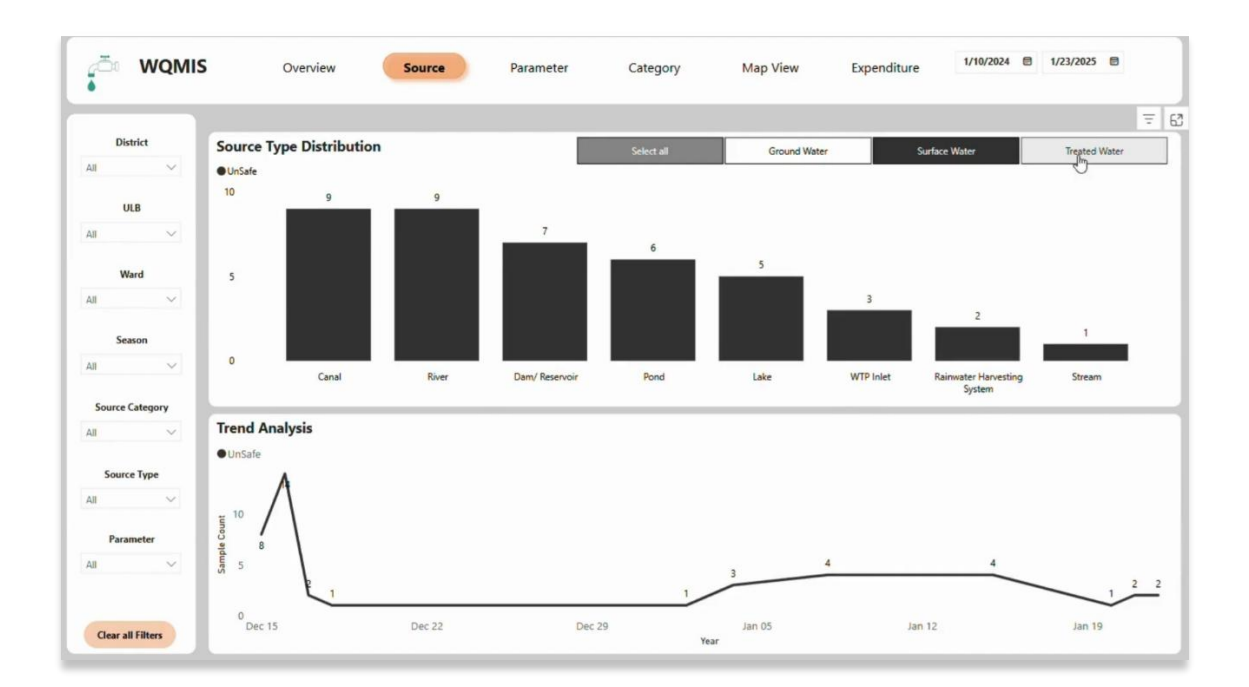

For a quick overview, the interactive map visualizes Kerala's water safety trends.

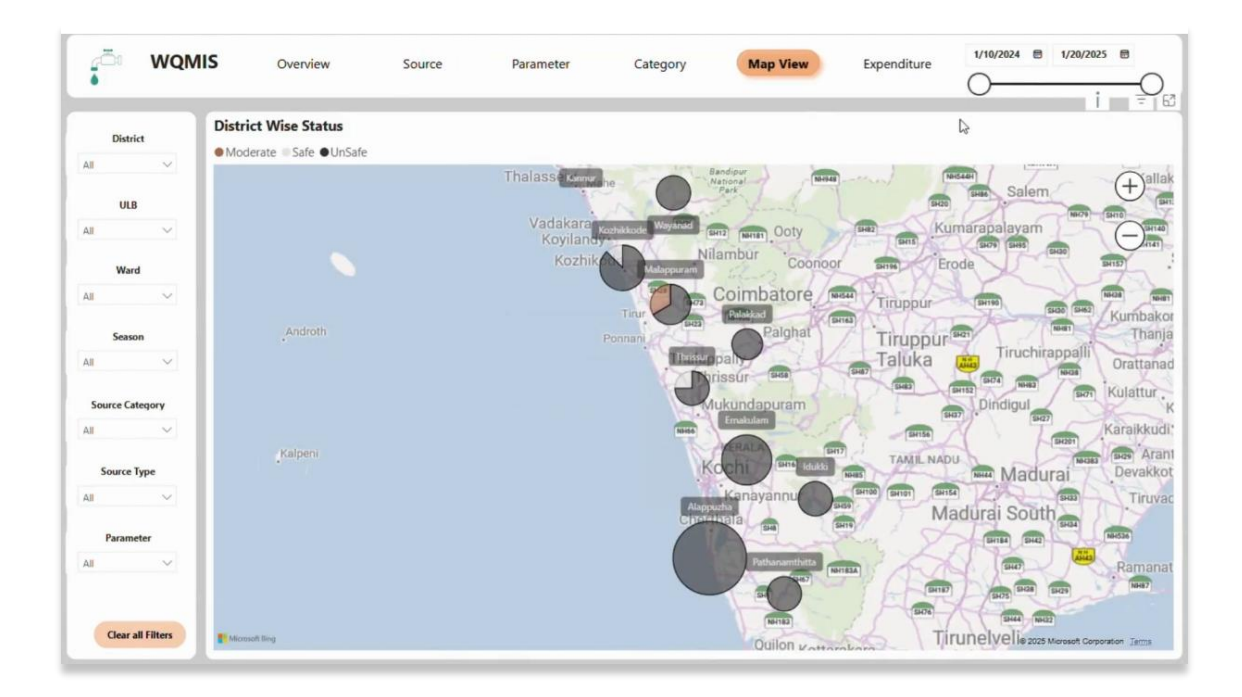

The expenditure analysis ensures transparency in testing costs at the district, ULB, and ward levels—supporting better budget planning and resource allocation.

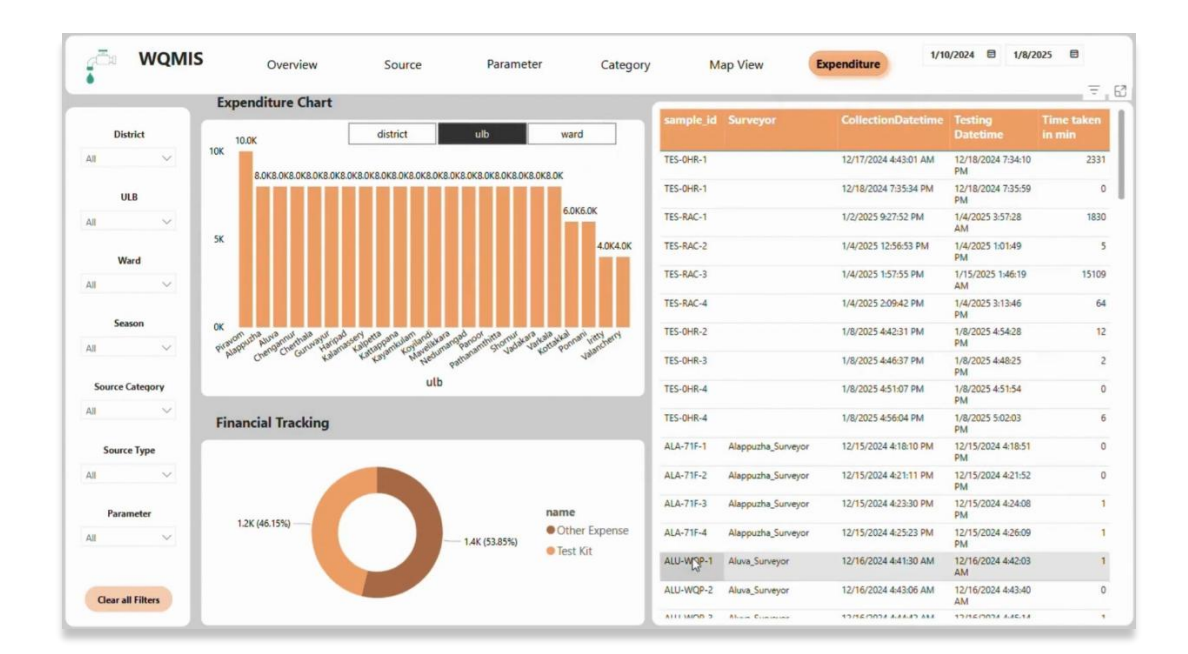

### **Conclusion**

This data-driven approach enhances communication and decision-making, restoring public trust in water safety management. With real-time insights, safer water for everyone can be ensured.

\*\*\*\*\*